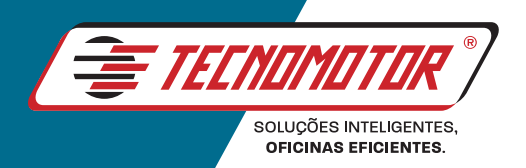

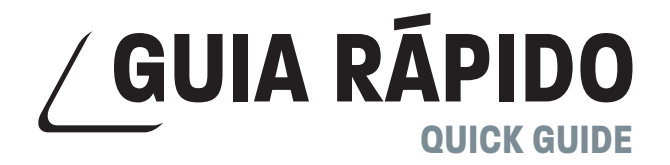

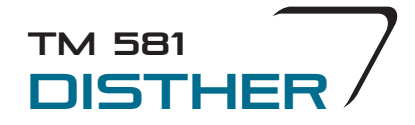

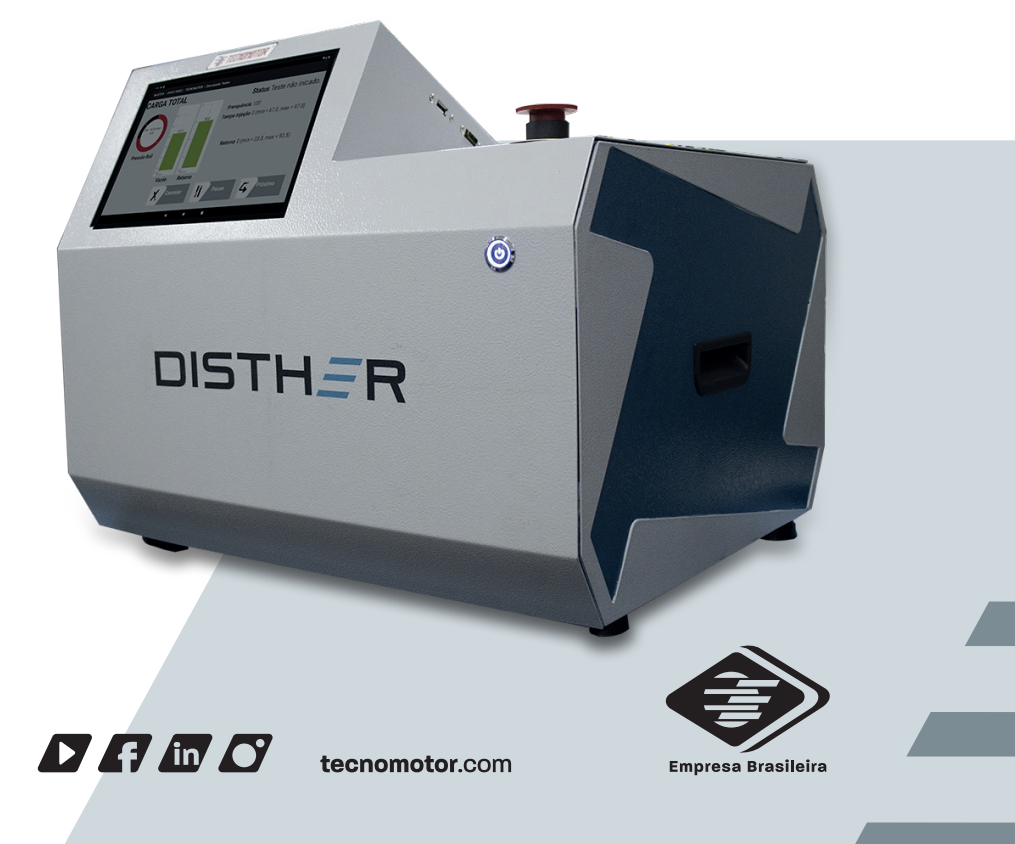

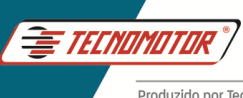

# Índice - Português

| Garantia e cobertura                     | 2  |
|------------------------------------------|----|
| Introdução                               | 2  |
| Instalação do Disther para testes        | 5  |
| Ligação do Disther na bancada de testes  | 7  |
| Operação básica do App Disther           | 11 |
| Relatório de testes                      | 17 |
| Testes de sensores, injetores e válvulas | 24 |

# Índice - Español

| Garantía y cobertura                       | 27 |
|--------------------------------------------|----|
| Introducción                               | 27 |
| Instalación de Disther para pruebas        | 30 |
| Conexión de Disther en el banco de pruebas | 32 |
| Operación básica de la aplicación Disther  | 36 |
| Reporte de pruebas                         | 42 |
| Prueba de sensores, inyectores y válvulas  | 49 |
|                                            |    |

### **Index - English**

| Warranty and coverage                 | 52 |
|---------------------------------------|----|
| Introduction                          | 52 |
| Disther Installation for testing      | 55 |
| Disther connection on the test bench  | 57 |
| Basic operation of the Disther App    | 61 |
| Test report                           | 67 |
| Testing sensors, injectors and valves | 74 |

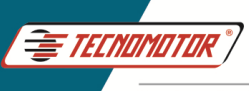

# Garantia e cobertura

Aplicável á todas as famílias de equipamentos.

A garantia não cobre danos ocasionados por situações fortuitas, acidentes, utilização indevida, abusos, negligência ou modificação do equipamento ou de qualquer parte do mesmo por pessoas não autorizadas.

A garantia não cobre danos causados por instalação e/ou operação indevida, ou tentativa de reparo por pessoas não autorizadas pela Tecnomotor.

Em nenhuma circunstância, a responsabilidade da Tecnomotor irá exceder o custo original do equipamento adquirido, como também não irá cobrir danos conseqüentes, incidentais ou colaterais.

A Tecnomotor reserva-se o direito de inspecionar todo e qualquer equipamento envolvido no caso de solicitação de serviços de garantia.

As decisões de reparos ou substituição são feitas a critério da Tecnomotor ou por pessoas por ela autorizadas.

O conserto ou substituição conforme previsto nesta garantia constitui-se na única compensação ao consumidor.

A Tecnomotor não será responsável por quaisquer danos incidentais ou conseqüentes originadas pelo mau uso dos equipamentos de sua fabricação.

### Introdução

O Disther foi desenvolvido para testes de bombas de alta pressão do sistema Common Rail, atuando na válvula de controle de vazão (ZME, MPROP, IMV, SCV) e válvulas DRV, além de realizar o controle de válvulas PCV de bombas sincronizadas e medição da vazão da bomba em testes pré-determinados pelos fabricantes das bombas Common Rail.

O Disther não realiza nenhum controle sobre a bancada de testes como rotação, aquecimento do fluido de testes etc. O ajuste de rotação deverá ser realizado pelo operador da bancada.

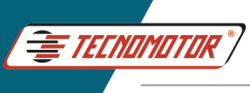

#### Vista traseira

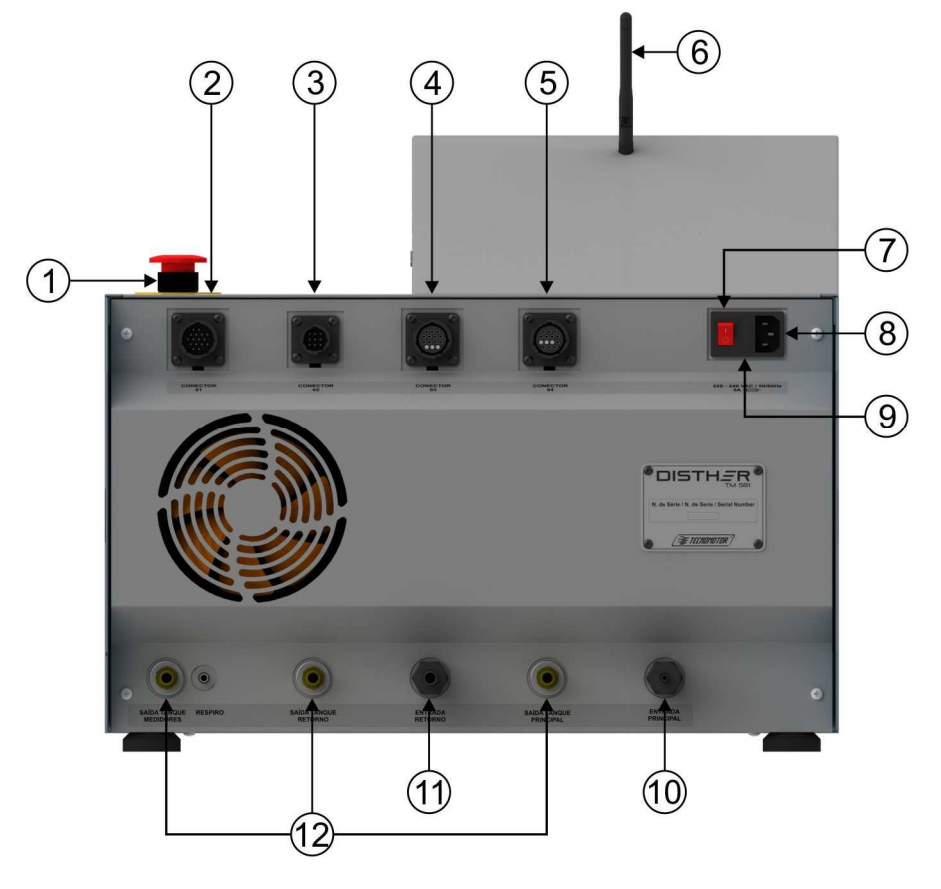

- 1 Botão de emergência.
- 2 Conector do cabo dos atuadores.
- 3 Conector do cabo dos injetores.
- 4 Conector do cabo dos sensores.
- 5 Conector do cabo das bombas sincronizadas.
- 6 Antena
- 7 Chave geral.
- 8 Conecxão para cabo de força 220 VAC
- 9 Fusível.
- 10 Entrada para medição principal.
- 11 Entrada para medição de retorno.
- 12 Saídas para tanque.

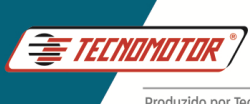

- Vista frontal 1 2 1 - Tela touch screen. 2 - Chave Liga / Desliga. DISTH\_R Vista lateral 1 2 1 - Conector USB. 2 - Conector HDMI.

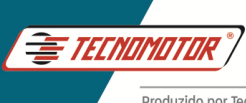

# Instalação do Disther para testes

### Mangueiras

O Disther possui duas entradas para medição do óleo, a medição de entrega principal e a de retorno da bomba, e três mangueiras de retorno para o tanque, que devem ser conectadas diretamente ao tanque de fluido da bancada.

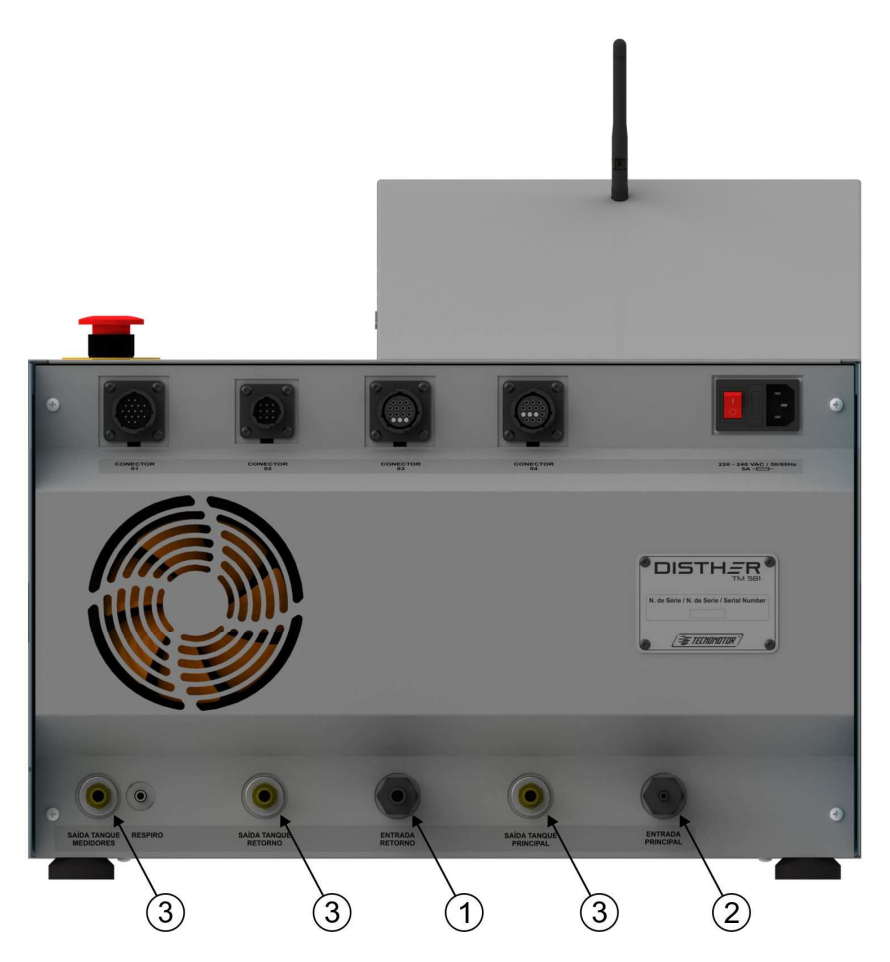

- 1 Entrada para medição de retorno.
- 2 Entrada para medição principal.
- 3 Saídas para tanque.

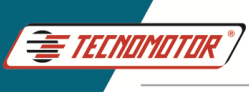

### Cabos elétricos

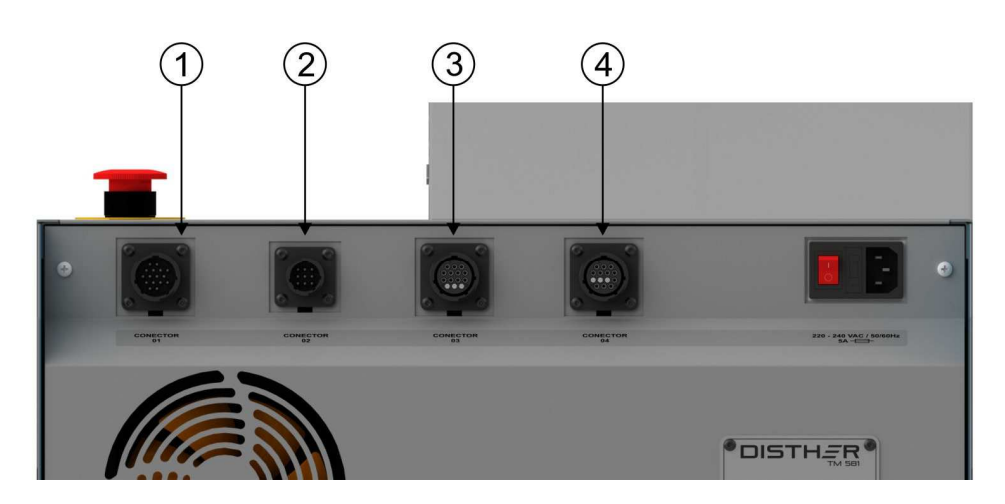

- 1 Conector do cabo dos atuadores (Conector 01).
- 2 Conector do cabo dos injetores/válvulas sincronizadas (Conector 02).
- 3 Conector do cabo dos sensores (Conector 03).
- 4 Conector do cabo dos sensores de sincronismo (Conector 04).

**Conector 01 -** Cabo de conexão com as válvulas de controle de vazão (ZME, MPROP, IMV, SCV), controle para as válvula DRV do rail de pressão.

DRV 1 - DRV 1 do rail DRV 2 - DRV 2 do rail EXT 1 - MPROP EXT 2 - DRV da bomba

**Conector 02 -** Cabo de conexão com as válvulas de sincronismo para as bombas sincronizadas (opcional).

**Conector 03 -** Cabo de conexão com sensor de rotação, sensor de temperatura e sensor de sincronismo.

Temperatura Bancada - Sensor de temperatura Pressão Teste - Teste de sensor de pressão Rotação Bancada - Sensor de rotação Pressão Rail - Sensor de pressão do rail

**Conector 04 -** Cabo de conexão com os sensores para bombas sincronizadas (opcional).

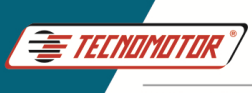

### Suporte do rail de pressão

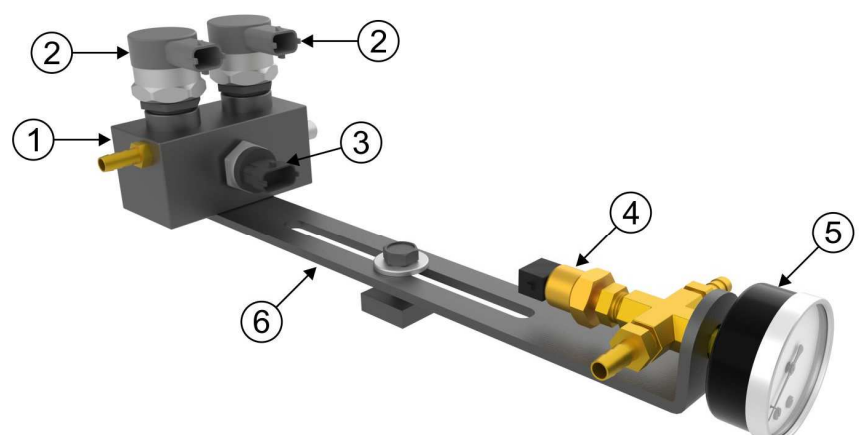

- 1 Rail de pressão.
- 2 Válvulas DRV Bosch 0281002507 (não inclusas). Para fixar as válvulas, utilize um torquímetro ajustado para 95 Nm ± 2 Nm.
- 3 Sensor de pressão Bosch 0281006117.
- 4 Sensor de temperatura.
- 5 Manovacuometro de entrada.
- 6 Suporte do rail.

### Ligação do Disther na bancada de testes

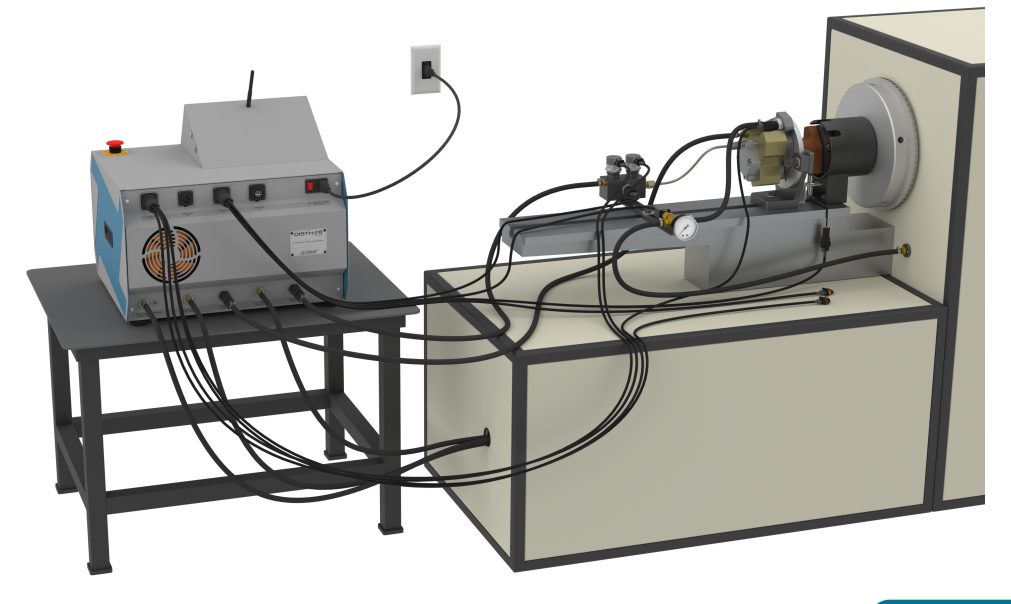

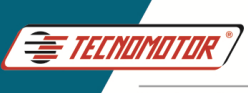

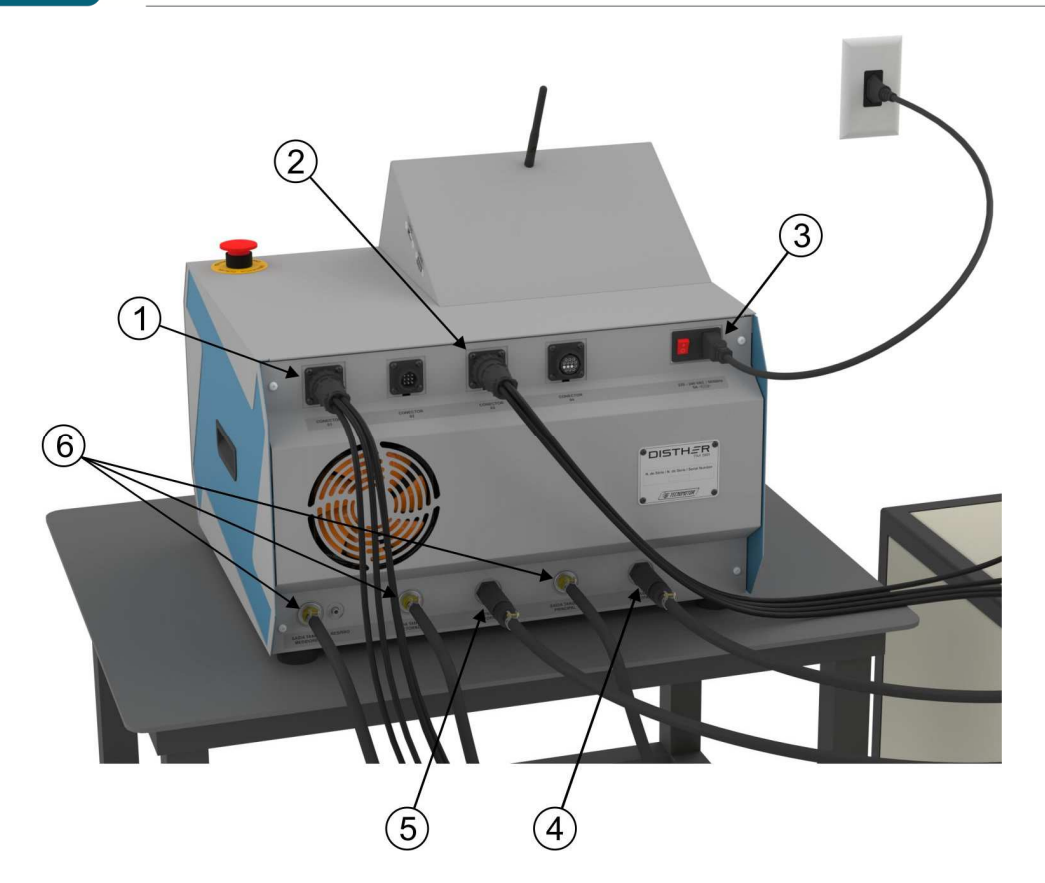

- 1 Cabo sensores.
- 2 Cabo atuadores.
- 3 Cabo de força 220 VAC.
- 4 Entrada de óleo para medição da vazão principal da bomba.
- 5 Entrada de óleo para medição do retorno da bomba.
- 6 Retorno para o tanque.

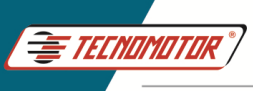

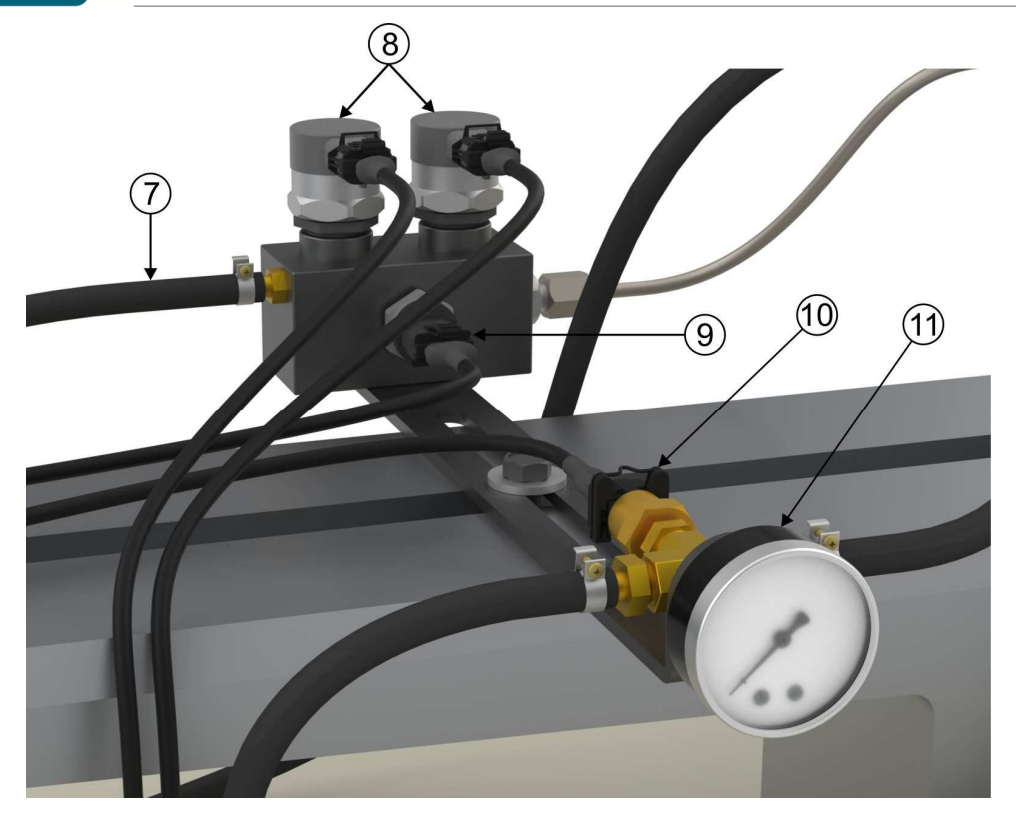

- 7 Saída de óleo do rail para medição da vazão principal da bomba.
- 8 DRV do rail Cabo DRV 1 Cabo DRV 2.
- 9 Sensor de pressão do rail Cabo de pressão do rail.
- 10 Sensor de temperatura.
- 11 Manovacuometro.

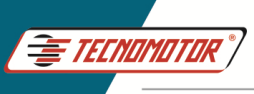

# Guia Rápido - TM 581

Produzido por Tecnomotor Eletrônica do Brasil S/A - REPRODUÇÃO PROIBIDA . Eventuais erros ou defeitos comunicar tecnomotor@tecnomotor.com

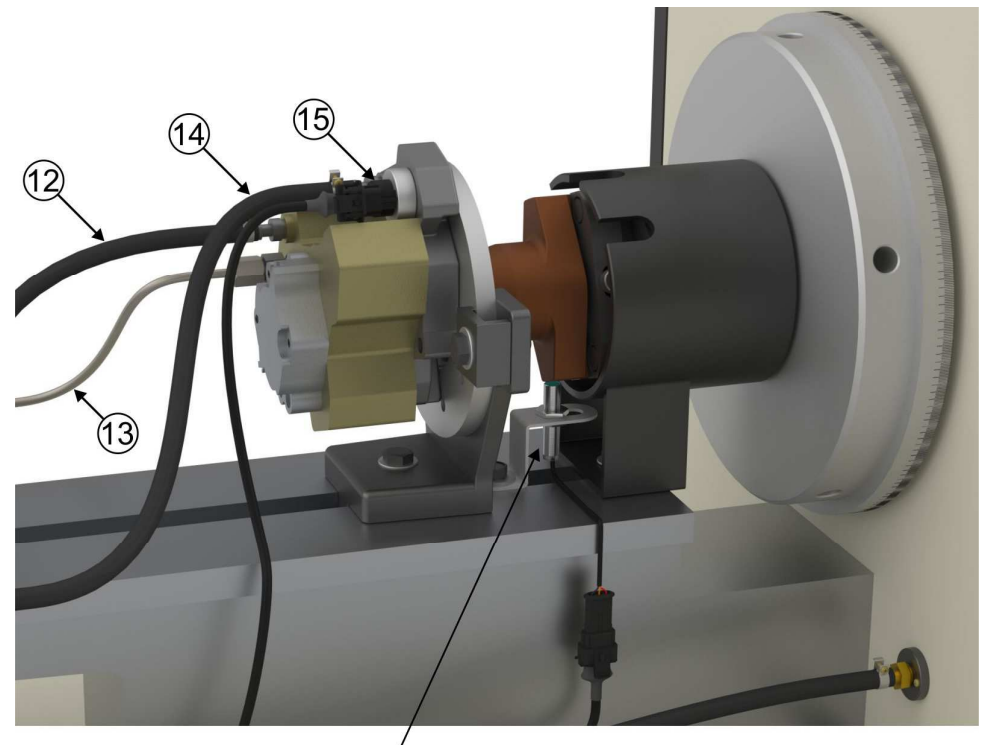

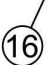

- 12 Retorno da bomba.
- 13 Saída de pressão da bomba.
- 14 Alimentação da bomba.
- 15 Válvula MPROP Cabo Ext 1.
- 16 Sensor de rotação Cabo de rotação da bancada.

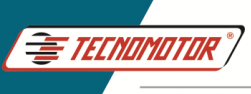

### Operação básica do App Disther

Abra o APP "Disther" tocando no ícone na tela.

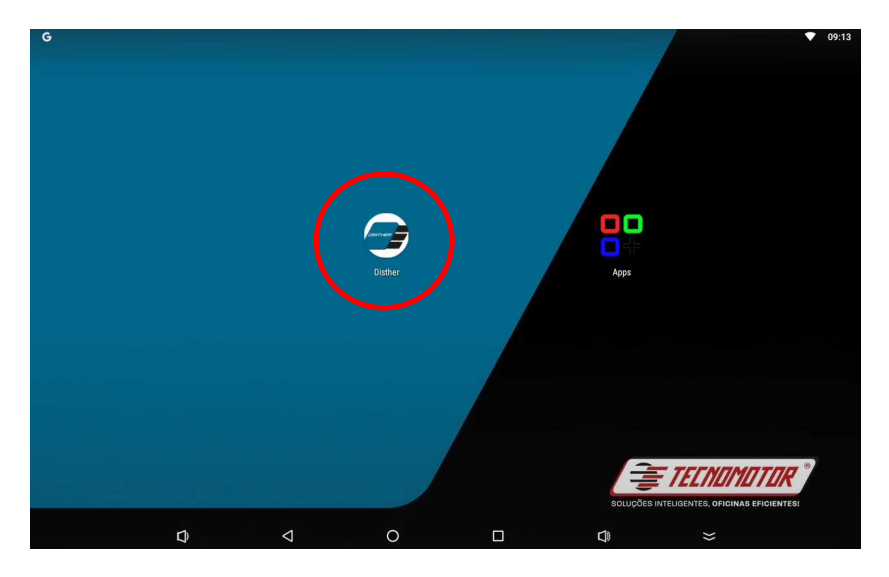

Selecione o tipo de bomba que deseja testar. Bombas: CP1, CP2, CP3, CP4, HP2, HP3, etc... Bombas sincronizadas: HP5, CATERPILLAR, etc... Sensores, inyectores o válvulas.

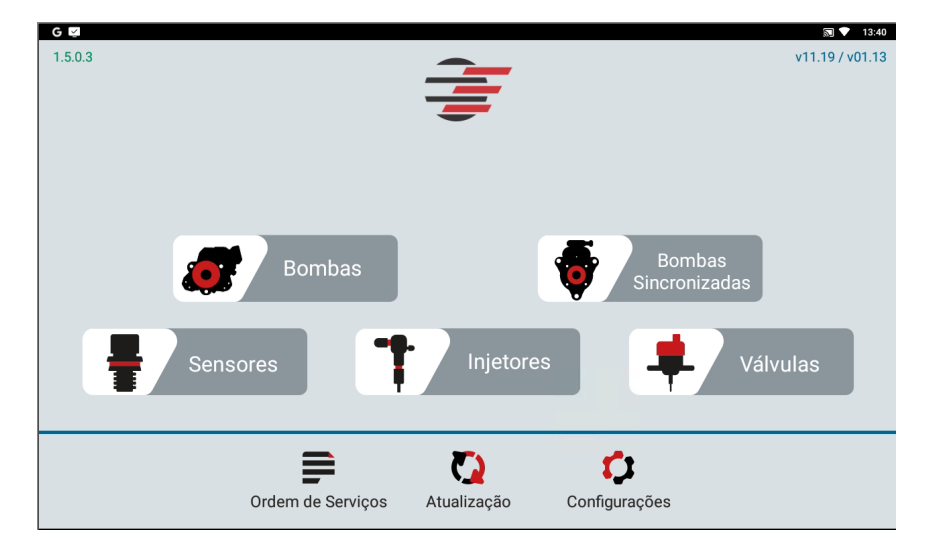

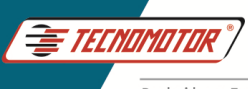

Selecione o modelo da bomba para teste ou selecione o tipo de teste, (manual, diagnóstico ou Tecnomotor), tocando diretamente sobre o nome do teste ou modelo da bomba.

| G 🖾            |                                                                            |                                                                 |                                                                          |                  | <b>N V</b>  | 13:48 |
|----------------|----------------------------------------------------------------------------|-----------------------------------------------------------------|--------------------------------------------------------------------------|------------------|-------------|-------|
| 😏 Lista de Bor | nbas                                                                       |                                                                 |                                                                          | <b>\$</b>        | 2           | २     |
| ТЕ             | STE MANUAL                                                                 | TESTE D                                                         | IAGNÓSTICO                                                               | CRIAR NOVA BOMBA |             |       |
| 0445010002     | Marca: <b>BOSCH</b><br>Tecnologia: <b>CR/CP1S</b><br>Ducato 2.8 HDI        | Tipo: CP1<br>3/R65/10-1S                                        | Código Válvula: 0281002488                                               | Revisã           | o: 1        |       |
| 0445010006     | Marca: <b>BOSCH</b><br>Tecnologia: <b>CR/CP1S</b><br>Alfa Romeo 156 / Fiat | Tipo: <b>CP1</b><br>3/R65/10-1S<br>: Marea / Lancia Kappa / Lan | Código Válvula: <b>0281002488</b><br>cia Lybra                           | Revisã           | D: <b>1</b> |       |
| 0445010007     | Marca: <b>BOSCH</b><br>Tecnologia: <b>CR/CP1S</b><br>Alfa Romeo 145 / Alfa | Tipo: <b>CP1</b><br>3/R55/10-1S<br>a Romeo 146 / Alfa Romeo 14  | Código Válvula: <b>0281002488</b><br>17 / Alfa Romeo 156 / Lancia Lybra] | Revisã           | o: <b>1</b> |       |
| 0445010008     | Marca: <b>BOSCH</b><br>Tecnologia: <b>CR/CP1K</b><br>Sprinter              | Tipo: CP1<br>3/L60/10-S                                         | Código Válvula:                                                          | Revisă           | o: 1        |       |
| 0445010009     | Marca: BOSCH<br>Tecnologia: CR/CP1S                                        | Tipo: CP1<br>3/R70/10-1S                                        | Código Válvula: 0281400480                                               | Revisã           | D: 1        |       |

Após selecionar o modelo da bomba para teste, selecione o tipo de teste a ser executado. Aqui também é possivel criar um plano de teste dentro da bomba selecionada.

| G 🖾                                                           | 🔊 💎 14:09         |
|---------------------------------------------------------------|-------------------|
| 5 BOMBA - 0445020067   BOSCH   Rev.Bomba 1   Planos de Bombas |                   |
| CRIAR NOVO PLANO<br>USUÁRIO                                   |                   |
| TECNOMOTOR                                                    | Revisão: 2        |
| TECNOMOTOR LIGHT                                              | Revisão: <b>3</b> |
| TECNOMOTOR DIAGNÓSTICO                                        | Revisão: 1        |
|                                                               |                   |
|                                                               |                   |

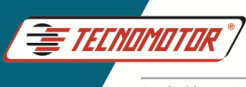

Nesta tela é possível selecionar somente os pontos de testes desejados ou realizar todos os pontos de testes disponíveis. Toque em "EXECUTAR" para iniciar o teste.

| ₅ | BOMBA - 0445020067   BOSCH   Rev.Bomba 1   TECNOMOTOR   Rev.Plano. 1   Pontos de Teste |          |         |                |              |          |  |  |  |
|---|----------------------------------------------------------------------------------------|----------|---------|----------------|--------------|----------|--|--|--|
|   |                                                                                        | EXECUTAR |         | Rotaçã<br>3500 | o Máxima (Ba | incada)  |  |  |  |
|   | 1. PREENCHIMENTO                                                                       |          | 0 bar   |                |              | 500 rpm  |  |  |  |
|   | 2. TESTE DE PARTIDA                                                                    |          | 200 bar | principal      |              | 180 rpm  |  |  |  |
|   | 3. VAZÃO                                                                               |          | 500 bar | principal      | retorno      | 3500 rpm |  |  |  |
|   | 4. VAZÃO                                                                               |          | 500 bar | principal      |              | 3500 rpm |  |  |  |
|   | 5. VAZÃO                                                                               |          | 500 bar | principal      |              | 3500 rpm |  |  |  |
|   | 6. VAZÃO                                                                               |          | 500 bar | principal      |              | 3500 rpm |  |  |  |
|   | 7. VAZÃO                                                                               |          | 500 bar | principal      |              | 3500 rpm |  |  |  |
|   | ¢ <                                                                                    | 0 [      | ]       |                | *            |          |  |  |  |

Após o teste elétrico, toque em "Próximo", para seguir.

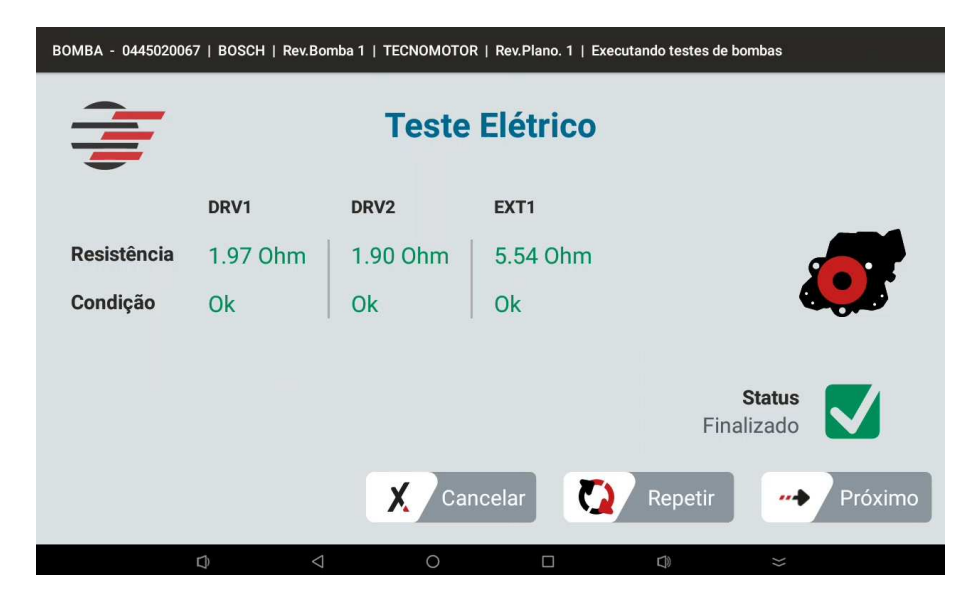

A partir da tela abaixo, siga as instruções e ajuste a rotação da bancada de

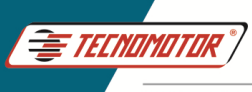

testes, de acordo com o passo de teste indicado. Aguarde o término do tempo de teste. O teste seguirá automaticamente, ou toque em "Pular" para seguir.

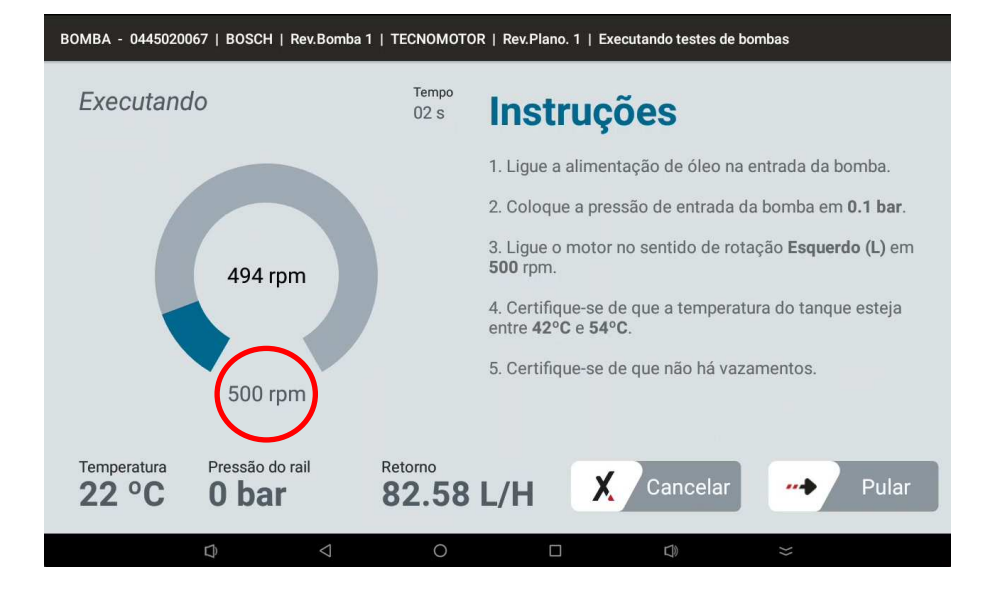

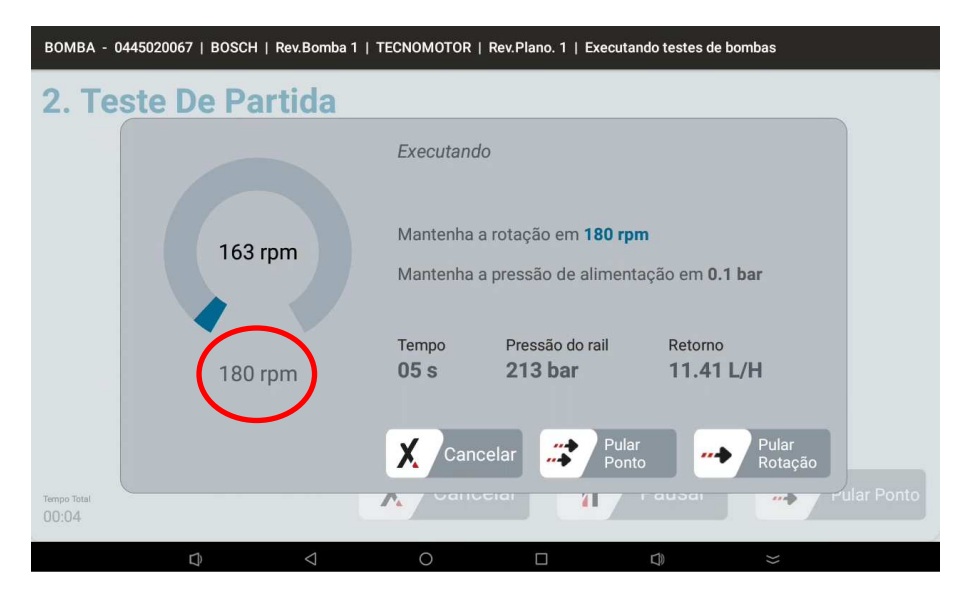

Aguarde o término do teste, ou toque em "Pular Ponto", para avançar.

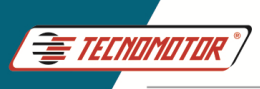

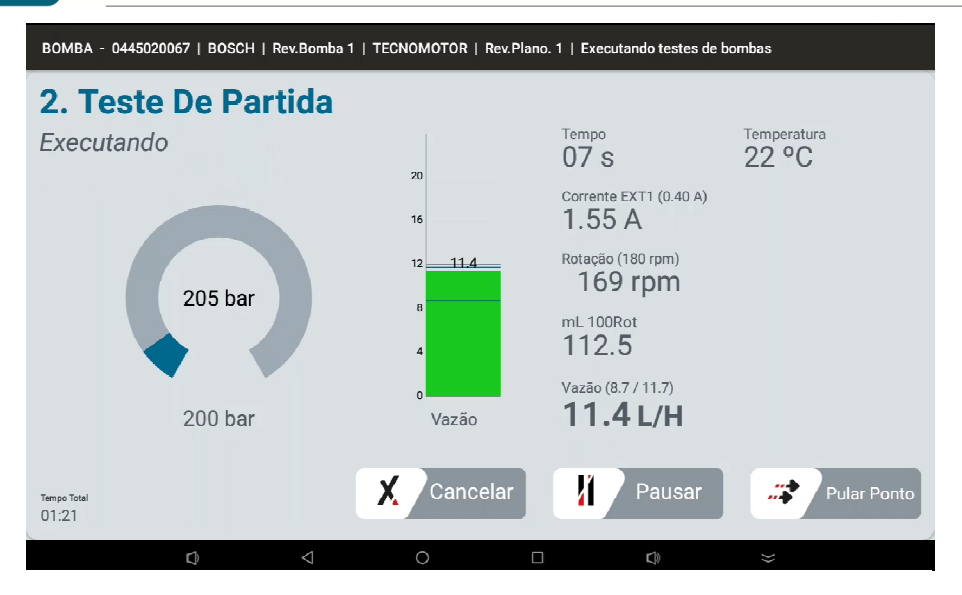

Ajuste a rotação de teste, de acordo com as instruções na tela. Siga as instruções até o final do teste.

| BOMBA - 044502       | 0067   BOSCH | Rev.Bomba 1     | TECNOMOTOR               | Rev.Plano. 1   Executa                             | ndo testes de bombas                 |             |
|----------------------|--------------|-----------------|--------------------------|----------------------------------------------------|--------------------------------------|-------------|
| 3. Vazão             | D            |                 |                          |                                                    |                                      |             |
|                      |              |                 | Executand                | 0                                                  |                                      |             |
|                      | 3519         | rpm             | Mantenha a<br>Mantenha a | a rotação em <b>3500 r</b><br>a pressão de aliment | p <b>m</b><br>ação em <b>0.1 bar</b> |             |
|                      | 3500         | rpm             | Tempo<br>17 s            | Pressão do rail<br><b>213 bar</b>                  | Retorno<br>11.41 L/H                 |             |
|                      |              |                 | Cano                     | celar Pula<br>Pont                                 | r Pul<br>o Pol                       | ar<br>tação |
| Tempo Total<br>02:37 |              |                 |                          |                                                    |                                      |             |
|                      | Q            | $\triangleleft$ | 0                        |                                                    |                                      |             |

Ao término do teste, desligue o motor da bancada de testes, desligue a bomba de alimentação da bancada. Toque em "Terminar" para visualizar o relatório.

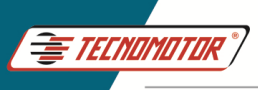

| BOMBA - 0445020067   BOSCH   Rev.Bomba 1   TECNOMOTOR   Rev.Plano. 1   Executando testes de bombas |     |         |   |                  |                      |                      |          |
|----------------------------------------------------------------------------------------------------|-----|---------|---|------------------|----------------------|----------------------|----------|
| 10. Rela                                                                                           | xam | ento    |   |                  |                      |                      |          |
| Finalizado                                                                                         |     |         |   | Tempo<br>29 S    | (30 s)               | Temperatura<br>22 °C |          |
|                                                                                                    |     |         |   | Corrente<br>1.55 | e EXT1 (0.40 A)      |                      | <b>+</b> |
|                                                                                                    |     | 201 bar |   | Rotação<br>351   | o (500 rpm)<br>2 rpm |                      |          |
|                                                                                                    |     | 200 bar |   |                  |                      |                      |          |
| Tempo Total<br>16:03                                                                               |     |         |   |                  |                      | Ø Te                 | erminar  |
|                                                                                                    | D   |         | 0 |                  |                      |                      |          |

Selecione uma OS já existente ou crie uma nova O.S.

| G 🖾                                                                  | 🔊 💎 14:39                                               |
|----------------------------------------------------------------------|---------------------------------------------------------|
| Salvar Relatório                                                     | ৎ                                                       |
| Selecione uma ordem de serviço da lista ou CRIAR NOVA OS             | Selecione um cliente da lista ou BADASTRAE HOVO CLIENTE |
| OS: 30<br>▲ Cliente: ඕ Data: 16/12/2024<br>∳ Dispositivos: Bomba (1) |                                                         |
| OS: 29<br>▲ Cliente:                                                 |                                                         |
| OS: 28<br>▲ Cliente:                                                 |                                                         |
| OS: 27<br>▲ Cliente:                                                 |                                                         |
| ✿ < <                                                                |                                                         |

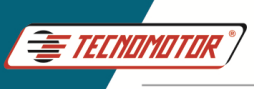

Selecione um cliente ou salve sem vincular nenhum cliente.

| G                                              |                           | sī ▼ 14                                                 | 1:41 |
|------------------------------------------------|---------------------------|---------------------------------------------------------|------|
| Ordem de Serviço selecionada:31                |                           |                                                         | २    |
| Selecione uma ordem de serviço da list         | a ou Conventions cal      | Selecione um cliente da lista ou CADASTRAR NOVO CLIENTE |      |
| OS: 31<br>▲ Cliente:<br>Ø Dispositivos:        | 👼 Data: <b>16/12/2024</b> |                                                         |      |
| OS: 30<br>Cliente:<br>Dispositivos: Bomba (1)  | 🗑 Data: 16/12/2024        |                                                         |      |
| OS: 29<br>▲ Cliente:                           | 📾 Data: <b>16/12/2024</b> |                                                         |      |
| OS: 28<br>Cliente:<br>Dispositivos: Bombas (2) | 📾 Data: <b>16/12/2024</b> | SELECIONAR OUTRA OS SALVAR SEM VINCULAR CLIENTE         |      |
| D                                              | ⊲ 0                       |                                                         |      |

## Relatório de testes

| P Relatório d             | e Bombas   0445020067                 |                  |                    |               | 4 🔒 🍕 🛒             |
|---------------------------|---------------------------------------|------------------|--------------------|---------------|---------------------|
|                           | Relatório: 29 Ver. App: 1.3.4.1       | _beta Ver. Ctrl: | vDE.MO Ver. Med    | i: vDE.MO     | 27/02/2024 13:02:48 |
|                           |                                       | Nome             | Empresa            |               |                     |
| Nome Cliente              |                                       | Telefone         |                    | Endereço      |                     |
| Contato                   |                                       | E-mail           |                    |               |                     |
| Dispositivo               | Bomba                                 | Tempo Total      | 02:00              | Plano Teste   | TECNOMOTOR          |
| Marca                     | BOSCH                                 | Tempo do Teste   | 00:49              | Revisão Plano | 1                   |
| Tipo                      | CP3                                   | Resistência      | DRV1   6.62 Ohm Ok |               |                     |
| Código                    | 0445020067                            |                  | DRV2   7.58 Ohm Ok |               |                     |
| Código Válvula            | 0928400759                            |                  | EXT1   7.21 Ohm Ok |               |                     |
| Revisão                   | 1                                     |                  |                    |               |                     |
| Observações               |                                       |                  |                    |               |                     |
| Recomendações             | Recomenda-se a temperatura entre 42°C | e 54°C           |                    |               |                     |
| Atenção                   | Rotação Máxima Configurada: 3500 rpm  |                  |                    |               |                     |
| Informações do<br>Sistema |                                       |                  |                    |               |                     |
| 1. PREENCHIMENT           | 0 0445020067                          |                  | 2. TESTE DE PARTID | A 0445020067  |                     |
| Finalizado 30s 51         | PC .                                  |                  | Finalizado 15s 50% | C 91.7        |                     |
|                           | r). <1                                | $\cap$           |                    | F1)           | $\sim$              |

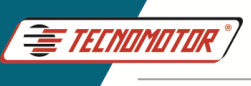

Teste Manual. Este teste permite realizar testes nas bombas, atuando nas Corrente, frequencia de acionamento de valvulas Mprop e DRV.

| G 🗹            |                       |                           |                                     | 2                | ▼ 18 | 3:48 |
|----------------|-----------------------|---------------------------|-------------------------------------|------------------|------|------|
| 5 Lista de Bor | nbas                  |                           |                                     | en 2             | a (  | ₹    |
| <b>T</b>       | STE MANUAL            | TESTE D                   | DIAGNÓSTICO                         | CRIAR NOVA BOMBA |      |      |
|                | Marca: BOSCH          | Tipo: CP1                 | Código Válvula: 0281002488          | Revisão:         | 1    |      |
| 0445010002     | Tecnologia: CR/CP1S   | 3/R65/10-1S               |                                     |                  |      |      |
|                | Ducato 2.8 HDI        |                           |                                     |                  |      |      |
|                | Marca: BOSCH          | Tipo: CP1                 | Código Válvula: 0281002488          | Revisão:         | 1    |      |
| 0445010006     | Tecnologia: CR/CP1S3  | 3/R65/10-1S               |                                     |                  |      |      |
|                | Alfa Romeo 156 / Fiat | Marea / Lancia Kappa / La | ncia Lybra                          |                  |      |      |
|                | Marca: BOSCH          | Tipo: CP1                 | Código Válvula: 0281002488          | Revisão:         | 1    |      |
| 0445010007     | Tecnologia: CR/CP1S3  | 3/R55/10-1S               |                                     |                  |      |      |
|                | Alfa Romeo 145 / Alfa | Romeo 146 / Alfa Romeo 1  | 47 / Alfa Romeo 156 / Lancia Lybra] |                  |      |      |
| (              | Marca: BOSCH          | Tipo: CP1                 | Código Válvula:                     | Revisão:         | 1    |      |
| 0445010008     | Tecnologia: CR/CP1K3  | 3/L60/10-S                |                                     |                  |      |      |
|                | Sprinter              |                           |                                     |                  |      |      |
|                | Marca: BOSCH          | Tipo: CP1                 | Código Válvula: 0281400480          | Revisão:         | 1    |      |
| 0445010009     | Tecnologia: CR/CP1S   | 3/R70/10-1S               |                                     |                  |      |      |

Em configurações é possivel selecionar o tipo de válvula utilizada e o tipo de operação, (N/A normal aberta ou N/F normal fechada).

| G 🖾                                                            | 🔊 ▼ 14:21                                                                                                    |
|----------------------------------------------------------------|----------------------------------------------------------------------------------------------------|
| Teste Manual de Bomba                                          |                                                                                                    |
| Configurações Iniciais                                         | Instruções                                                                                                    |
| Pressão (Mín.: 0   Máx.: 2400)                                 | <ul> <li>Conecte os cabos DRV1 / DRV2 nas válvulas do rail de alta<br/>pressão;</li> </ul>                         |
|                                                                | - Conecte o cabo EXT1 na válvula MPROP, IMV, SCV ou ZME;                                                           |
| EXT1                                                           | - Conecte o cabo EXT2 na válvula DRV, PCV, EAV;                                                                    |
|                                                                | - Selecione o modo de operação NA ou NF;                                                                           |
| Corrente (Min.: 0.00   Max.: 3.30)                             | - Ajuste a pressão de trabalho;                                                                                    |
|                                                                | - Ajuste a corrente desejada;                                                                                      |
| Frequência (Mín.: 100   Máx.: 1000)                            | - Ajuste a frequência desejada.                                                                                    |
| 180 Hz                                                         | Atenção                                                                                                    |
| ☑ EXT2                                                         | <ul> <li>Os dados inseridos nas configurações iniciais são de inteira<br/>responsabilidade do usuário;</li> </ul>  |
| Corrente (Mín.: 0.00   Máx.: 3.30)<br>0.50 A Válvulas da Bomba | <ul> <li>A Tecnomotor não se responsabiliza por possíveis danos<br/>causados nos equipamentos em teste.</li> </ul> |
| <br>Frequência (Mín.: 100   Máx.: 1000)<br>180 Hz              | 🗶 Cancelar 👐 Próximo                                                                                               |

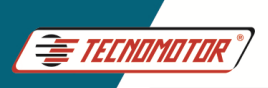

### Guia Rápido - TM 581

Produzido por Tecnomotor Eletrônica do Brasil S/A - REPRODUÇÃO PROIBIDA . Eventuais erros ou defeitos comunicar tecnomotor@tecnomotor.com

| G 💆                                                         |                                                                                 |                                    | 🗊 💙 14:22                                                                               |
|-------------------------------------------------------------|---------------------------------------------------------------------------------|------------------------------------|-----------------------------------------------------------------------------------------|
| Teste Manual de Bomba                                       |                                                                                 |                                    |                                                                                         |
| Executando<br>Pressão (500 bar)<br>O bar -                  | <ul> <li>1 bar</li> <li>10 bar</li> <li>100 bar</li> </ul>                      | Medição                            | <sup>Tempo</sup><br>00:26                                                               |
| EXT1<br>Corrente (0.50 A)<br>0.00 A<br>Frequência<br>180 Hz | <ul> <li>● 0.01 A ○ 0.10 A ○ 0.20 A</li> <li>+</li> <li>+</li> <li>+</li> </ul> | O.O L/H<br>ml 100Rot<br><br>SALVAR | Rotação<br>O rpm<br>Temperatura<br>25 °C<br>Pontos de Teste<br>Salvos no Relatório<br>1 |
|                                                             |                                                                                 |                                    | Ø Terminar                                                                              |

Teste Diagnóstico. Permite realizar o diagnóstico do conjunto mecânico da bomba como, bomba de tranferência e os elementos da bomba.

| G 🗳            |                                                                               |                                                                       |                                                                          |                  |   | 13:48 |
|----------------|-------------------------------------------------------------------------------|-----------------------------------------------------------------------|--------------------------------------------------------------------------|------------------|---|-------|
| 5 Lista de Boi | mbas                                                                          |                                                                       |                                                                          | e .              | à | R     |
|                | ESTE MANUAL                                                                   | TESTE D                                                               | DIAGNÓSTICO                                                              | CRIAR NOVA BOMBA |   |       |
| 0445010002     | Marca: BOSCH<br>Tecnologia: CR/CP1S3<br>Ducato 2.8 HDI                        | Tipo: CPT<br>9/R65/10-1S                                              | Código Valvula: <b>0281002488</b>                                        | Revisão:         | 1 |       |
| 0445010006     | Marca: <b>BOSCH</b><br>Tecnologia: <b>CR/CP1S3</b><br>Alfa Romeo 156 / Fiat I | Tipo: <b>CP1</b><br>8/ <b>R65/10-1S</b><br>Marea / Lancia Kappa / Lai | Código Válvula: <b>0281002488</b><br>ncia Lybra                          | Revisão:         | 1 |       |
| 0445010007     | Marca: <b>BOSCH</b><br>Tecnologia: <b>CR/CP1S3</b><br>Alfa Romeo 145 / Alfa   | Tipo: <b>CP1</b><br>3/R55/10-1S<br>Romeo 146 / Alfa Romeo 1           | Código Válvula: <b>0281002488</b><br>47 / Alfa Romeo 156 / Lancia Lybra] | Revisão:         | 1 |       |
| 0445010008     | Marca: <b>BOSCH</b><br>Tecnologia: <b>CR/CP1K3</b><br>Sprinter                | Tipo: CP1<br>3/L60/10-S                                               | Código Válvula:                                                          | Revisão:         | 1 |       |
| 0445010009     | Marca: BOSCH<br>Tecnologia: CR/CP1S3                                          | Tipo: CP1<br>8/R70/10-1S                                              | Código Válvula: 0281400480                                               | Revisão:         | 1 |       |

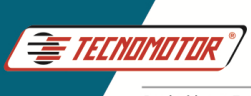

### Insira os dados da bomba (não obrigatório)

| G 🗹                                    |                 |       |        |          | 🔊 文 14:49 |
|----------------------------------------|-----------------|-------|--------|----------|-----------|
| Plano Diagnóstico de Bomba             |                 |       |        |          |           |
|                                        | Inform          | ações | da Bor | nba      |           |
| Marca da bomba                         |                 |       |        |          |           |
| Opcional                               |                 |       |        |          | 0/35      |
| Tipo da bomba                          |                 |       |        |          |           |
| Opcional                               |                 |       |        |          | 0/10      |
| Código da bomba                        |                 |       |        |          |           |
| Opcional                               |                 |       |        |          | 0/30      |
| Código da válvula                      |                 |       |        |          |           |
| Opdonal<br>Com Bomba de Transferência? |                 |       |        |          | 0/30      |
|                                        |                 |       | X      | Cancelar | > Próximo |
| Q                                      | $\triangleleft$ | 0     |        |          | *         |

Nesta tela é possível desmarcar alguns pontos do teste. Ao tocar em executar, siga as instruções mostradas na tela.

| G 💆 |                                  |                 |                   | SD 🗸 14:54                   |
|-----|----------------------------------|-----------------|-------------------|------------------------------|
| 5   | BOMBA - 0   PLANO DIAGNÓSTICO    | Pontos de Teste |                   |                              |
|     |                                  | EXECUTAR        | Rot<br>350        | tação Máxima (Bancada)<br>00 |
|     | 1. PREENCHIMENTO DA BOMBA        | (               | 0 bar             | retorno 0 rpm                |
|     | 2. PREENCHIMENTO DO SISTEMA      | (               | 0 bar principal   | retorno 500 rpm              |
|     | 3. AQUECIMENTO / INSPEÇÃO VISUAL | 10              | 000 bar           | 500 rpm                      |
|     | 4. EFICIÊNCIA 1                  | 3:              | 50 bar principal  | retorno 500 rpm              |
|     | 5. EFICIÊNCIA 2                  | 10              | 000 bar principal | retorno 500 rpm              |
|     | 6. EFICIÊNCIA 3                  | 3               | 50 bar principal  | retorno 1000 rpm             |
|     | 7. EFICIÊNCIA 4                  | 15              | 500 bar principal | retorno 1000 rpm             |
|     |                                  |                 |                   |                              |
|     |                                  | 0               | Ø                 |                              |

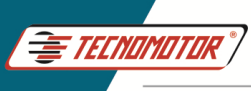

### Criar plano de teste de bombas

| G 🖾            |                                                                             |                                                             |                                                                          | 🗊 💎 13:48    |
|----------------|-----------------------------------------------------------------------------|-------------------------------------------------------------|--------------------------------------------------------------------------|--------------|
| ታ Lista de Bor | mbas                                                                        |                                                             |                                                                          | 🔨 🕹 ९        |
| т              | ESTE MANUAL                                                                 | TESTE D                                                     | DIAGNÓSTICO CRIA                                                         | R NOVA BOMBA |
| 0445010002     | Marca: BOSCH<br>Tecnologia: CR/CP1S:<br>Ducato 2.8 HDI                      | Tipo: CP1<br>3/R65/10-1S                                    | Código Válvula: <b>0281002488</b>                                        | Revisão: 1   |
| 0445010006     | Marca: <b>BOSCH</b><br>Tecnologia: <b>CR/CP1S:</b><br>Alfa Romeo 156 / Fiat | Tipo: CP1<br>3/R65/10-1S<br>Marea / Lancia Kappa / Lar      | Código Válvula: <b>0281002488</b><br>Icia Lybra                          | Revisão: 1   |
| 0445010007     | Marca: <b>BOSCH</b><br>Tecnologia: <b>CR/CP1S:</b><br>Alfa Romeo 145 / Alfa | Tipo: <b>CP1</b><br>3/R55/10-1S<br>Romeo 146 / Alfa Romeo 1 | Código Válvula: <b>0281002488</b><br>47 / Alfa Romeo 156 / Lancia Lybra] | Revisão: 1   |
| 0445010008     | Marca: BOSCH<br>Tecnologia: CR/CP1K3<br>Sprinter                            | Tipo: CP1<br>3/L60/10-S                                     | Código Válvula:                                                          | Revisão: 1   |
| 0445010009     | Marca: BOSCH<br>Tecnologia: CR/CP1S                                         | Tipo: CP1<br>3/R70/10-1S                                    | Código Válvula: 0281400480                                               | Revisão: 1   |

Insira os dados da bomba que se deseja criar o plano de teste.

EXT 1. Selecione o tipo de atuador, tipo de operação, conector utilizado e modelo do tampão.

EXT 2. Selecione o tipo de atuador, tipo de operação, conector utilizado e modelo do tampão.

| G 🖾                     |          |                              |                 |                                       |   |                           |   |    | 🔊 💙 15:4 |
|-------------------------|----------|------------------------------|-----------------|---------------------------------------|---|---------------------------|---|----|----------|
| ታ Criar Borr            | nba Usua | ário                         |                 |                                       |   |                           |   |    |          |
| Código<br>0445010001    |          | Código Vâlvula<br>0281006000 |                 | Marca<br>BOSCH                        | Ŧ | Tipo<br>CP3               | * |    |          |
| Obrigatório             |          |                              |                 | Obrigatório                           |   |                           |   |    |          |
| EXT 1                   |          |                              |                 |                                       |   |                           |   |    |          |
| Atuador 1 (Ext1)<br>ZME |          | Operação atuador 1<br>NA     | *               | Conector 1<br>CVD-01                  | ÷ | Tampão 1<br>Mprop CP1/CP3 | ÷ |    |          |
| Obrigatório             |          | Obrigatório                  |                 | Obrigatório                           |   | Obrigatório               |   |    |          |
| EXT 2                   |          |                              |                 |                                       |   |                           |   |    |          |
| Atuador 2 (Ext2)<br>DRV |          | Operação atuador 2<br>NA     | ÷.              | Conector 2<br>CVD-01                  | ÷ | Tampão 2<br>DRV CP1       | * |    |          |
| Obrigatório             |          | Obrigatório                  |                 | Obrigatório                           |   | Obrigatório               |   |    |          |
| OUTROS                  |          |                              |                 |                                       |   |                           |   |    |          |
| Rosca de Saída<br>—     | •        | Tecnologia:                  |                 | Sentido de giro da bo<br>Esquerdo (L) | - |                           |   |    |          |
|                         |          |                              |                 | Obrigatório                           |   |                           |   |    | -        |
|                         |          |                              |                 |                                       |   |                           |   | .2 | Criar    |
|                         | C        | D.                           | $\triangleleft$ | 0                                     |   |                           |   | *  |          |

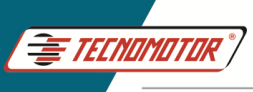

Após inserir os dados da bomba é necessário criar o plano de teste.

| G 🗹 |       |              |                    |                  |                    |   |    | 15:45 |
|-----|-------|--------------|--------------------|------------------|--------------------|---|----|-------|
| 5   | вомва | - 0445010001 | BOSCH   Rev.Bomb   | ba 0   Planos de | e Bombas           |   |    |       |
|     |       |              |                    | CRIAR N          | OVO PLANO<br>JÁRIO | 1 |    |       |
|     |       |              |                    |                  |                    |   |    |       |
|     |       |              |                    |                  |                    |   |    |       |
|     |       |              |                    |                  |                    |   |    |       |
|     |       |              |                    |                  |                    |   |    |       |
|     |       |              |                    |                  |                    |   |    |       |
|     |       |              |                    |                  |                    |   |    |       |
|     |       |              |                    |                  |                    |   |    |       |
|     |       |              |                    |                  |                    |   |    |       |
|     |       |              |                    |                  |                    |   |    |       |
|     |       |              |                    |                  |                    |   |    |       |
|     |       | ¢            | $\bigtriangledown$ | 0                |                    |   | >> |       |

Ao "criar novo plano usuário "a tela abaixo irá mostrar as bombas com os planos de testes já existentes". Selecione uma bomba na lista, que seja mais próxima do modelo que deseja criar o plano de testes.

| G 🗳                  |                                                | 🔊 💎 15:47 |
|----------------------|------------------------------------------------|-----------|
| 😏 вомва - 0445010001 | BOSCH   Rev Bomba 0   Planos de Bombas         |           |
|                      | Selecione o plano de teste que deseja vincular |           |
|                      | 0445010009 TECNOMOTOR                          |           |
|                      | 0445010010 TECNOMOTOR                          |           |
|                      | 0445010024 TECNOMOTOR                          |           |
|                      | 0445010033 TECNOMOTOR                          |           |
|                      | 0445010115 TECNOMOTOR                          |           |
|                      | 0445010119 TECNOMOTOR                          |           |
|                      | 0445010131 TECNOMOTOR                          |           |
|                      | resultado: 330 encontrados                     |           |
| Ø                    |                                                | *         |

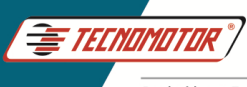

Na tela abaixo é possivel alterar as condições de teste como, rotação, pressão de teste, pressão de alimentação, corrente de acionamento da válvula e vazão min. e max. de cada ponto do teste. È possivel ainda, inserir mais pontos de teste no plano de teste.

| G 🙎                       |                      |                      |                                         |                     | 15:51 |
|---------------------------|----------------------|----------------------|-----------------------------------------|---------------------|-------|
| Criar Plano Bomba Usuário |                      |                      |                                         | ×                   | ~     |
| USUÁRIO +                 | 1. PREENCHIMENTO     | ć                    |                                         |                     |       |
|                           | Rotação (rpm)<br>500 | Pressão (bar)<br>O   | Pressão Alimentação (bar)<br>1.9        | Tempo Max (s)<br>30 |       |
|                           | EXT 1                |                      |                                         |                     |       |
| 2. EFICIÊNCIA             | Corrente (mA)<br>0.0 | Frequencia (Hz)<br>0 |                                         |                     |       |
| · -                       | EXT 2                |                      |                                         |                     |       |
| 3. TESTE DE PARTIDA       | Corrente (mA)<br>0.0 | Frequência [Hz]<br>O |                                         |                     |       |
| • <u> </u>                |                      |                      |                                         |                     |       |
| 4. RELAXAMENTO            |                      |                      |                                         |                     |       |
|                           |                      |                      |                                         |                     |       |
|                           |                      |                      |                                         |                     |       |
|                           |                      |                      |                                         |                     |       |
|                           | 0                    |                      | Q) ~~~~~~~~~~~~~~~~~~~~~~~~~~~~~~~~~~~~ |                     |       |

Ao terminar a edição dos dados do plano de testes, salve o plano de teste.

| G 🔽                       |                                      |                         |                                  | N V 15.57 |
|---------------------------|--------------------------------------|-------------------------|----------------------------------|-----------|
| Criar Plano Bomba Usuário |                                      |                         |                                  | ×         |
| USUÁRIO +·                | 2. EFICIÊNCIA                        |                         |                                  | $\smile$  |
| 1. PREENCHIMENTO          | Rotação (rpm)<br>1000                | Pressão (bar)<br>1350   | Pressão Alimentação (bar)<br>1.9 |           |
| •                         | EXT 1                                |                         |                                  |           |
| 2. EFICIÊNCIA             | Corrente (mA)<br>2.7                 | Frequencia (Hz)<br>1000 |                                  |           |
| <b>*</b>                  | EXT 2                                |                         |                                  |           |
| 3. TESTE DE PARTIDA       | Corrente (mA)<br>0.0                 | Frequência [Hz]<br>O    |                                  |           |
| <u> </u>                  | Medir Principal                      |                         | Medir Retorno                    |           |
| 4. RELAXAMENTO            | Vazão Principal (L/h)<br>31.6        | → 52.67 mLx100rpm       |                                  |           |
|                           | Tolerância vazão principal (L<br>2.5 | → 4.17 mLx100rpm        |                                  |           |
|                           | Vazão Max (L/ħ)<br>34.1              | → 56.83 mLx100rpm       |                                  |           |
|                           | Vazão Min (L/h)<br>29.1              | → 48.5 mLx100rpm        |                                  |           |
| D                         | 0                                    |                         |                                  |           |

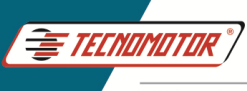

# Testes de sensores, injetores e válvulas

Estes componentes seguem a mesma rotina do teste de bomba, podendo ser criados planos de testes, a criterio do usuário, para cada componente.

### Conexão dos dispositivos a serem testados

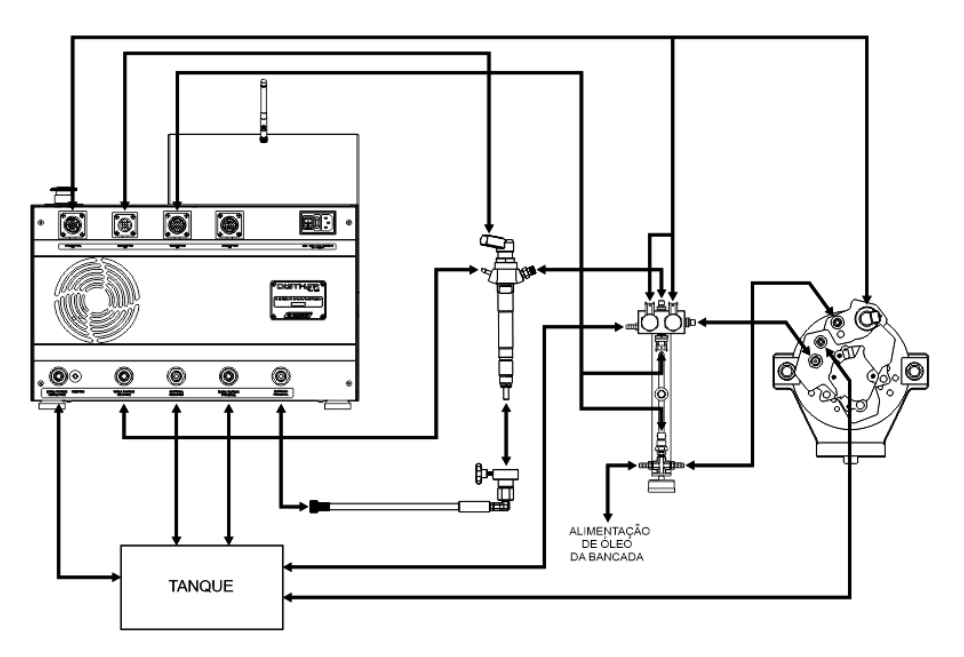

Conexão para teste de injetor

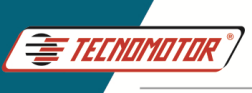

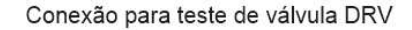

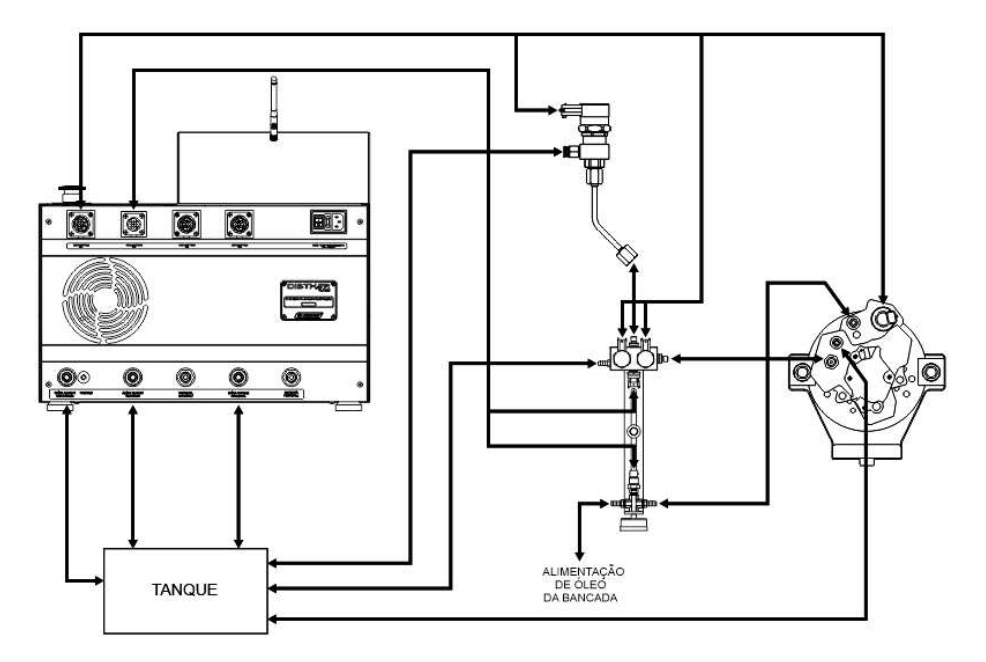

#### Conexão para teste de vávula Mprop

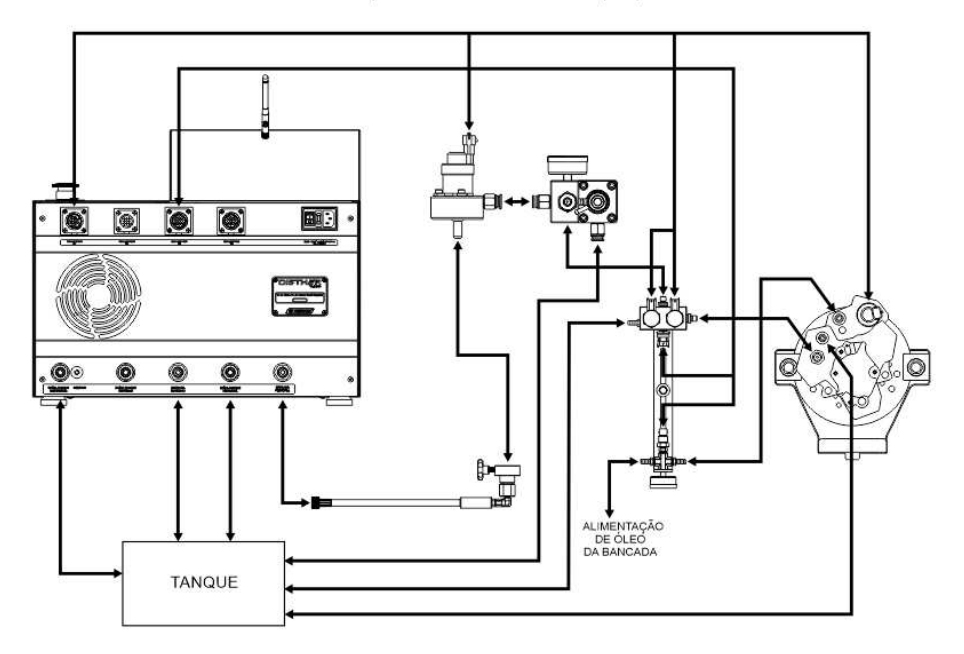

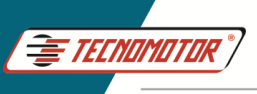

#### Conexão para teste de sensor de pressão

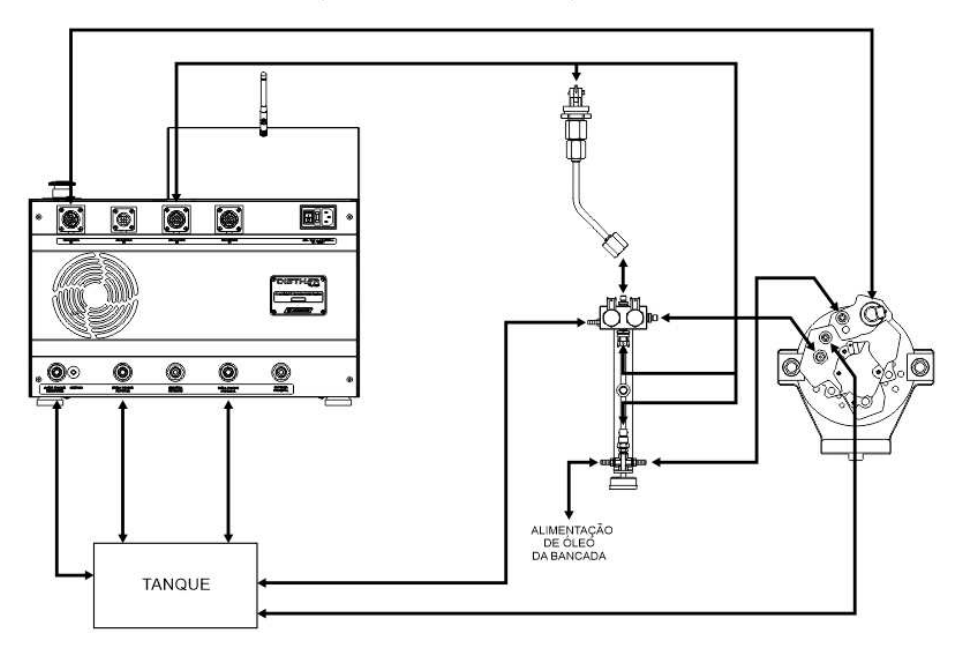

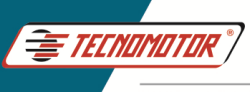

# Garantía y cobertura

Aplicable a todas las familias de equipos.

La garantía no cubre daños ocasionados por situaciones fortuitas, accidentes, uso indebido, abusos, negligencia o modificación del equipo o de cualquier parte del mismo por personas no autorizadas.

La garantía no cubre daños causados por instalación y / o operación indebida, o intento de reparación por personas no autorizadas por Tecnomotor.

En ningún caso, la responsabilidad de Tecnomotor superará el costo original del equipo adquirido, así como tampoco cubrirá daños consecuentes, incidentales o colaterales.

Tecnomotor se reserva el derecho de inspeccionar todo y cualquier equipo involucrado en caso de solicitud de servicios de garantía.

Las decisiones de reparación o sustitución se efectuarán a criterio de Tecnomotor o por personas autorizadas por ella.

La reparación o sustitución según lo previsto en esta garantía se constituye en la única compensación al consumidor.

Tecnomotor no será responsable de ningún daño incidentales o consecuentes originados por el mal uso de los equipos de su fabricación.

# Introducción

Disther fue desarrollado para probar bombas de alta presión en el sistema Common Rail, actuando sobre la válvula de control de flujo (ZME, MPROP, IMV, SCV) y válvulas DRV, además de controlar las válvulas PCV de bombas sincronizadas y medir el caudal en pruebas predeterminadas por los fabricantes de bombas Common Rail. Disther no realiza ningún control sobre el banco de pruebas como rotación, calentamiento del fluido de prueba, etc. El ajuste de la rotación debe ser realizado por el operador del banco.

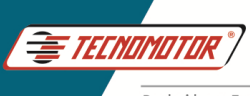

#### Vista trasera

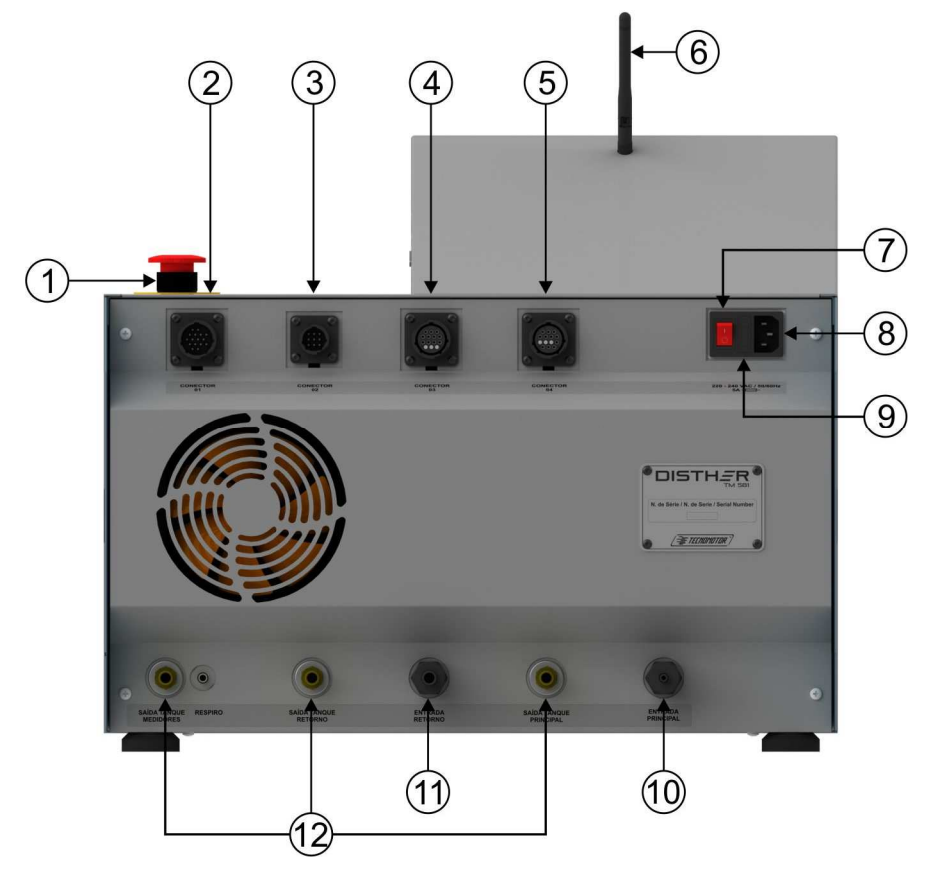

- 1 Botón de emergencia.
- 2 Conector del cable de los actuadores.
- 3 Conector del cable de los inyectores.
- 4 Conector del cable de los sensores.
- 5 Conector del cable de la bomba sincronizada.
- 6 Antena
- 7 Llave general.
- 8 Conexión para cable de alimentación 220 VAC
- 9 Fusible.
- 10 Entrada para medición principal.
- 11 Entrada para medición de retorno.
- 12 Salidas del tanque.

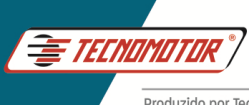

Vista frontal 1 2 1 - Pantalla táctil. 2 - Interruptor de DISTH<u></u>R Encendido/Apagado. Vista lateral 1 2 1 - Conector USB. 2 - Conector HDMI.

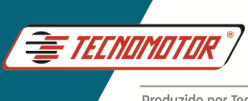

# Instalación de Disther para pruebas

### Mangueras

El Disther tiene dos entradas para medición de aceite, la medición de entrega principal y la de retorno de la bomba, y tres mangueras de retorno al tanque, las cuales deben conectarse directamente al tanque de fluido del banco.

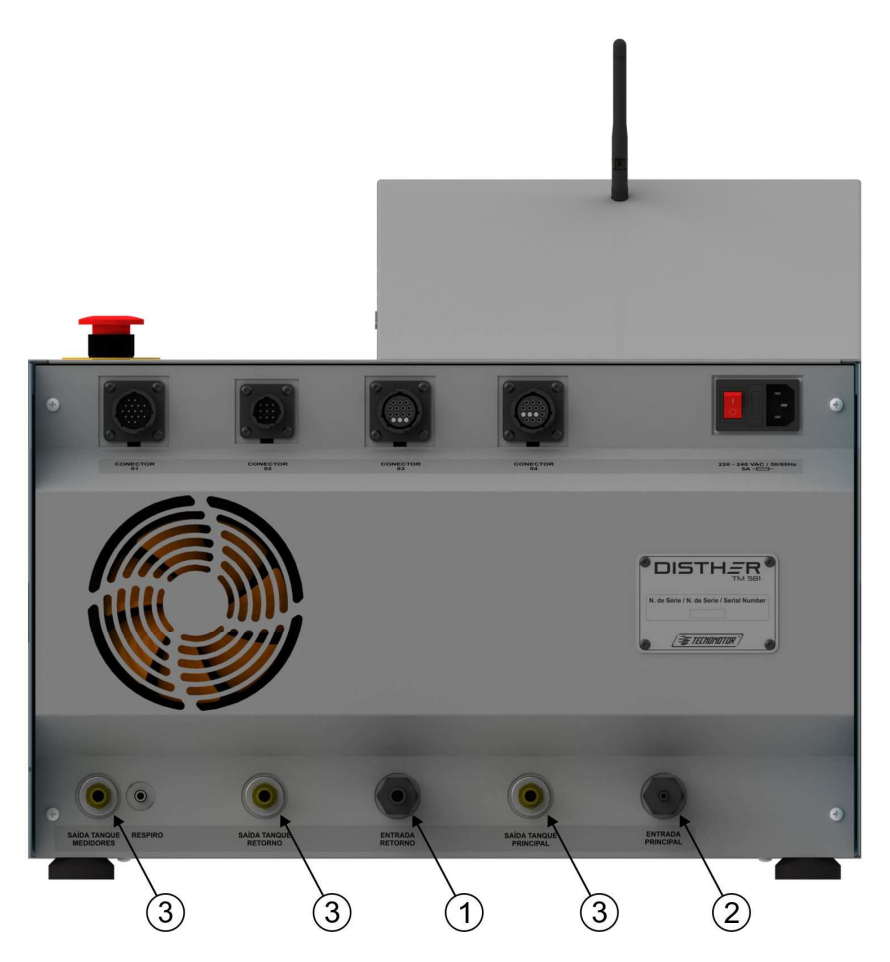

- 1 Entrada para medición de retorno.
- 2 Entrada para medición principal.
- 3 Salidas al tanque.

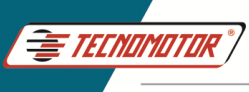

### **Cables electricos**

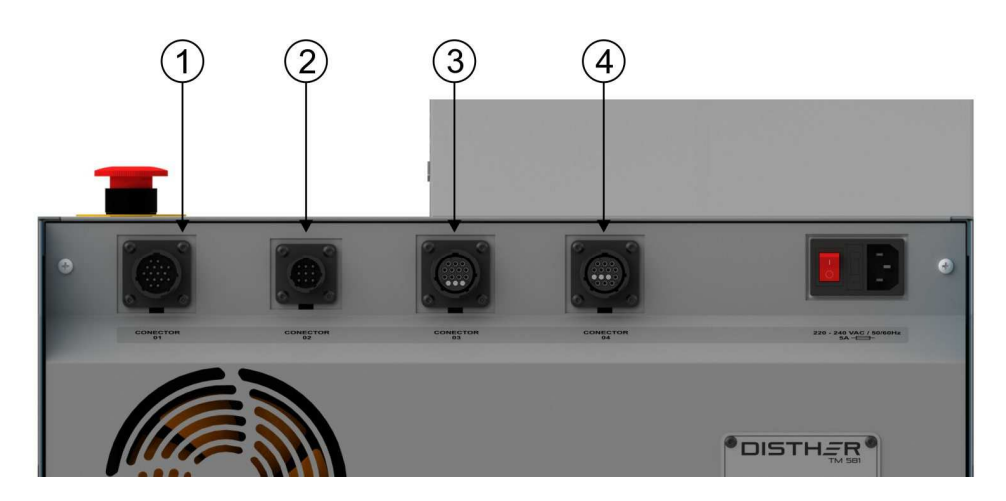

- 1 Conector del cable de los actuadores (Conector 01).
- 2 Conector del cable de los inyector/válvulas sincronizadas (Conector 02).
- 3 Conector del cable de los sensores (Conector 03).
- 4 Conector del cable de los sensores de sincronismo (Conector 04).

**Conector 01 -** Cable de conexión con válvulas reguladoras de caudal (ZME, MPROP, IMV, SCV), control para válvula DRV del riel de presión.

DRV 1 - DRV 1 del riel DRV 2 - DRV 2 del riel EXT 1 - MPROP EXT 2 - DRV de la bomba

**Conector 02 -** Cable de conexión con válvulas de sincronización para bombas sincronizadas (opcional).

**Conector 03 -** Cable de conexión con sensor de rotación, sensor de temperatura y sensor de sincronismo.

Temperatura Bancada - Sensor de temperatura Pressão Teste - Prueba del sensor de presión Rotação Bancada - Sensor de rotación Pressão Rail - Sensor de presión del riel

**Conector 04 -** Cable de conexión con sensores para bombas sincronizadas (opcional).

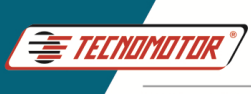

### Soporte del riel de presión

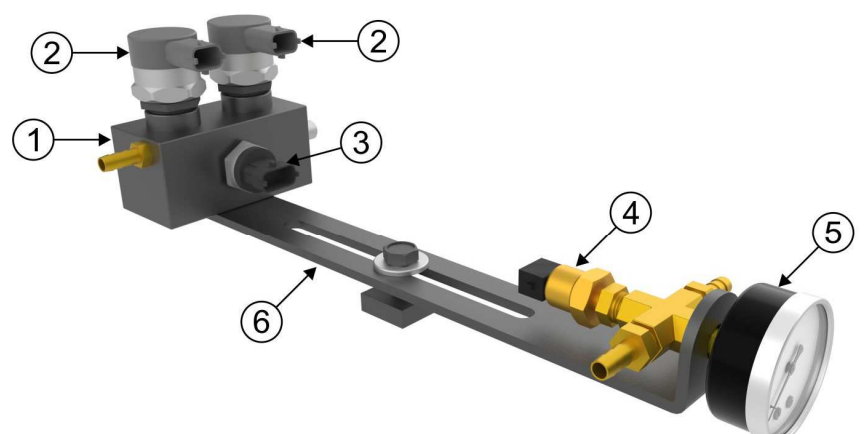

- 1 Riel de presión.
- 2 Válvulas DRV Bosch 0281002507 (no incluidas). Para fijar las válvulas, utilice una llave dinamométrica ajustada a 95 Nm ± 2 Nm.
- 3 Sensor de presión Bosch 0281006117.
- 4 Sensor de temperatura.
- 5 Reloj de presion.
- 6 Suporte del riel.

### Conexión de Disther en el banco de pruebas

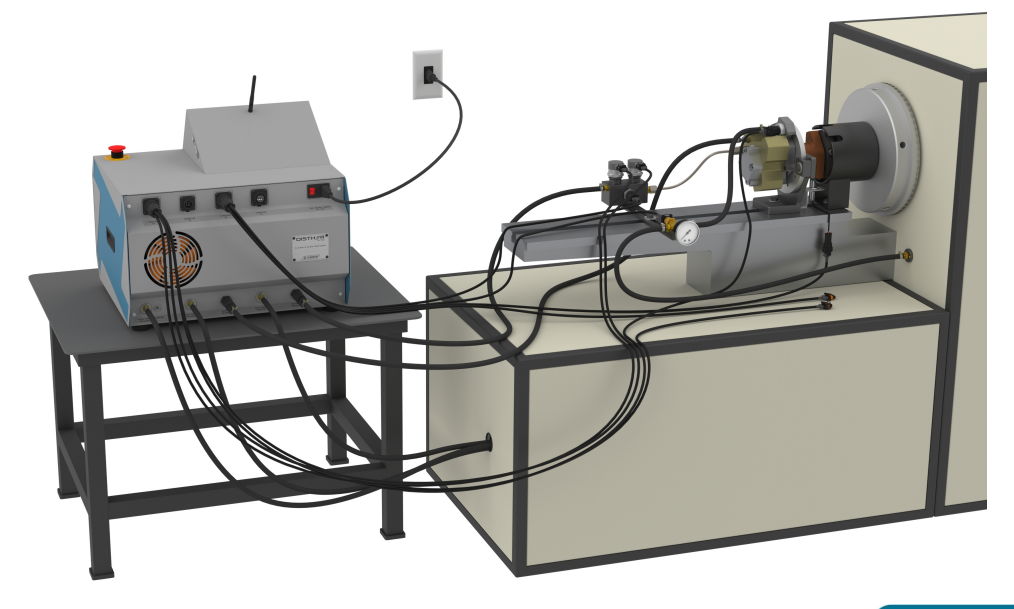

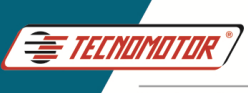

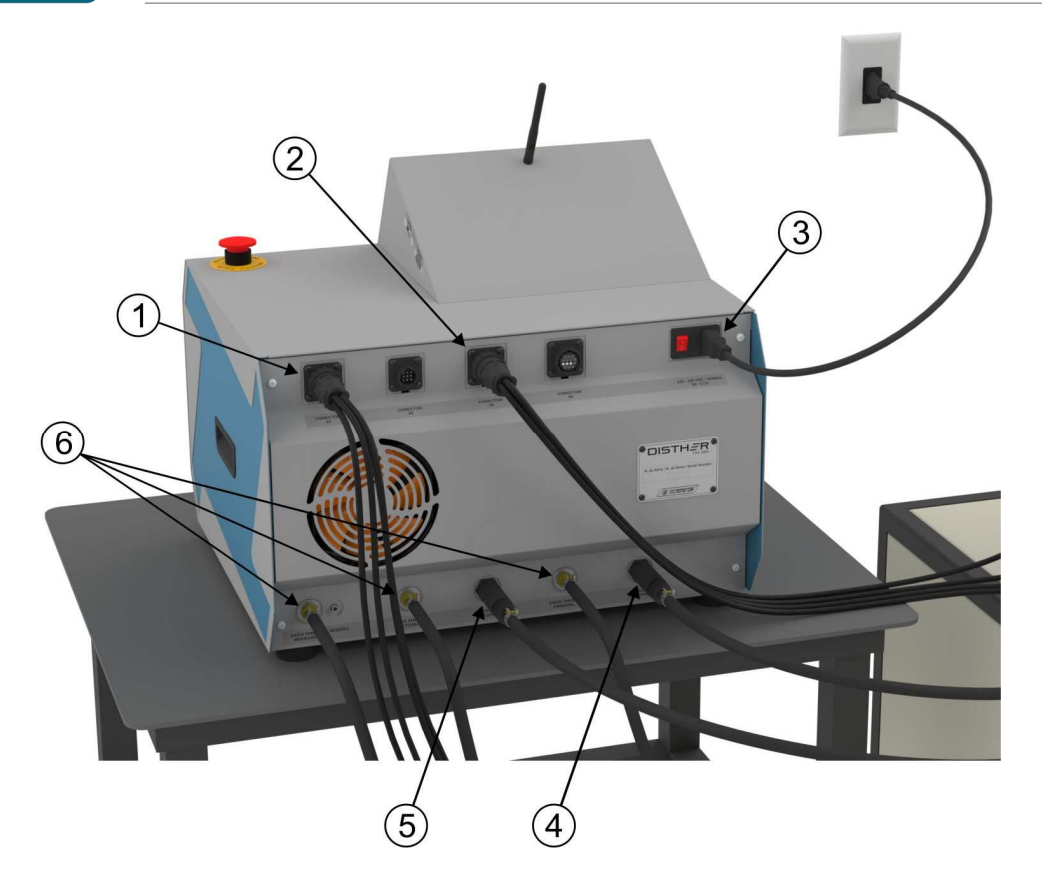

- 1 Cable sensores.
- 2 Cable actuadores.
- 3 Cable de alimentación 220 VAC.
- 4 Entrada de aceite para medición del caudal principal de la bomba.
- 5 Entrada de aceite para medición del retorno de la bomba.
- 6 Retorno para el tanque.

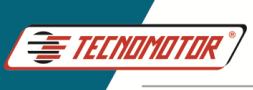

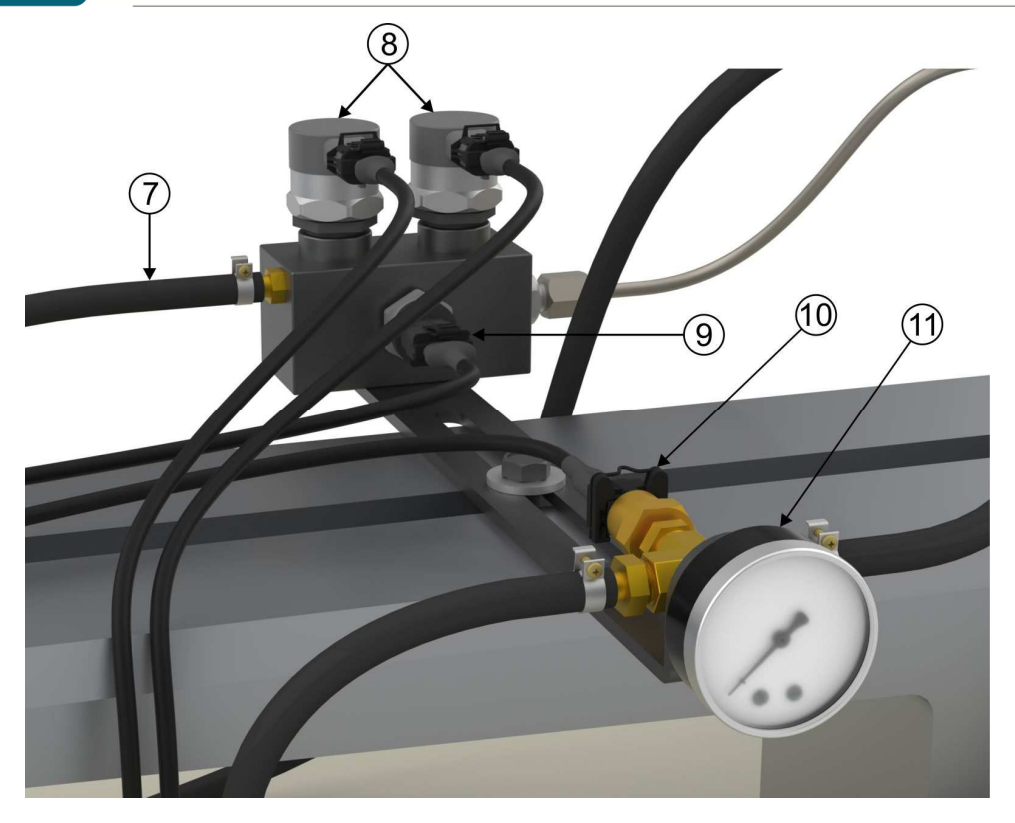

- 7 Salida de aceite del riel para medir el caudal principal de la bomba.
- 8 DRV del riel Cable DRV 1 Cable DRV 2.
- 9 Sensor de presión del riel Cable de presión del riel.
- 10 Sensor de temperatura.
- 11 Reloj de presion.
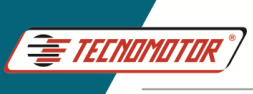

### Guía Rápida - TM 581

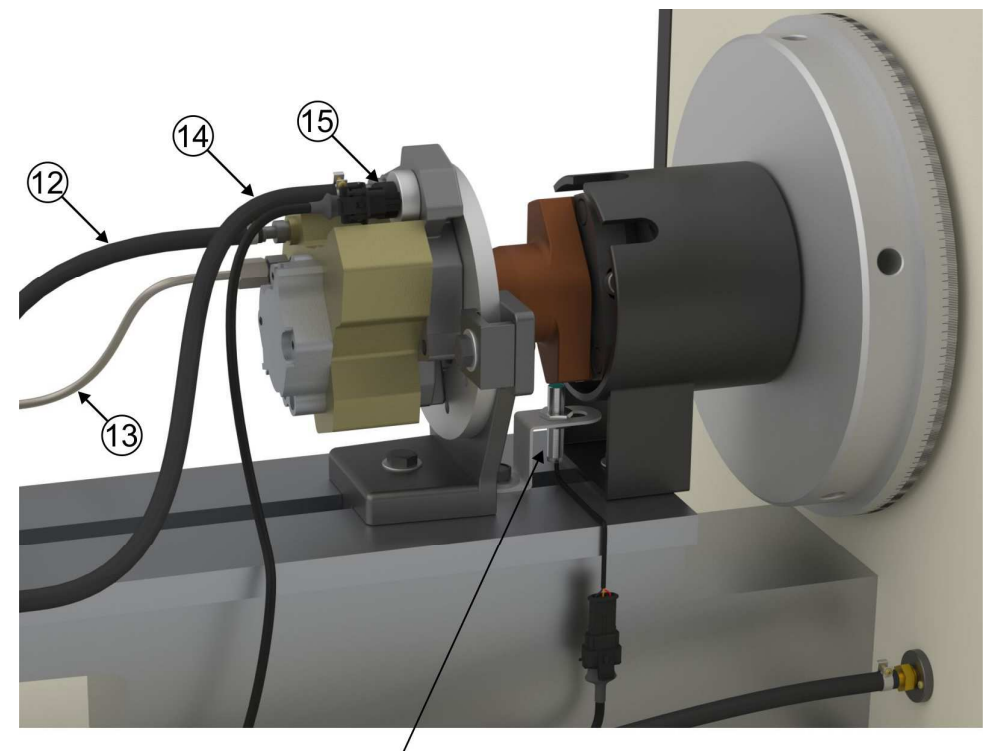

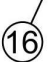

- 12 Retorno de la bomba.
- 13 Salida de presión de la bomba.
- 14 Alimentación de la bomba.
- 15 Válvula MPROP Cable Ext 1.
- 16 Sensor de rotación Cable de rotación del banco.

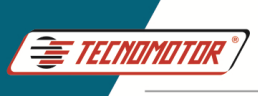

#### Operación básica de la aplicación Disther

Abra la aplicación "Disther" tocando el icono en la pantalla.

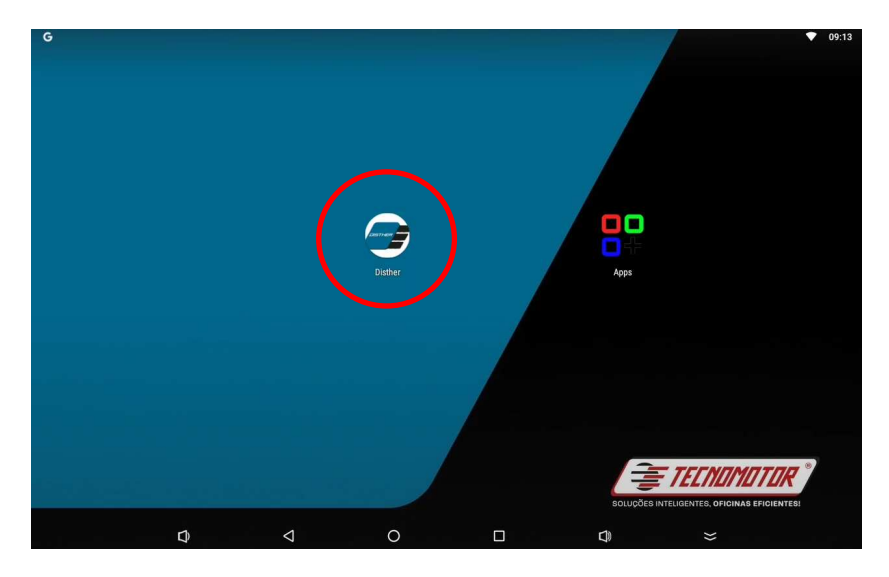

Seleccione el tipo de bomba que desea probar. Bombas: CP1, CP2, CP3, CP4, HP2, HP3, etc... Bombas sincronizadas: HP5, CATERPILLAR, etc... Sensores, inyectores o válvulas

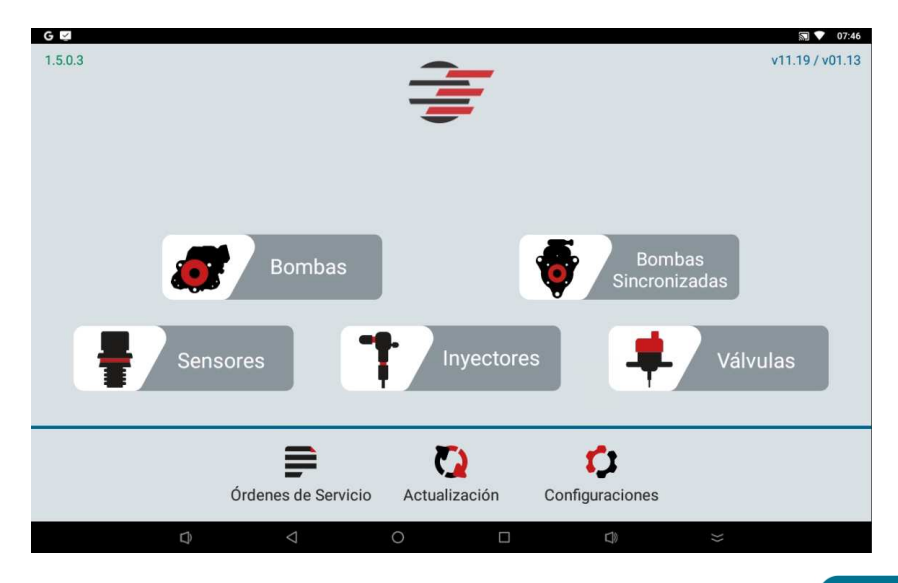

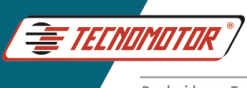

Seleccione el modelo de la bomba para la prueba o seleccione el tipo de prueba (manual, diagnóstico o Tecnomotor), tocando directamente sobre el nombre de la prueba o modelo de la bomba.

| G 😡            |                                                                               |                                                                      |                                                               |                           |           | <b>v</b> 0 | 7:50 |
|----------------|-------------------------------------------------------------------------------|----------------------------------------------------------------------|---------------------------------------------------------------|---------------------------|-----------|------------|------|
| ታ Tabla de Bor | mbas                                                                          |                                                                      |                                                               |                           | er 1      |            | २    |
| PR             | UEBA MANUAL                                                                   | PRUEBA                                                               | DIAGNÓSTICO                                                   | CREAR NU                  | ЕVА ВОМВА |            |      |
| 0445010002     | Marca: BOSCH<br>Tecnología: CR/CP1S3<br>Ducato 2.8 HDI                        | Tipo: CP1<br>8/R65/10-1S                                             | Código de Válvula: 028                                        | 1002488                   | Revisión: | 1          |      |
| 0445010006     | Marca: <b>BOSCH</b><br>Tecnología: <b>CR/CP1S3</b><br>Alfa Romeo 156 / Fiat I | Tipo: CP1<br>5/R65/10-1S<br>Marea / Lancia Kappa / Lan               | Código de Válvula: <b>028</b><br>cia Lybra                    | 1002488                   | Revisión: | 1          |      |
| 0445010007     | Marca: <b>BOSCH</b><br>Tecnología: <b>CR/CP1S3</b><br>Alfa Romeo 145 / Alfa   | Tipo: <b>CP1</b><br>5/ <b>R55/10-1S</b><br>Romeo 146 / Alfa Romeo 14 | Código de Válvula: <b>028</b><br>47 / Alfa Romeo 156 / Lancia | 1 <b>002488</b><br>Lybra] | Revisión: | 1          |      |
| 0445010008     | Marca: BOSCH<br>Tecnología: CR/CP1K3<br>Sprinter                              | Tipo: CP1<br>5/L60/10-S                                              | Código de Válvula:                                            | •••                       | Revisión: | 1          |      |
| 0445010009     | Marca: BOSCH<br>Tecnología: CR/CP1S3                                          | Tipo: CP1<br>8/R70/10-1S                                             | Código de Válvula: 028                                        | 1400480                   | Revisión: | 1          |      |
|                | Ð                                                                             | ⊲ 0                                                                  |                                                               | D)                        |           |            |      |

Después de seleccionar el modelo de bomba para la prueba, seleccione el tipo de prueba que se realizará. Aquí también es posible crear un plan de prueba dentro de la bomba seleccionada.

| G 🛛 5 BOMBA - 0445020067   BOSCH   Rev.B | omba 1   Planes de bombas      |    | 扇 ▼ 07      | 52       |
|------------------------------------------|--------------------------------|----|-------------|----------|
|                                          | CREAR NUEVO PLAN DE<br>USUARIO |    |             |          |
| TECNOMOTOR                               |                                |    | Revisión: 2 | <b>'</b> |
| TECNOMOTOR LIGHT                         |                                |    | Revisión: 3 | 3        |
| TECNOMOTOR DIAGNÓSTICO                   |                                |    | Revisión: 1 | '        |
|                                          |                                |    |             |          |
| Q 4                                      | O 🗆                            | L) | *           |          |

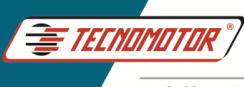

En esta pantalla es posible seleccionar solo los puntos de prueba deseados o realizar todos los puntos de prueba disponibles. Toque "EJECUTAR" para iniciar la prueba.

| 5 | BOMBA - 0445020067   BOSCH | Rev.Bomba 1     | TECNOMOTOR | Rev.Plan. 1   Punt | os de Prueba |                   |          |
|---|----------------------------|-----------------|------------|--------------------|--------------|-------------------|----------|
|   |                            |                 | EJECUTAR   |                    | Rota<br>350  | ación Máxima<br>O | (Banco)  |
|   | 1. LLENAR                  |                 |            | 0 bar              |              |                   | 500 rpm  |
|   | 2. PRUEBA DE ARRANQUE      |                 |            | 200 bar            | principal    |                   | 180 rpm  |
|   | 3. FLUJO                   |                 |            | 500 bar            | principal    | retorno           | 3500 rpm |
|   | 4. FLUJO                   |                 |            | 500 bar            | principal    |                   | 3500 rpm |
|   | 5. FLUJO                   |                 |            | 500 bar            | principal    |                   | 3500 rpm |
|   | 6. FLUJO                   |                 |            | 500 bar            | principal    |                   | 3500 rpm |
|   | 7. FLUJO                   |                 |            | 500 bar            | principal    |                   | 3500 rpm |
|   |                            |                 |            | _                  |              |                   |          |
|   | Û                          | $\triangleleft$ | 0          |                    |              |                   |          |

Después de la prueba eléctrica, toque "Siguiente" para continuar.

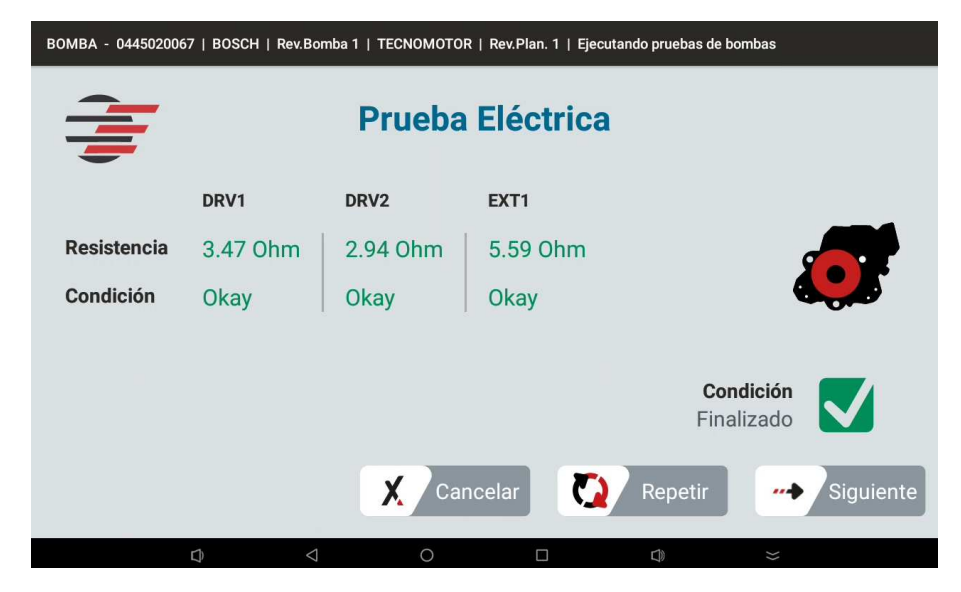

A partir de la siguiente pantalla, siga las instrucciones y ajuste la rotación del banco de pruebas, según el paso de prueba indicado. Espere a que termine el

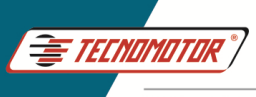

# tiempo de prueba. La prueba continuará automáticamente o toque "Saltar" para continuar.

| BOMBA - 0445020067   BOSCH   Rev.Bomba 1   TECNOMOTOR   Rev.Plan. 1   Ejecutando pruebas de bombas |                                    |                         |                                                                                                    |  |  |
|----------------------------------------------------------------------------------------------------|------------------------------------|-------------------------|----------------------------------------------------------------------------------------------------|--|--|
| Ejecutand                                                                                          | 0                                  | Tiempo<br>12 s          | Instrucciones                                                                                                    |  |  |
|                                                                                                    | 519 rpm<br>500 rpm                 |                         | <ol> <li>Conecte el suministro de fluido en la entrada de la bomba</li> <li>Ajuste la presión de entrada de la bomba en 0.1 bar.</li> <li>Encienda el motor en la dirección de rotación Izquierdo (L) a 500 rpm.</li> <li>Asegúrese de que la temperatura del tanque esta entre 42°C y 54°C.</li> <li>Asegúrese de que no haya fugas.</li> </ol> |  |  |
| Temperatura<br>22 °C                                                                               | Presión del riel<br>211 bar        | Retorno<br><b>52.85</b> | L/H X Cancelar                                                                                                    |  |  |
|                                                                                                    | $\bigcirc \qquad \bigtriangledown$ | 0                       |                                                                                                    |  |  |

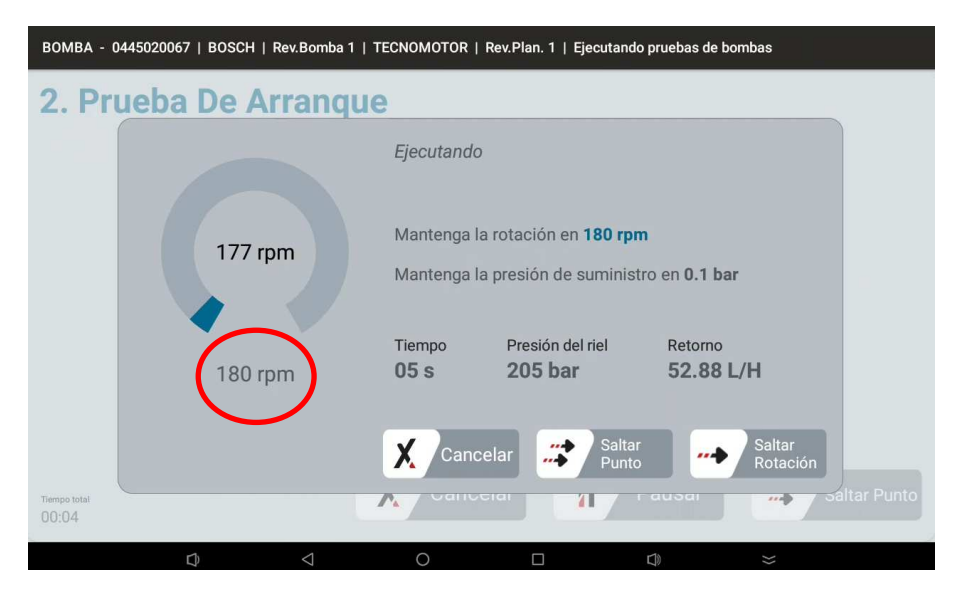

Espere a que termine la prueba o toque "Saltar Punto" para avanzar.

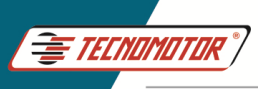

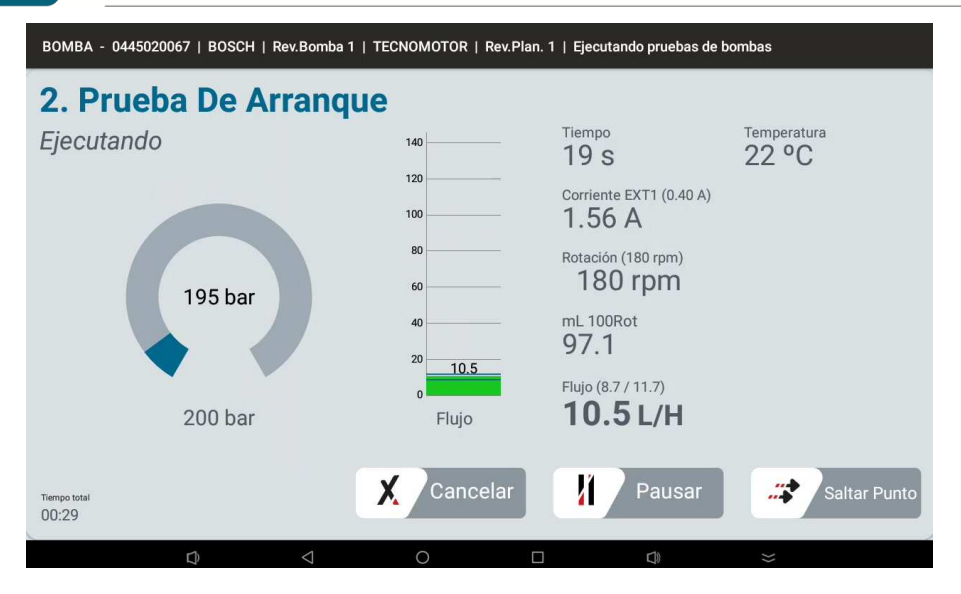

Ajuste la rotación de prueba de acuerdo con las instrucciones en pantalla. Siga las instrucciones hasta el final de la prueba.

| BOMBA - 04            | 445020067   BOSCH | Rev.Bomba 1     | TECNOMOTOR               | Rev.Plan. 1   Ejecutand                              | o pruebas de bombas         |              |
|-----------------------|-------------------|-----------------|--------------------------|------------------------------------------------------|-----------------------------|--------------|
| 3. Flu                | ijo               |                 |                          |                                                      |                             |              |
|                       |                   |                 | Ejecutando               | ,                                                    |                             |              |
|                       | 3512              | rpm             | Mantenga l<br>Mantenga l | a rotación en <b>3500 rj</b><br>a presión de suminis | om<br>tro en <b>0.1 bar</b> |              |
|                       | 3500              | rpm             | Tiempo<br>42 s           | Presión del riel<br><b>209 bar</b>                   | Retorno<br>15.59 L/H        | 56.0)        |
|                       |                   |                 | X Canc                   | elar 📫 Salta<br>Punto                                | Salt                        | tar<br>ación |
| Tiempo total<br>02:23 |                   |                 | Cano                     |                                                      | rausai                      | Saltar Punto |
|                       | Ø                 | $\triangleleft$ | 0                        |                                                      |                             |              |

Al final de la prueba, apague el motor del banco de pruebas y apague la bomba de alimentación del banco. Toque "Terminar" para ver el reporte.

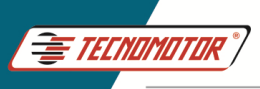

| BOMBA - 0445020067   BOSCH   Rev.Bomba 1   TECNOMOTOR   Rev.Plan. 1   Ejecutando pruebas de bombas |                                |                      |  |  |  |  |  |
|----------------------------------------------------------------------------------------------------|--------------------------------|----------------------|--|--|--|--|--|
| 10. Relajación                                                                                     |                                |                      |  |  |  |  |  |
| Finalizado                                                                                         | Tiempo (30 s)<br><b>29 s</b>   | Temperatura<br>22 °C |  |  |  |  |  |
|                                                                                                    | Corriente EXT1 (0.40 A)        | <b>+</b>             |  |  |  |  |  |
| 208 bar                                                                                            | Rotación (500 rpm)<br>3512 rpm |                      |  |  |  |  |  |
| 200 bar                                                                                            |                                |                      |  |  |  |  |  |
| Tiempo total<br>08:56                                                                              |                                | Ø Terminar           |  |  |  |  |  |
|                                                                                                    |                                | }}                   |  |  |  |  |  |

Seleccione una O.S. ya existente o cree una nova O.S.

| G 🖉                                                                    | st 💙 08:10                                                           |
|------------------------------------------------------------------------|----------------------------------------------------------------------|
| Guardar Informe                                                        | ৎ                                                                    |
| Seleccione una orden de servicio de la tabla o CREAR NUEVA OS          | Seleccione un cliente de la tabla o <b>ERTENTERAR NUMERO CLIENTE</b> |
| OS: 30<br>▲ Cliente: ඕ Fecha: 16/12/2024<br>⑦ Dispositivos: Bombas (2) |                                                                      |
| OS: 29<br>▲ Cliente:                                                   |                                                                      |
| OS: 28<br>▲ Cliente:                                                   |                                                                      |
| OS: 27<br>▲ Cliente:                                                   |                                                                      |
|                                                                        |                                                                      |

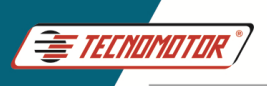

#### Guía Rápida - TM 581

Produzido por Tecnomotor Eletrônica do Brasil S/A - REPRODUÇÃO PROIBIDA . Eventuais erros ou defeitos comunicar tecnomotor@tecnomotor.com

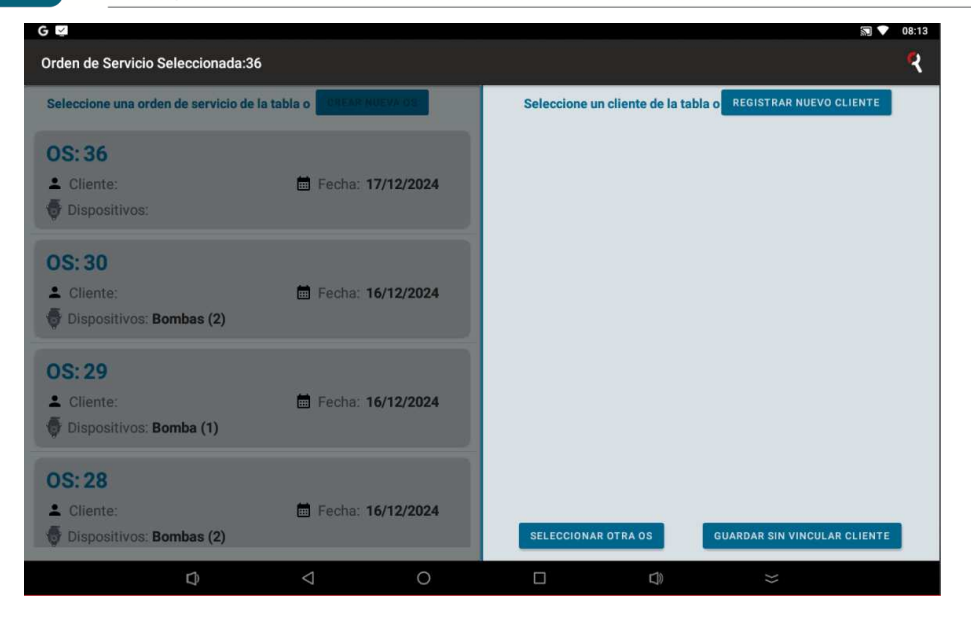

#### Reporte de pruebas

|                                     | informe: 31                     | Ver. App: 1.3.4.1   | _beta Ver. Ctr         | I: vDE.MO V                        | er. Med: vDE.M | 0                | 27/02/2024 13:19:38 |
|-------------------------------------|---------------------------------|---------------------|------------------------|------------------------------------|----------------|------------------|---------------------|
|                                     |                                 | 1                   | Nombre d               | le la Empre                        | esa            |                  |                     |
| Nombre del                          |                                 |                     | Teléfono               |                                    |                | Dirección        |                     |
| Cilente<br>Contacto                 |                                 |                     | Correo<br>electrónico  |                                    |                |                  |                     |
| Dispositivo                         | Bomba                           |                     | Tiempo Total           | 01:48                              |                | Plan de Prueba   | TECNOMOTOR          |
| Marca                               | BOSCH                           |                     | Tiempo de la<br>Prueba | 00:52                              |                | Revisión de Plan | 1                   |
| Tipo<br>Código<br>Código de Válvula | CP3<br>0445020067<br>0928400759 |                     | Resistencia            | DRV1   8.59 Ohm<br>DRV2   8.36 Ohm | Okay<br>Okay   |                  |                     |
| Revisión                            | 1                               |                     |                        | EXT1   6.79 Ohm                    | Okay           |                  |                     |
| Observaciones                       |                                 |                     |                        |                                    |                |                  |                     |
| Recomendaciones                     | Se recomienda una te            | mperatura entre 42° | °C y 54°C              |                                    |                |                  |                     |
| Atención                            | Rotación Máxima Con             | figurada: 3500 rpm  |                        |                                    |                |                  |                     |
| Información del<br>Sisterna         |                                 |                     |                        |                                    |                |                  |                     |
| LENAR 044502                        | 0067                            |                     |                        | 2. PRUEBA DE                       | EARRANQUE      | 0445020067       |                     |
| ollando 200 E00                     | <u></u>                         |                     |                        | Finalizada 15                      | - E00C         |                  |                     |
|                                     | ٢b                              | <1                  | 0                      |                                    |                | C IX             | 2                   |

Produzido por Tecnomotor Eletr

Produzido por Tecnomotor Eletrônica do Brasil S/A - REPRODUÇÃO PROIBIDA . Eventuais erros ou defeitos comunicar tecnomotor@tecnomotor.com

Prueba Manual. Esta función permite realizar pruebas en las bobmas, actuando en la corriente y la frecuencia de activación de las válvulas Mprop y DRV.

| G 💆           |                         |                           |                                 |           | 2         | 07:50 |
|---------------|-------------------------|---------------------------|---------------------------------|-----------|-----------|-------|
| 😏 Tabla de Bo | mbas                    |                           |                                 |           | e 1       | ্থ    |
| PR            | UEBA MANUAL             | PRUEBA                    | DIAGNÓSTICO                     | CREAR NUE | А ВОМВА   |       |
|               | Marca: BOSCH            | Tipo: CP1                 | Código de Válvula: 02810        | 002488    | Revisión: | 1     |
| 0445010002    | Tecnología: CR/CP1S3/I  | R65/10-1S                 |                                 |           |           |       |
|               | Ducato 2.8 HDI          |                           |                                 |           |           |       |
|               | Marca: BOSCH            | Tipo: CP1                 | Código de Válvula: 02810        | 002488    | Revisión: | 1     |
| 0445010006    | Tecnología: CR/CP1S3/I  | R65/10-1S                 |                                 |           |           |       |
|               | Alfa Romeo 156 / Fiat M | area / Lancia Kappa / Lan | cia Lybra                       |           |           |       |
|               | Marca: BOSCH            | Tipo: CP1                 | Código de Válvula: 02810        | 002488    | Revisión: | 1     |
| 0445010007    | Tecnología: CR/CP1S3/I  | R55/10-1S                 |                                 |           |           |       |
|               | Alfa Romeo 145 / Alfa R | omeo 146 / Alfa Romeo 14  | 17 / Alfa Romeo 156 / Lancia Ly | /bra]     |           |       |
|               | Marca: BOSCH            | Tipo: CP1                 | Código de Válvula:              | -         | Revisión: | 1     |
| 0445010008    | Tecnología: CR/CP1K3/   | L60/10-S                  |                                 |           |           |       |
|               | Sprinter                |                           |                                 |           |           |       |
|               | Marca: BOSCH            | Tipo: CP1                 | Código de Válvula: 02814        | 400480    | Revisión: | 1     |
| 0445010009    | Tecnología: CR/CP1S3/I  | R70/10-1S                 |                                 |           |           |       |
|               | Ø                       | 0                         |                                 |           |           |       |

En configuraciones es posible seleccionar el tipo de válvula utilizada y el modo de operación, (N/A normal abierta o N/C normal cerrada).

| 5 🛿<br>Prueba Manual de Bomba                                                                                                    |                                   | 🔊 ♥ 08:2                                                                                                    |
|----------------------------------------------------------------------------------------------------|-----------------------------------|----------------------------------------------------------------------------------------------------|
| Configuracione                                                                                                    | s Iniciales                       | Instrucciones                                                                                                    |
| Presión (Min.: 0   Máx.: 2400)<br>500 bar<br>E EXT1<br>Corriente (Min.: 0.00   Máx.: 3.30)<br>0.50 A<br>Frecuencia (Mín.: 100   Máx.: 1000)<br>180 HZ | Válvulas de la Bomba              | <ul> <li>- Conecte los cables DRV1 / DRV2 en las válvulas del riel de<br/>alta presión;</li> <li>- Conecte el cable EXT1 en la válvula MPROP, IMV, SCV o<br/>ZME;</li> <li>- Conecte el cable EXT2 en la válvula DRV, PCV, EAV;</li> <li>- Seleccione el modo de operación NA o NC;</li> <li>- Ajuste la presión de trabajo;</li> <li>- Ajuste la corriente deseada;</li> <li>- Ajuste la frecuencia deseada.</li> </ul> |
| ☑ EXT2           Corriente (Mín.: 0.00   Máx.: 3.30)           0.50 A           Frecuencia (Mín.: 100   Máx.: 1000)           180 Hz                  | Válvulas de la Bomba<br>O NA O NC | Atención<br>- Los datos ingresados en las configuraciones iniciales son<br>de total responsabilidad del usuario;<br>- Tecnomotor no se hace responsable de posibles daños<br>causados en los equipos en prueba.<br>Cancelar<br>Siguiente                                                                                                    |
| r)                                                                                                    | 1 0                               |                                                                                                    |

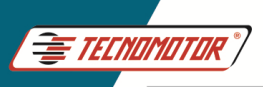

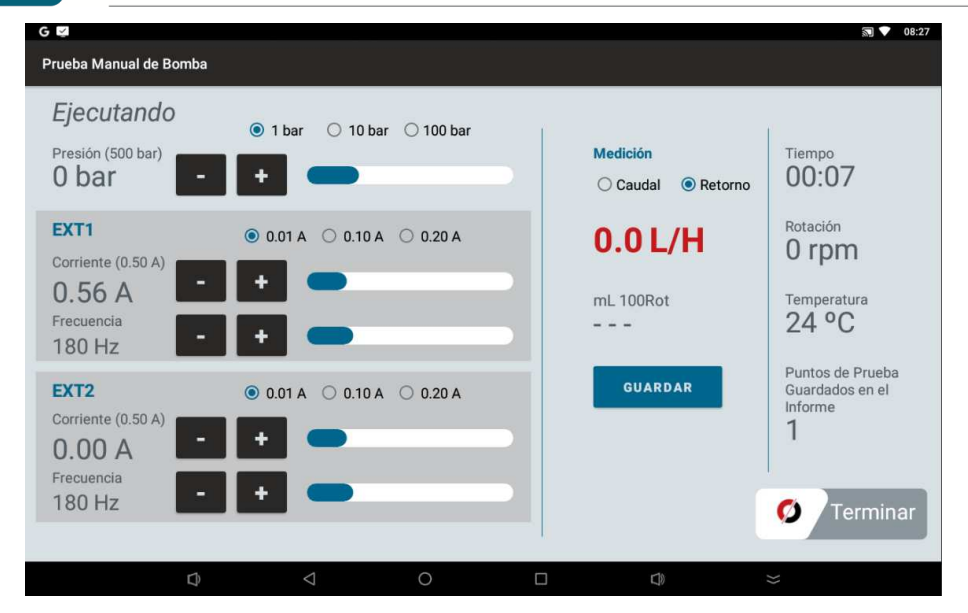

Prueba Diagnóstico. Permite realizar el diagnóstico del conjunto mecánico de la bomba como, bomba de transferencia y los pistones de la bomba.

| G 🗵           |                                                                                 |                                                                   |                                                                             | 2                 | <b>•</b> | <b>07</b> : |
|---------------|---------------------------------------------------------------------------------|-------------------------------------------------------------------|-----------------------------------------------------------------------------|-------------------|----------|-------------|
| 🔈 Tabla de Bo | mbas                                                                            |                                                                   |                                                                             | er 2              |          | 9           |
| PR            | UEBA MANUAL                                                                     | PRUEBA                                                            | DIAGNÓSTICO                                                                 | CREAR NUEVA BOMBA |          |             |
| 0445010002    | Marca: <b>BOSCH</b><br>Tecnología: <b>CR/CP1S3/F</b><br>Ducato 2.8 HDI          | Tipo: CP1<br>365/10-1S                                            | Código de Válvula: <b>0281002488</b>                                        | Revisión:         | 1        |             |
| 0445010006    | Marca: <b>BOSCH</b><br>Tecnología: <b>CR/CP1S3/F</b><br>Alfa Romeo 156 / Fiat M | Tipo: <b>CP1</b><br><b>R65/10-1S</b><br>area / Lancia Kappa / Lai | Código de Válvula: <b>0281002488</b><br>ncia Lybra                          | Revisión:         | 1        |             |
| 0445010007    | Marca: BOSCH<br>Tecnología: CR/CP1S3/F<br>Alfa Romeo 145 / Alfa Ro              | Tipo: CP1<br>R55/10-1S<br>omeo 146 / Alfa Romeo 1                 | Código de Válvula: <b>0281002488</b><br>47 / Alfa Romeo 156 / Lancia Lybra] | Revisión:         | 1        |             |
| 0445010008    | Marca: BOSCH<br>Tecnología: CR/CP1K3/L<br>Sprinter                              | Tipo: CP1<br>.60/10-S                                             | Código de Válvula:                                                          | Revisión:         | 1        |             |
| 0445010009    | Marca: BOSCH<br>Tecnología: CR/CP1S3/R                                          | Tipo: CP1                                                         | Código de Válvula: 0281400480                                               | Revisión:         | 1        |             |

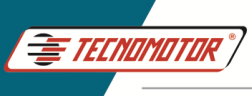

Ingrese los datos de la bomba (no es obligatorio).

| G 😝                            | 🔊 💎 08:51   |
|--------------------------------|-------------|
| Plan de Diagnóstico de Bomba   | •           |
| Información de la Bomba        |             |
| Marca de la bomba              |             |
| Opcional                       | 0/35        |
| Tipo de bomba                  |             |
| Opcional                       | 0/10        |
| Código de la bomba             |             |
| Opcional                       | 0/30        |
| Código de la válvula           |             |
| Opcional                       | 0/30        |
| 🗌 ¿Con Bomba de Transferencia? |             |
|                                |             |
| Cancelar                       | ◆ Siguiente |
|                                |             |

En esta pantalla es posible desmarcar algunos puntos de prueba. Al tocar en ejecutar siga las instrucciones.

| G 🖾 |                                  |                      |          |             |                   | 🔊 💎 08:52 |
|-----|----------------------------------|----------------------|----------|-------------|-------------------|-----------|
| 5   | BOMBA - 0   PLAN DE DIAGNÓSTICO  | )   Puntos de Prueba |          |             |                   |           |
|     |                                  | EJECUTAR             |          | Rota<br>350 | ación Máxima<br>O | (Banco)   |
|     | 1. LLENADO DE LA BOMBA           |                      | 0 bar    |             | retorno           | 0 rpm     |
|     | 2. LLENADO DEL SISTEMA           |                      | 0 bar    | principal   | retorno           | 500 rpm   |
|     | 3. CALENTAMIENTO / INSPECCIÓN VI | SUAL                 | 1000 bar |             |                   | 500 rpm   |
|     | 4. EFICIENCIA 1                  |                      | 350 bar  | principal   | retorno           | 500 rpm   |
|     | 5. EFICIENCIA 2                  |                      | 1000 bar | principal   | retorno           | 500 rpm   |
|     | 6. EFICIENCIA 3                  |                      | 350 bar  | principal   | retorno           | 1000 rpm  |
|     | 7. EFICIENCIA 4                  |                      | 1500 bar | principal   | retorno           | 1000 rpm  |
|     |                                  |                      |          |             |                   |           |
|     | $\Box$ $\Diamond$                | 0                    |          | $\Box$      |                   |           |

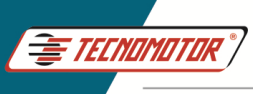

#### Crear un plan de prueba de bombas

| >             |                                                    |                                              |                                  |          |             |   |
|---------------|----------------------------------------------------|----------------------------------------------|----------------------------------|----------|-------------|---|
| 7 Tabla de Bo | mbas                                               |                                              |                                  |          | <u> </u>    |   |
| PR            | UEBA MANUAL                                        | PRUEBA                                       | DIAGNÓSTICO                      | CREAR NU |             |   |
|               | Marca: BOSCH                                       | Tipo: CP1                                    | Código de Válvula: 028100        | 02488    | Revisión: 1 | 1 |
| 0445010002    | Tecnología: CR/CP1S3/F<br>Ducato 2.8 HDI           | R65/10-1S                                    |                                  |          |             |   |
|               | Marca: BOSCH                                       | Tipo: CP1                                    | Código de Válvula: 028100        | 02488    | Revisión: 1 | 1 |
| 0445010006    | Tecnología: CR/CP1S3/F<br>Alfa Romeo 156 / Fiat Ma | <b>865/10-1S</b><br>area / Lancia Kappa / La | ncia Lybra                       |          |             |   |
| 0445010007    | Marca: BOSCH                                       | Tipo: CP1                                    | Código de Válvula: 028100        | 02488    | Revisión: 1 | 1 |
| 0445010007    | Alfa Romeo 145 / Alfa Ro                           | omeo 146 / Alfa Romeo 1                      | 47 / Alfa Romeo 156 / Lancia Lyb | ora]     |             |   |
|               | Marca: BOSCH                                       | Tipo: CP1                                    | Código de Válvula:               |          | Revisión: 1 | 1 |
| 0445010008    | Tecnología: CR/CP1K3/L<br>Sprinter                 | .60/10-S                                     |                                  |          |             |   |
|               | Marca: BOSCH                                       | Tipo: CP1                                    | Código de Válvula: 028140        | 00480    | Revisión: 1 | 1 |
| 0445010009    | Tecnología: CR/CP1S3/F                             | 870/10-1S                                    |                                  |          |             |   |

Ingrese los datos de la bomba que se desea crear el plan de prueba.

EXT 1. Seleccione el tipo de actuador, tipo de operación, conector utilizado y modelo del tapón.

EXT 2. Seleccione el tipo de actuador, tipo de operacíon, conector utilizado y modelo do tapón.

| G 🖾                      |       |                                 |                 |                                          |   |                          |   | 🔊 🔍 09:06 |
|--------------------------|-------|---------------------------------|-----------------|------------------------------------------|---|--------------------------|---|-----------|
| Crear Bom                | ba de | Usuario                         |                 |                                          |   |                          |   |           |
| Código<br>0445010001     |       | Código de Válvula<br>0281006000 |                 | Marca<br>BOSCH                           |   | Tipo<br>CP3              | • |           |
| Obligatorio              |       |                                 |                 | Obligatorio                              |   | -                        |   |           |
| EXT 1                    |       |                                 |                 |                                          |   |                          |   |           |
| Actuador 1 (Ext1)<br>ZME | *     | Operación Actuador 1<br>NA      | •               | Conector 1<br>CVD-01                     | • | Tapón 1<br>Mprop CP1/CP3 | • |           |
| Obligatorio              |       | Obligatorio                     |                 | Obligatorio                              |   | Obligatorio              |   |           |
| EXT 2                    |       |                                 |                 |                                          |   |                          |   |           |
| Actuador 2 (Ext2)<br>DRV | •     | Operación Actuador 2<br>NA      |                 | Conector 2<br>CVD-01                     | • | Tapón 2<br>DRV CP1       | • |           |
| Obligatorio              |       | Obligatorio                     |                 | Obligatorio                              |   | Obligatorio              |   |           |
| OTROS                    |       |                                 |                 |                                          |   |                          |   |           |
| Rosca de Salida          | •     | Tecnología:                     |                 | Dirección de Giro de la<br>Izquierdo (L) | • |                          |   |           |
|                          |       |                                 |                 | Obligatorio                              |   |                          |   | ,•7 Crear |
|                          |       | D ·                             | $\triangleleft$ | 0                                        |   |                          |   |           |

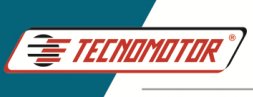

Después de ingresar los datos de la bomba es necesario crear el plan de prueba.

| G 💆 |                                           |                               | 🔊 💙 09:17 |
|-----|-------------------------------------------|-------------------------------|-----------|
| 5   | BOMBA - 0445010001*   BOSCH   Rev.Bomba 0 | Planes de bombas              |           |
|     | CF                                        | REAR NUEVO PLAN DE<br>USUARIO |           |
|     |                                           |                               |           |
|     |                                           |                               |           |
|     |                                           |                               |           |
|     |                                           |                               |           |
|     |                                           |                               |           |
|     |                                           |                               |           |
|     |                                           |                               |           |
|     |                                           |                               |           |
|     |                                           |                               |           |
|     |                                           |                               |           |
|     | D V                                       | 0                             |           |

Al crear un nuevo plan de usuario, la pantalla va a mostrar las bombas con los planes de prueba ya listos en el banco de datos. Seleccione la bomba de la tabla que se aproxime más del modelo para el cual desea crear un plan de prueba.

| G 🛂                          |                     |                    |              |              | 🔊 🔍 09:19 |
|------------------------------|---------------------|--------------------|--------------|--------------|-----------|
| <b>5</b> ВОМВА - 0445010001* | BOSCH   Rev.        | Bomba 0   Planes d | e bombas     |              |           |
|                              | Seleccion           | e el plan de pr    | ueba que des | sea vincular |           |
|                              | Q Código            |                    |              |              |           |
|                              | 0445010009          | TECNOMOTOR         |              |              |           |
|                              | 0445010010          | TECNOMOTOR         |              |              |           |
|                              | 0445010024          | TECNOMOTOR         |              |              |           |
|                              | 0445010033          | TECNOMOTOR         |              |              |           |
|                              | 0445010115          | TECNOMOTOR         |              |              |           |
|                              | 0445010119          | TECNOMOTOR         |              |              |           |
|                              | 0445010131          | TECNOMOTOR         |              |              |           |
|                              | resultado: 330 enco | ntrados            |              | CERRAR       |           |
|                              |                     |                    |              |              |           |
| Ø                            |                     | 0                  |              | 5            | >>        |

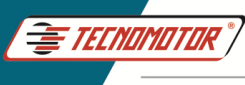

En la pantalla debajo es posible cambiar las condiciones de prueba como, rotación, presión de prueba, presión de suministro, corriente de activación de la válvula y caudal min. y max. para cada punto de prueba. Aún es posible, ingresar más puntos de prueba en el plan de prueba.

| G 😨                            |    |                       |                      |                                    | $\Box$                  | 09:25 |
|--------------------------------|----|-----------------------|----------------------|------------------------------------|-------------------------|-------|
| Crear Plan de Bomba de Usuario |    |                       |                      |                                    | ×                       | ~     |
| USUARIO                        | +. | 1. LLENAR             |                      |                                    |                         |       |
| 1. LLENAR                      | Â  | Rotación (rpm)<br>500 | Presión (bar)<br>0   | Presión de Suministro (bar)<br>1.9 | Tiempo Máximo (s)<br>30 |       |
| <b>•</b>                       | w  | EXT 1                 |                      |                                    |                         |       |
| 2. EFICIENCIA                  | Ŵ  | Corriente (mA)<br>0.0 | Frecuencia (Hz)<br>O |                                    |                         |       |
|                                | -  | EXT 2                 |                      |                                    |                         |       |
| 3. PRUEBA DE ARRANQUE          | Û  | Corriente (mA)<br>0.0 | Frecuencia [Hz]<br>0 |                                    |                         |       |
|                                |    |                       |                      |                                    |                         |       |
| 4. RELAJACIÓN                  | Û  |                       |                      |                                    |                         |       |
|                                |    |                       |                      |                                    |                         |       |
|                                |    |                       |                      |                                    |                         |       |
|                                |    |                       |                      |                                    |                         |       |
|                                |    |                       |                      |                                    |                         |       |
|                                |    |                       |                      |                                    |                         |       |
| Ð                              |    | 0                     |                      |                                    |                         |       |

Al terminar la edición de los datos, guarde el plan de prueba.

| JSUARIO               | +. | 1. LLENAR             |                      |                                    |                         |
|-----------------------|----|-----------------------|----------------------|------------------------------------|-------------------------|
| 1. LLENAR             | Â  | Rotación (rpm)<br>500 | Presión (bar)<br>0   | Presión de Suministro (bar)<br>1.9 | Tiempo Máximo (s)<br>30 |
|                       | U  | EXT 1                 |                      |                                    |                         |
| 2. EFICIENCIA         | Î  | Corriente (mA)<br>0.0 | Frecuencia (Hz)<br>0 |                                    |                         |
| •                     |    | EXT 2                 |                      |                                    |                         |
| 3. PRUEBA DE ARRANQUE | Û  | Corriente (mA)<br>0.0 | Frecuencia [Hz]<br>0 |                                    |                         |
| 4. RELAJACIÓN         | Û  |                       |                      |                                    |                         |
|                       |    |                       |                      |                                    |                         |
|                       |    |                       |                      |                                    |                         |
|                       |    |                       |                      |                                    |                         |

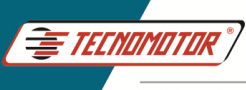

### Prueba de sensores, inyectores y válvulas

Estos componentes siguen la misma rutina de prueba de bomba y se pueden crear planes de prueba a discreción del usuario para cada componente.

#### Conexión de los dispositivos a probar

Conexión para prueba de inyector

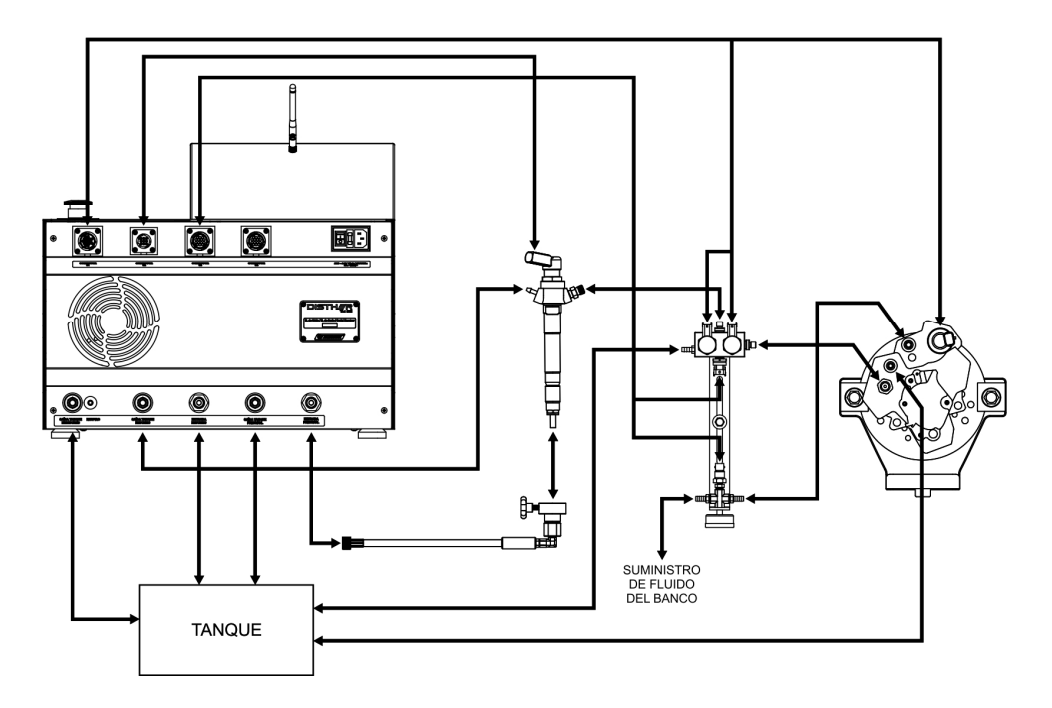

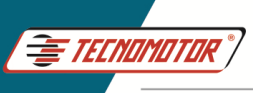

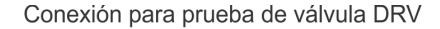

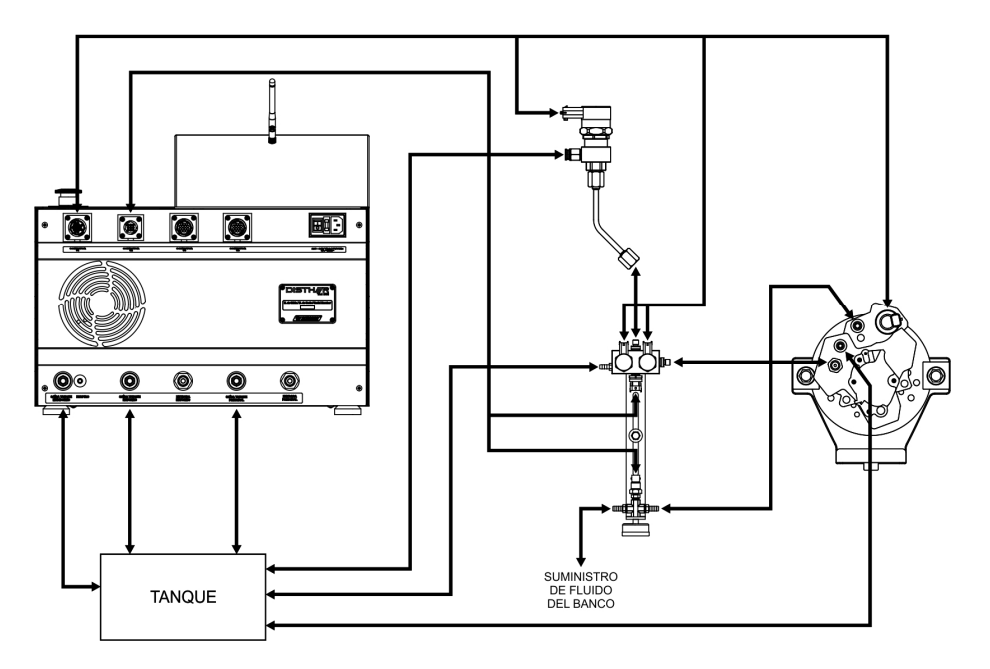

Conexión para prueba de válvula Mprop - SCV

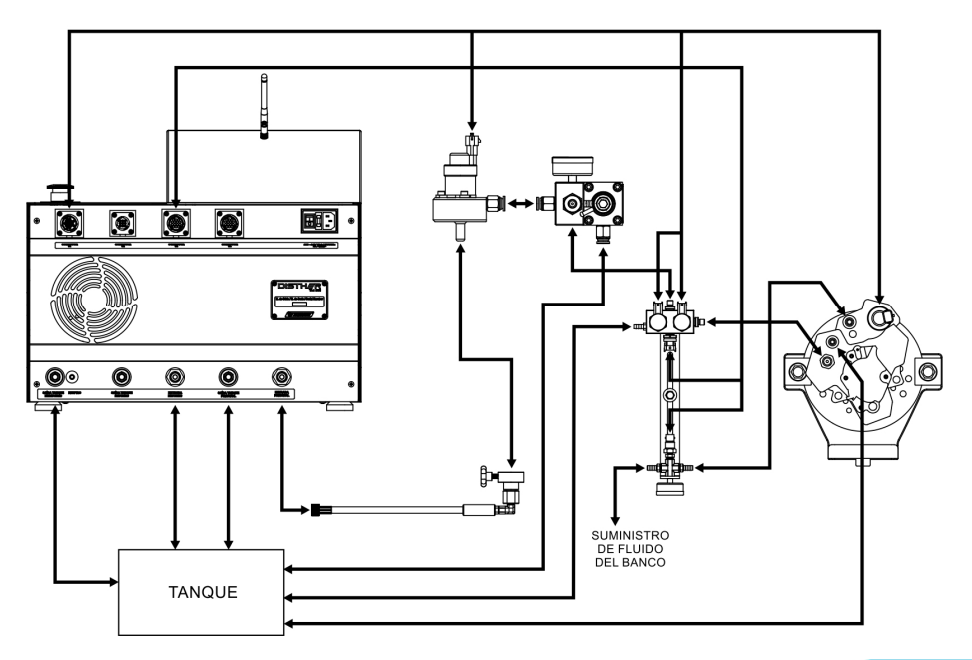

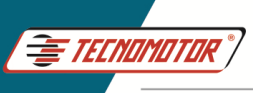

#### Conexión para prueba de sensor de presión

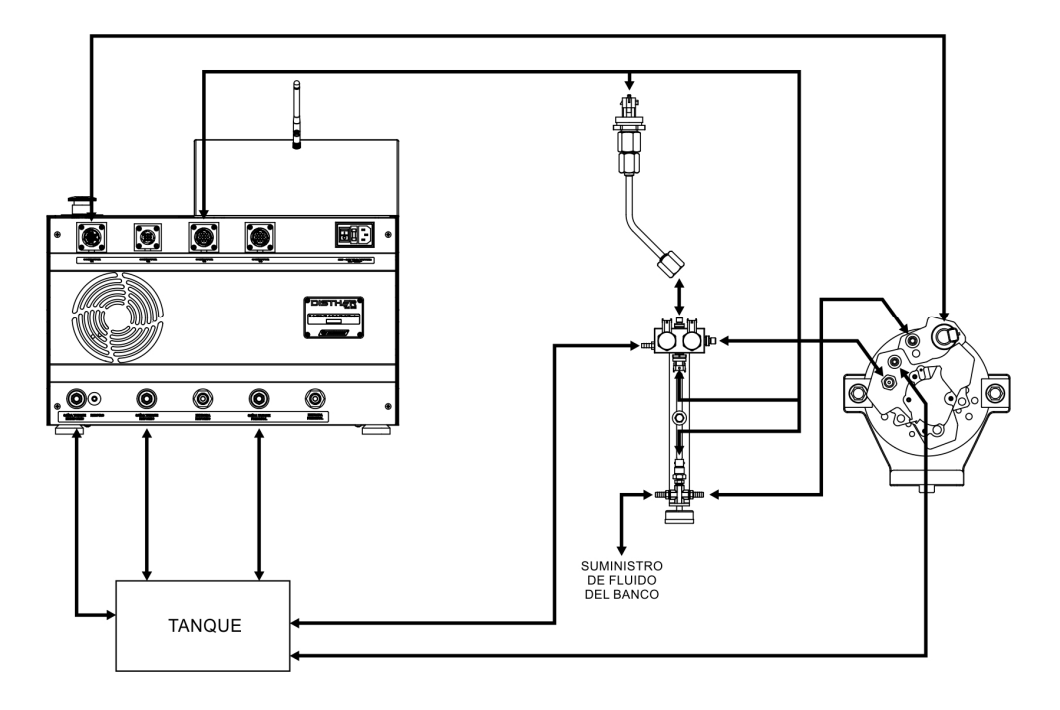

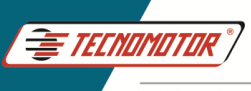

### Warranty and coverage

Applicable to all equipment families.

The warranty does not cover damage caused by accidental situations, accidents, misuse, abuse, neglect or modification of equipment or any part thereof by unauthorized persons.

The warranty does not cover damage caused by installation and/or improper operation, or attempted repair by anyone not authorized by Tecnomotor.

In no event will the liability of Tecnomotor will exceed the original cost of equipment purchased, and will not cover consequential damages, incidental or collateral.

The Tecnomotor reserves the right to inspect any equipment involved in the case of request for warranty service.

The repair or replacement decisions are made at the discretion of Tecnomotor or persons authorized by it.

The repair or replacement as provided under this warranty constitutes the sole compensation to the consumer.

The Tecnomotor not be liable for any incidental or consequential damages arising from misuse of equipment of its manufacture.

#### Introduction

Disther was developed for testing high pressure pumps in the Common Rail system, acting on the flow control valve (ZME, MPROP, IMV, SCV) and DRV valves, in addition to controlling PCV valves of synchronized pumps and measuring the cubic volume of the pump in tests predetermined by the manufacturers of Common Rail pumps.

Disther does not perform any control over the test bench such as rotation, heating of the test fluid, etc. The rotation adjustment must be carried out by the bench operator.

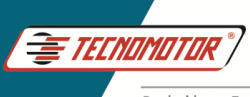

#### Back view

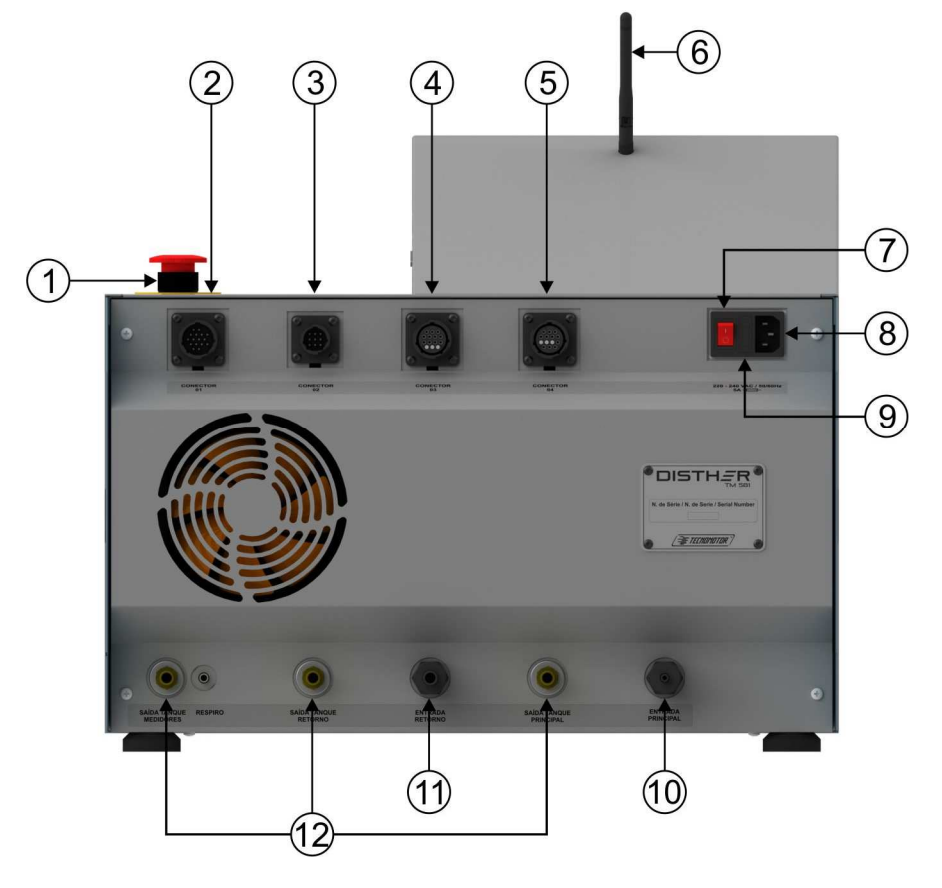

- 1 Emergency button.
- 2 Actuator cable connector.
- 3 Injector cable connector.
- 4 Sensor cable connector.
- 5 Synchronized pump cable connector.
- 6 Antenna
- 7 General key.
- 8 Connection for 220 VAC power cable
- 9 Fuse.
- 10 Input for main measurement.
- 11 Input for return measurement.
- 12 Tank outlets.

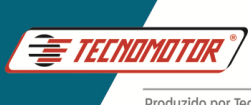

Front view (1)2 1 - Touch screen. 2 - On/Off switch. DISTH<u></u>R Side view 1 2 1 - Connector USB. 2 - Connector HDMI.

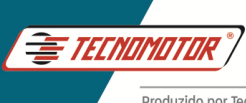

### **Disther Installation for testing**

#### Hoses

The Disther has two inlets for oil measurement, the main delivery measurement and the pump return, and three return hoses to the tank, which must be connected directly to the bench fluid tank.

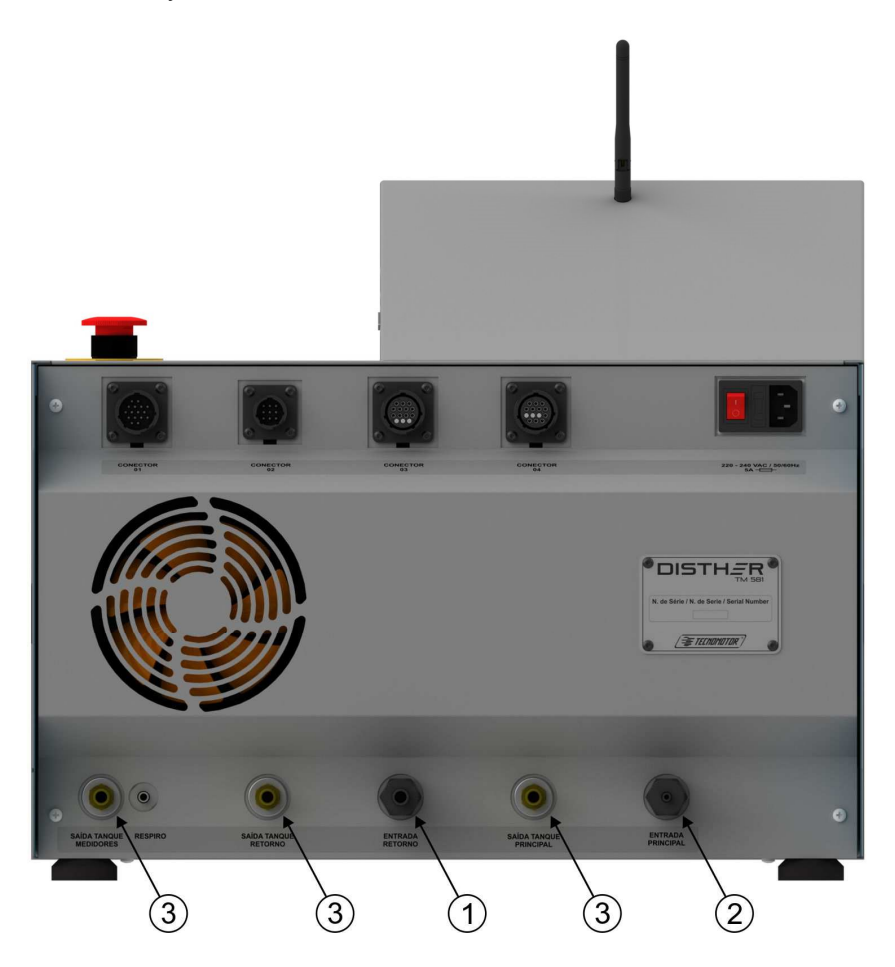

- 1 Input for return measurement.
- 2 Input for main measurement.
- 3 Tank outlets.

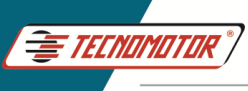

#### **Electrical cables**

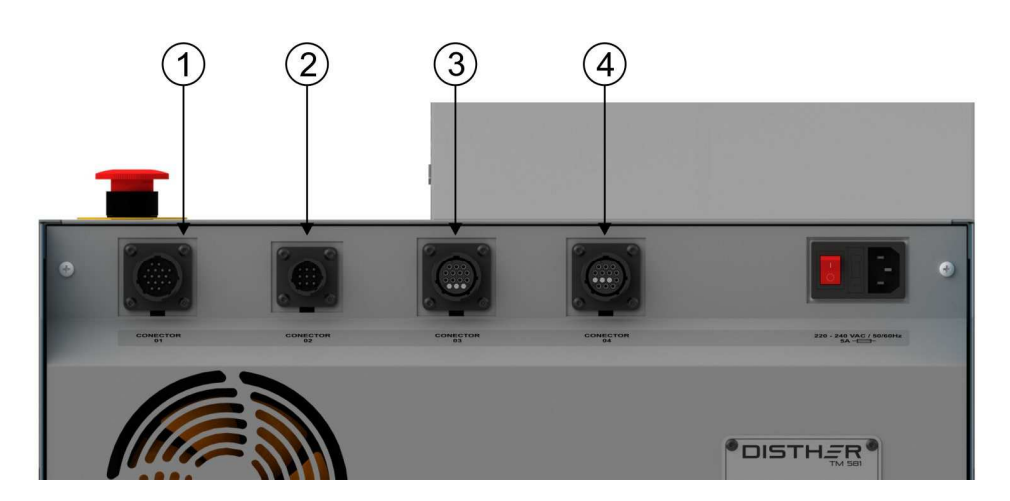

- 1 Actuator cable connector (Connector 01).
- 2 Injector/synchronized valve cable connector (Connector 02).
- 3 Sensor cable connector (Connector 03).
- 4 Synchronism sensors cable connector (Connector 04).

**Connector 01 -** Connection cable with flow control valves (ZME, MPROP, IMV, SCV), control for the pressure rail DRV valve.

DRV 1 - DRV 1 of the rail DRV 2 - DRV 2 of the rail EXT 1 - MPROP EXT 2 - Pump DRV

**Connector 02 -** Connection cable with synchronization valves for synchronized pumps (optional).

**Connector 03 -** Connection cable with rotation sensor, temperature sensor and synchronization sensor.

Temp. Bancada - Temperature sensor Pressão Teste - Pressure sensor test Rot. Bancada - Rotation sensor Pressão Rail - Rail Pressure Sensor

**Connector 04 -** Connection cable with sensors for synchronized pumps (optional).

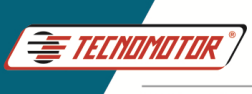

#### Pressure rail support

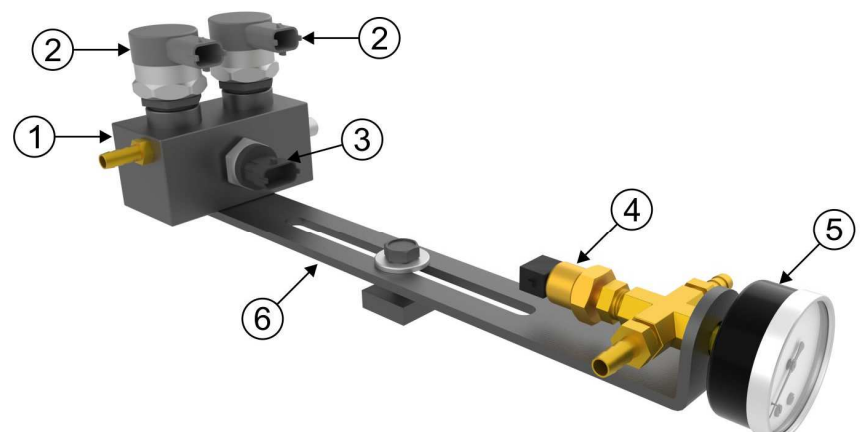

1 - Pressure rail.

2 - Bosch DRV valves 0281002507 (not included). To fix the valves, use a torque wrench set to 95 Nm  $\pm$  2 Nm.

- 3 Bosch pressure sensor 0281006117.
- 4 Temperature sensor.
- 5 Input pressure gauge.
- 6 Rail support.

#### Disther connection on the test bench

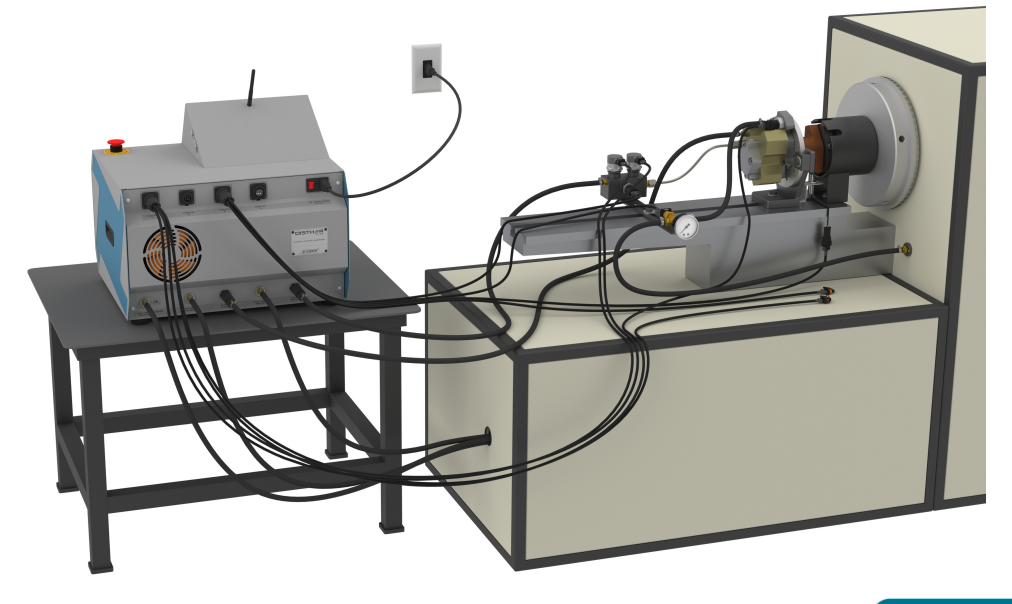

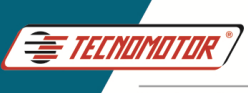

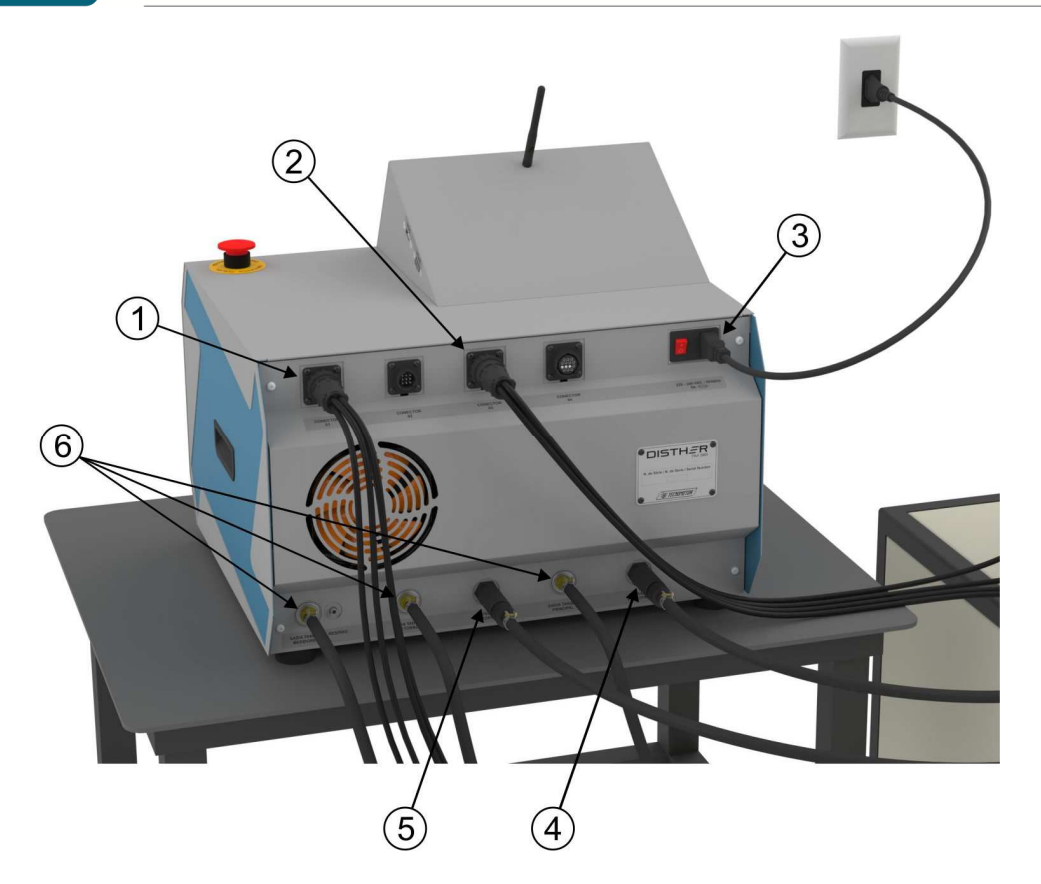

- 1 Sensor cable.
- 2 Actuator cable.
- 3 220 VAC power cable.
- 4 Oil inlet for measuring the pump's main flow.
- 5 Oil inlet for measuring pump return.
- 6 Return to the tank.

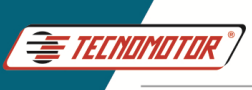

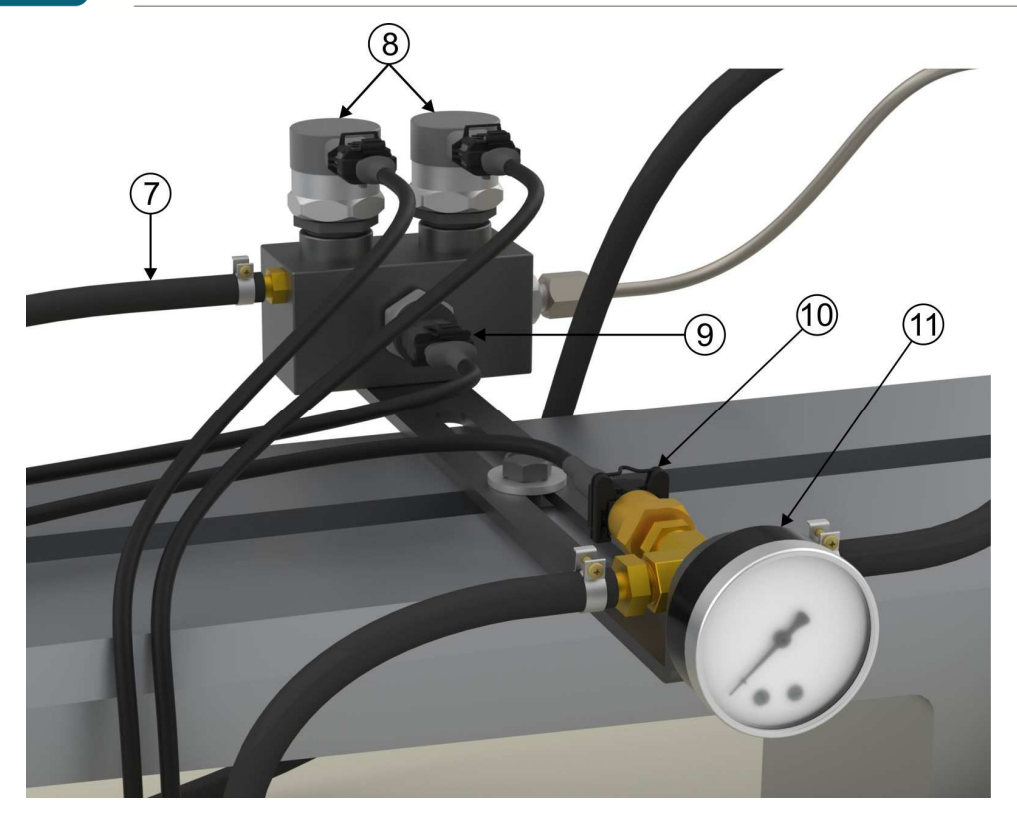

- 7 Oil outlet from the rail to measure the pump's main flow.
- 8 Rail DRV Cable DRV 1 Cable DRV 2.
- 9 Rail pressure sensor Rail pressure cable.
- 10 Temperature sensor.
- 11 Pressure gauge.

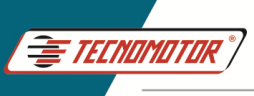

# Quick Guide - TM 581

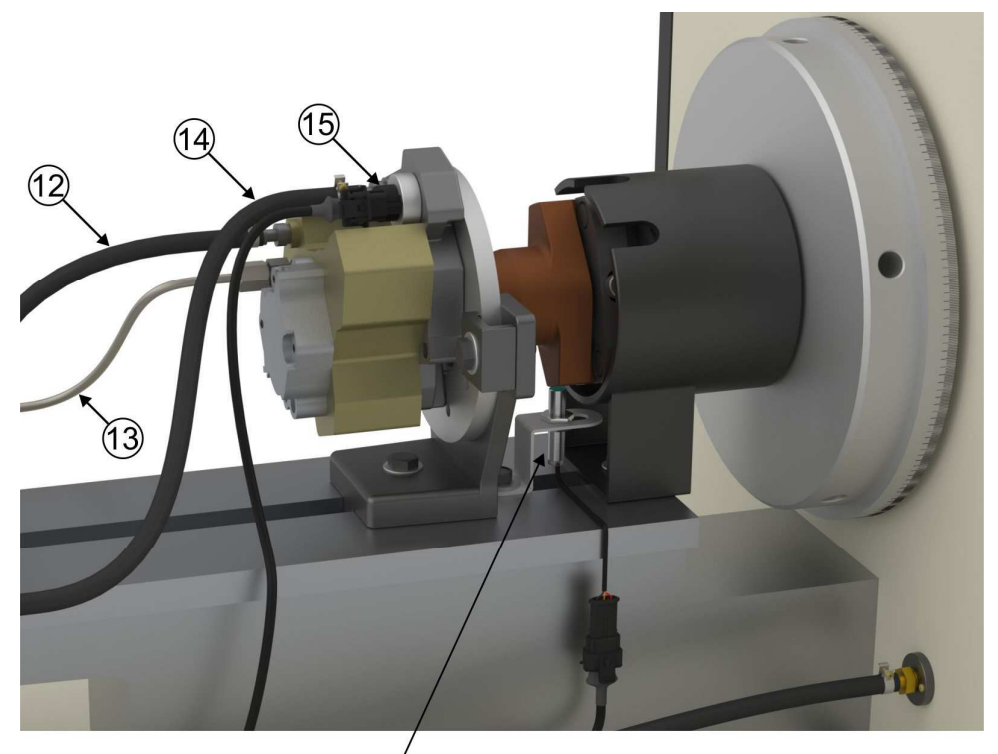

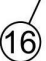

- 12 Pump return.
- 13 Pump pressure output.
- 14 Pump supply.
- 15 MPROP valve Ext 1 cable.
- 16 Rotation sensor Bench rotation cable.

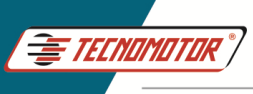

### **Basic operation of the Disther App**

Open the "Disther" APP by tapping the icon on the screen.

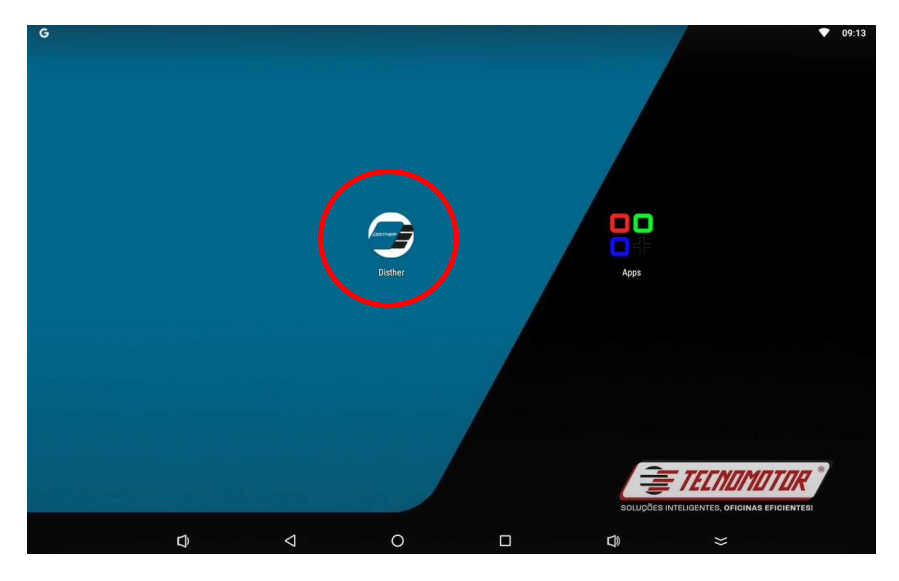

Select the type of pump you want to test. Pumps: CP1, CP2, CP3, CP4, HP2, HP3, etc... Synchronized pumps: HP5, CATERPILLAR, etc... Sensors, injectors and valves.

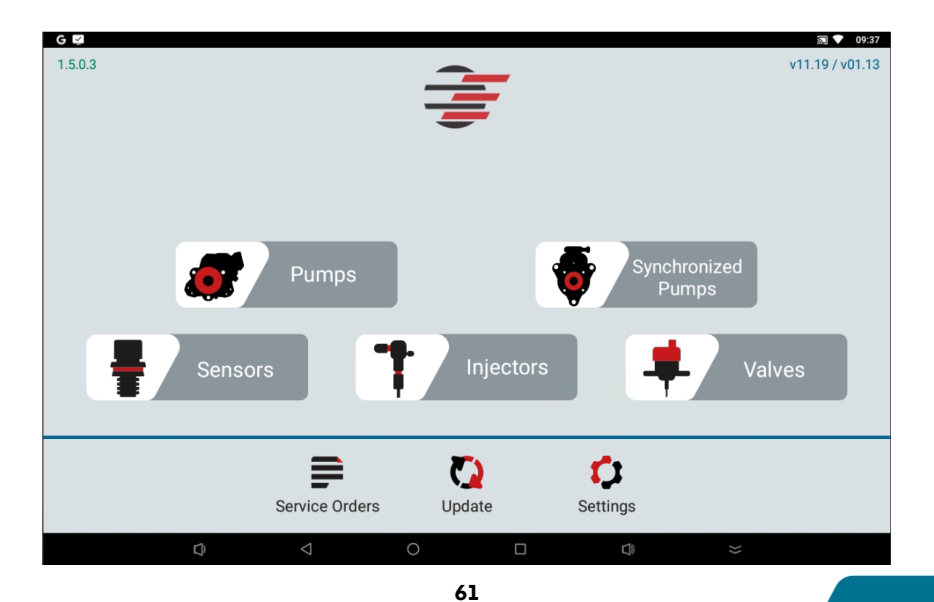

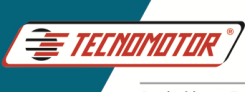

Select the pump model for testing or select the type of test, (manual, diagnostic or Tecnomotor), by touching directly on the name of the test or pump model.

| 7 Pumps List | INUAL TEST                                                                    | DIAGN                                                         |                                                                     |                 | er 2      | à. |
|--------------|-------------------------------------------------------------------------------|---------------------------------------------------------------|---------------------------------------------------------------------|-----------------|-----------|----|
| МА           | NUAL TEST                                                                     | DIAGN                                                         | ACTIO TEST                                                          |                 | _         |    |
|              |                                                                               |                                                               | USTIC TEST                                                          | CREATE NEW PUMP |           |    |
| 0445010002   | Brand: BOSCH<br>Technology: CR/CP1S:<br>Ducato 2.8 HDI                        | Type: CP1<br>3/R65/10-1S                                      | Valve Code: <b>0281002488</b>                                       | F               | Revision: | 1  |
| 0445010006   | Brand: <b>BOSCH</b><br>Technology: <b>CR/CP1S:</b><br>Alfa Romeo 156 / Fiat I | Type: <b>CP1</b><br>3/R65/10-1S<br>Marea / Lancia Kappa / Lai | Valve Code: 0281002488                                              | F               | Revision: | 1  |
| 0445010007   | Brand: BOSCH<br>Technology: CR/CP1S:<br>Alfa Romeo 145 / Alfa                 | Type: <b>CP1</b><br>3/R55/10-1S<br>Romeo 146 / Alfa Romeo 1   | Valve Code: <b>0281002488</b><br>47 / Alfa Romeo 156 / Lancia Lybra | F               | Revision: | 1  |
| 0445010008   | Brand: BOSCH<br>Technology: CR/CP1K:<br>Sprinter                              | Type: CP1<br>3/L60/10-S                                       | Valve Code:                                                         | F               | Revision: | 1  |
| 0445010009   | Brand: BOSCH<br>Technology: CR/CP1S:                                          | Type: CP1<br>3/R70/10-1S                                      | Valve Code: 0281400480                                              | F               | Revision: | 1  |

After selecting the pump model for testing, select the type of test to be performed. Here it is also possible to create a test plan within the selected pump.

| G 🖾    |                   |                 |                |           |    | 🗊 💎 09:51   |
|--------|-------------------|-----------------|----------------|-----------|----|-------------|
| ታ РИМР | - 0445020067   BC | OSCH   Rev.Pump | 1   Pumps Plan |           |    |             |
|        |                   |                 | CREATE NEW     | USER PLAN |    |             |
| TECNOM | IOTOR             |                 |                |           |    | Revision: 2 |
| TECNON | IOTOR LIGHT       |                 |                |           |    | Revision: 3 |
| DIAGNO | STIC TECNOMOTOR   | t               |                |           |    | Revision: 1 |
|        |                   |                 |                |           |    |             |
|        |                   |                 |                |           |    |             |
|        | $\Box$            | $\triangleleft$ | 0              |           | >> |             |

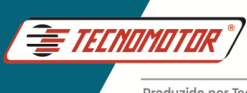

On this screen it is possible to select only the desired test points or perform all available test points.

Tap "EXECUTE" to start the test.

| 5 | PUMP - 0445020067   BOSCH   Rev | .Pump 1   TECNOMOTOR   Rev.Plan. 1 | Test Points |                                 |
|---|---------------------------------|------------------------------------|-------------|---------------------------------|
|   |                                 | EXECUTE                            | M<br>3:     | laximum Rotation (Bench)<br>500 |
| M | 1. FILL                         | C                                  | ) bar       | 500 rpm                         |
|   | 2. START-UP TEST                | 20                                 | 10 bar main | 180 rpm                         |
|   | 3. FLOW                         | 50                                 | 10 bar main | return 3500 rpm                 |
|   | 4. FLOW                         | 50                                 | 10 bar main | 3500 rpm                        |
|   | 5. FLOW                         | 50                                 | 10 bar main | 3500 rpm                        |
|   | 6. FLOW                         | 50                                 | 10 bar main | 3500 rpm                        |
|   | 7. FLOW                         | 50                                 | 10 bar main | 3500 rpm                        |
|   |                                 |                                    |             |                                 |
|   |                                 | 0                                  |             | >>                              |

After the electrical test, tap "Next" to continue.

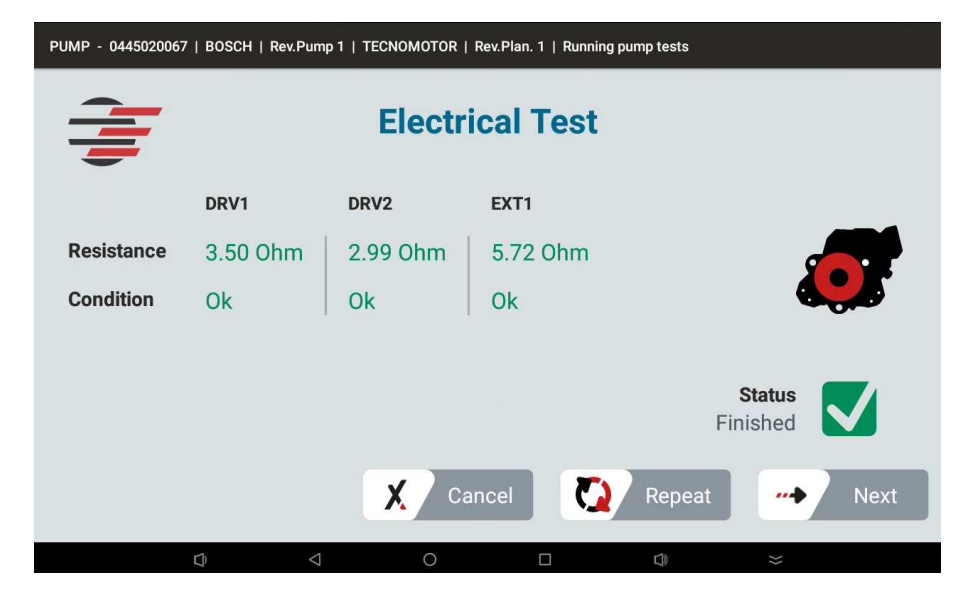

From the screen below, follow the instructions and adjust the rotation of the test

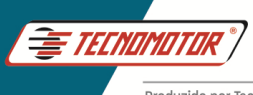

bench, according to the indicated test step. Wait for the test time to end. The test will continue automatically, or tap "Skip" to continue.

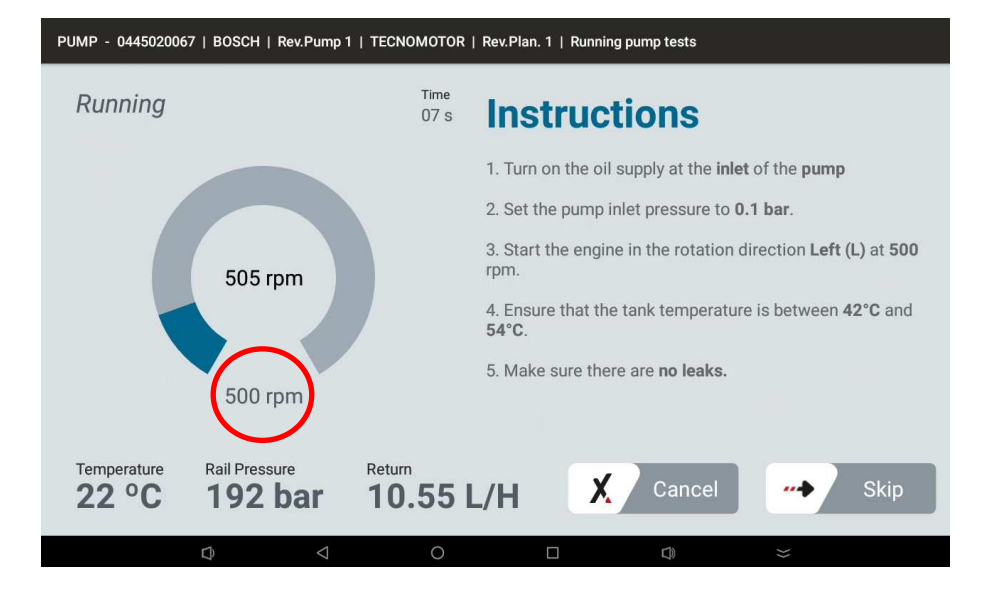

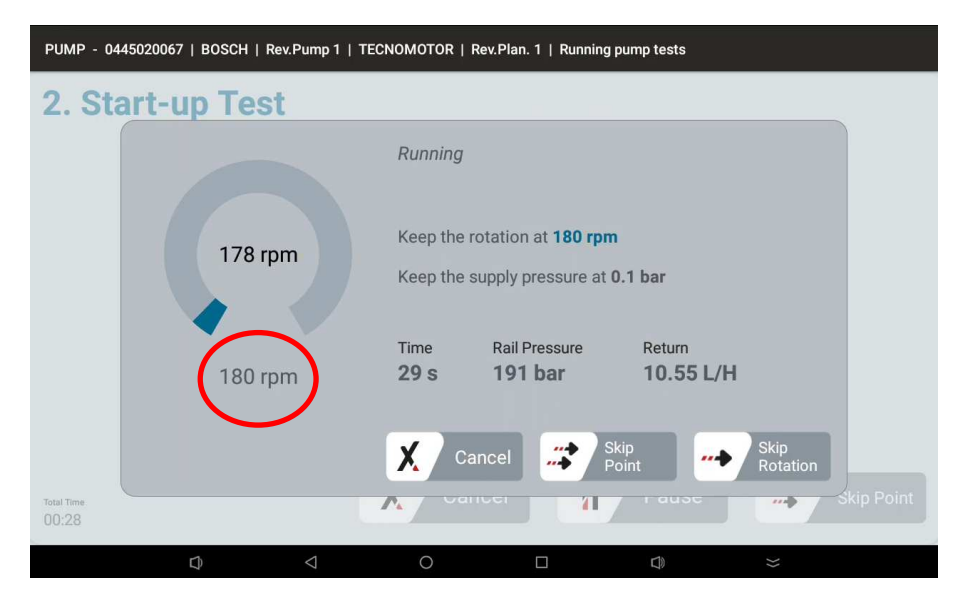

Wait for the test to finish, or tap "Skip Point" to advance.

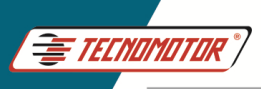

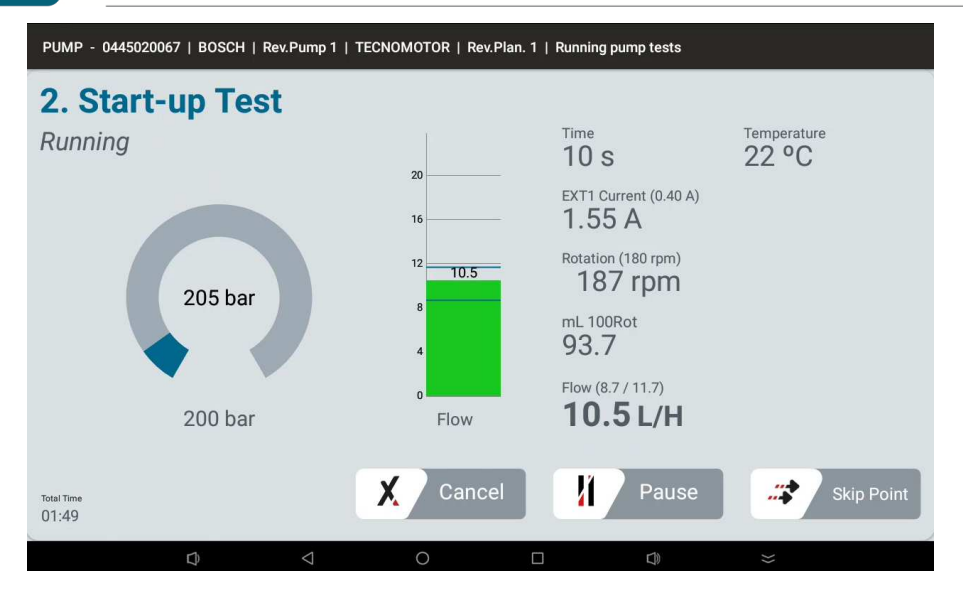

Adjust the test rotation according to the on-screen instructions. Follow the instructions until the end of the test.

| PUMP - 0445020067   BOSCH   Rev.Pump 1   TECNOMOTOR   Rev.Plan. 1   Running pump tests |      |                 |                                                                                    |  |  |  |  |
|----------------------------------------------------------------------------------------|------|-----------------|------------------------------------------------------------------------------------|--|--|--|--|
| 3. Flo                                                                                 | w    |                 |                                                                                    |  |  |  |  |
|                                                                                        |      |                 | Running                                                                            |  |  |  |  |
|                                                                                        | 3507 | 7 rpm           | Keep the rotation at <b>3500 rpm</b><br>Keep the supply pressure at <b>0.1 bar</b> |  |  |  |  |
|                                                                                        | 3500 | ) rpm           | Time Rail Pressure Return<br>11 s 204 bar 10.51 L/H<br>6.0)                        |  |  |  |  |
|                                                                                        |      |                 | Cancel Skip<br>Point Skip<br>Rotation                                              |  |  |  |  |
| Total Time<br>03:04                                                                    |      |                 | Skip Point                                                                         |  |  |  |  |
|                                                                                        | D    | $\triangleleft$ | O □ C) ≈                                                                           |  |  |  |  |

At the end of the test, turn off the test bench engine and turn off the bench supply pump. Tap "Finish" to view the report.

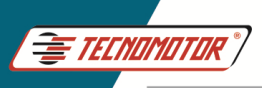

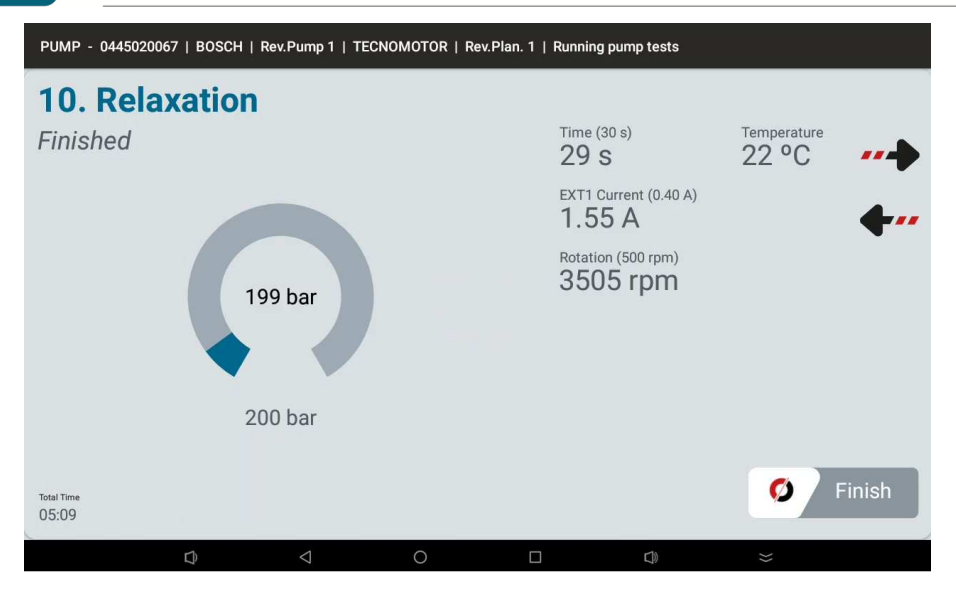

Select an existing OS or create a new OS

| G 🔛                                     |                           |                                  | ST 💙 10:37         |
|-----------------------------------------|---------------------------|----------------------------------|--------------------|
| Save Report                             |                           |                                  | ৎ                  |
| Select a service order from the list or | CREATE NEW SO             | Select a client from the list or | REGISTER NEW CLEWE |
| SO: 38<br>▲ Client:                     | 🖬 Date: 12/17/2024        |                                  |                    |
| SO: 37<br>Client:<br>Devices: Pump (1)  | Date: 12/17/2024          |                                  |                    |
| SO: 36<br>▲ Client:                     | Date: 12/17/2024          |                                  |                    |
| SO: 30<br>Client:<br>Devices: Pumps (2) | 🛅 Date: <b>12/16/2024</b> |                                  |                    |
| Q                                       | ⊲ 0                       |                                  | *                  |

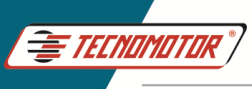

Select a customer or save without linking any customers.

| G 🛂                                         |                    | 🔊 🔻 10:38                                            |
|---------------------------------------------|--------------------|------------------------------------------------------|
| Selected Service Order:39                   |                    | ९                                                    |
| Select a service order from the list or     |                    | Select a client from the list or REGISTER NEW CLIENT |
| SO: 39<br>▲ Client:                         | 📾 Date: 12/17/2024 |                                                      |
| SO: 38<br>Client:<br>Devices: Pump (1)      | Date: 12/17/2024   |                                                      |
| SO: 37<br>▲ Client:                         | 📾 Date: 12/17/2024 |                                                      |
| SO: 36<br>▲ Client:<br>∰ Devices: Pumps (2) | 🛅 Date: 12/17/2024 | SELECT ANOTHER SO                                    |
| D                                           | ♦                  |                                                      |

## **Test report**

| PReport of                                     | Pumps   04450200     | 67                         |                   |              |             | <u> </u>   | <b>) &lt; </b> [2] |  |
|------------------------------------------------|----------------------|----------------------------|-------------------|--------------|-------------|------------|--------------------|--|
|                                                | Report: 30           | Ver. App: 1.3.4.1_beta     | Ver. Ctrl: vDE.MO | Ver. Med:    | vDE.MO      | 27/02/2024 | 13:14:07           |  |
| Company Name                                   |                      |                            |                   |              |             |            |                    |  |
| Client Name                                    |                      | Phone                      |                   | £            | Address     |            |                    |  |
| Contact                                        |                      | Email                      |                   |              |             |            |                    |  |
| Device                                         | Pump                 | Total                      | Time 01:59        |              | Test Plan   | TECNOMOTOR |                    |  |
| Brand                                          | BOSCH                | Test T                     | ime 00:56         |              | Plan Review | 1          |                    |  |
| Туре                                           | CP3                  | Resist                     | tance DRV1        | B.18 Ohm Ok  |             |            |                    |  |
| Code                                           | 0445020067           |                            | DRV2              | 7.22 Ohm Ok  |             |            |                    |  |
| Valve Code                                     | 0928400759           |                            | EXT1   7          | 7.94 Ohm Ok  |             |            |                    |  |
| Revision                                       | 1                    |                            |                   |              |             |            |                    |  |
| Remarks                                        |                      |                            |                   |              |             |            |                    |  |
| Recommendatio                                  | ns The recommended t | emperature is between 42°C | and 54°C          |              |             |            |                    |  |
| Attention                                      | Maximum Rotation (   | Configured: 3500 rpm       |                   |              |             |            |                    |  |
| System<br>Information                          |                      |                            |                   |              |             |            |                    |  |
| 1. FILL 0445020067 2. START-UP TEST 0445020067 |                      |                            |                   |              |             |            |                    |  |
| Finished 30s 51°                               | c                    |                            | Finis             | hed 15s 49°C | 20          |            |                    |  |
|                                                |                      | <1                         | 0                 | п            | C10         | >>         |                    |  |

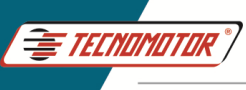

Manual Testing. This test allows tests to be carried out on the pumps, acting on the Current, actuation frequency of Mprop and DRV valves.

| G 💆          |                          |                           |                                    |                  |       | 09:40 |
|--------------|--------------------------|---------------------------|------------------------------------|------------------|-------|-------|
| ታ Pumps List |                          |                           |                                    | <b>~1</b>        | 2     | থ     |
|              | IANILAL TEST             | DIAGN                     |                                    | ODEATE NEW DIIMD |       |       |
|              | ANOAL TEST               |                           | 03110 1231                         | GREATE NEW FOMF  |       |       |
|              | Brand: BOSCH             | Type: CP1                 | Valve Code: 0281002488             | Revisi           | on: 1 |       |
| 0445010002   | Technology: CR/CP1S3/    | R65/10-1S                 |                                    |                  |       |       |
|              | Ducato 2.8 HDI           |                           |                                    |                  |       |       |
|              | Brand: BOSCH             | Type: CP1                 | Valve Code: 0281002488             | Revisi           | on: 1 |       |
| 0445010006   | Technology: CR/CP1S3/    | R65/10-1S                 |                                    |                  |       |       |
|              | Alfa Romeo 156 / Fiat Ma | area / Lancia Kappa / Lar | ncia Lybra                         |                  |       |       |
|              | Brand: BOSCH             | Type: CP1                 | Valve Code: 0281002488             | Revisi           | on: 1 |       |
| 0445010007   | Technology: CR/CP1S3/    | R55/10-1S                 |                                    |                  |       |       |
|              | Alfa Romeo 145 / Alfa Ro | omeo 146 / Alfa Romeo 1   | 47 / Alfa Romeo 156 / Lancia Lybra | a]               |       |       |
|              | Brand: BOSCH             | Type: CP1                 | Valve Code:                        | Revisi           | on: 1 |       |
| 0445010008   | Technology: CR/CP1K3/    | L60/10-S                  |                                    |                  |       |       |
|              | Sprinter                 |                           |                                    |                  |       |       |
|              | Brand: BOSCH             | Type: CP1                 | Valve Code: 0281400480             | Revisi           | on: 1 |       |
| 0445010009   | Technology: CR/CP1S3/    | R70/10-1S                 |                                    |                  |       |       |
|              |                          | 4 O                       |                                    |                  |       |       |

In settings it is possible to select the type of valve used and the type of operation, (N/O normal open or N/C normal closed).

| Gg                                                                                              |                    | st 🗸 09:42                                                                                                    |
|-------------------------------------------------------------------------------------------------|--------------------|----------------------------------------------------------------------------------------------------|
| Manual Test of Pump                                                                             |                    |                                                                                                    |
| Initial Setting                                                                                 | gs                 | Instructions                                                                                                    |
| Pressure (Min.: 0   Max.: 2400)<br>500 bar                                                      |                    | - Connect the DRV1 / DRV2 cables to the high pressure rail valves;     - Connect the EXT1 cable to the MPROP, IMV, SCV or ZME valve;     Connect the EXT2 cable to the DRV (PCV EAV valve); |
| Current (Min.: 0.00   Max.: 3.30)<br>0.50 A Pum<br>Frequency (Min.: 100   Max.: 1000)<br>180 Hz | p Valves<br>IO ONC | <ul> <li>- Solution of the operation mode NO or NC;</li> <li>- Adjust the working pressure;</li> <li>- Adjust the desired current;</li> <li>- Adjust the desired frequency.</li> </ul>      |
| EXT2                                                                                            |                    | Attention - The data entered in the initial settings are entirely the users                                                                                                    |
| Current (Min.: 0.00   Max.: 3.30)<br>0.50 A Pum<br>Frequency (Min.: 100   Max.: 1000)<br>180 HZ | p Valves<br>IO ONC | - Tecnomotor is not responsible for possible damage caused<br>to the equipment under test.  Cancel  Next                                                                                    |
|                                                                                                 | 0                  |                                                                                                    |

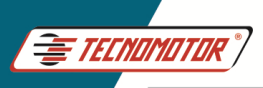

### Quick Guide - TM 581

Produzido por Tecnomotor Eletrônica do Brasil S/A - REPRODUÇÃO PROIBIDA . Eventuais erros ou defeitos comunicar tecnomotor@tecnomotor.com

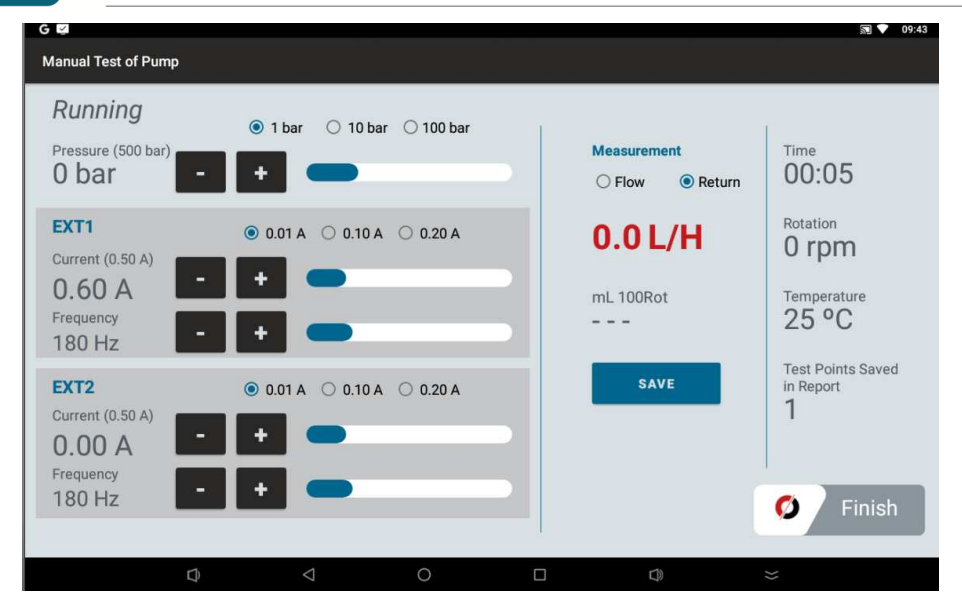

Diagnostic Test. Allows you to diagnose the pump's mechanical assembly, such as the transfer pump and pump elements.

| ~          |                                                                            |                                                             |                                                                       | 5               |    |
|------------|----------------------------------------------------------------------------|-------------------------------------------------------------|-----------------------------------------------------------------------|-----------------|----|
| Pumps List |                                                                            |                                                             |                                                                       | er 2            | a. |
| N          | IANUAL TEST                                                                | DIAGN                                                       |                                                                       | CREATE NEW PUMP |    |
| 0445010002 | Brand: BOSCH<br>Technology: CR/CP1S<br>Ducato 2.8 HDI                      | Type: CP1<br>3/R65/10-1S                                    | Valve Code: 0281002488                                                | Revision:       | 1  |
| 0445010006 | Brand: <b>BOSCH</b><br>Technology: <b>CR/CP1S</b><br>Alfa Romeo 156 / Fiat | Type: CP1<br>3/R65/10-1S<br>Marea / Lancia Kappa / La       | Valve Code: 0281002488<br>ncia Lybra                                  | Revision:       | 1  |
| 0445010007 | Brand: <b>BOSCH</b><br>Technology: <b>CR/CP1S</b><br>Alfa Romeo 145 / Alfa | Type: <b>CP1</b><br>3/R55/10-1S<br>Romeo 146 / Alfa Romeo 1 | Valve Code: <b>0281002488</b><br>147 / Alfa Romeo 156 / Lancia Lybra] | Revision:       | 1  |
| 0445010008 | Brand: BOSCH<br>Technology: CR/CP1K<br>Sprinter                            | Type: CP1<br>3/L60/10-S                                     | Valve Code:                                                           | Revision:       | 1  |
| 0445010009 | Brand: BOSCH<br>Technology: CR/CP1S                                        | Type: CP1<br>3/R70/10-1S                                    | Valve Code: 0281400480                                                | Revision:       | 1  |
|            | D                                                                          | < 0                                                         |                                                                       |                 |    |

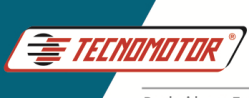

#### Enter pump data (not mandatory)

| G                    |                 |        |         |        |   | 🔊 💎 10:52 |
|----------------------|-----------------|--------|---------|--------|---|-----------|
| Pump Diagnostic Plan |                 |        |         |        |   | =         |
|                      | Pu              | mp Inf | ormatio | on     |   |           |
| Pump brand           |                 |        |         |        |   |           |
| Optional             |                 |        |         |        |   | 0/35      |
| Pump type            |                 |        |         |        |   |           |
| Optional             |                 |        |         |        |   | 0/10      |
| Pump code            |                 |        |         |        |   |           |
| Optional             |                 |        |         |        |   | 0/30      |
| Valve code           |                 |        |         |        |   |           |
| Optional             |                 |        |         |        |   | 0/30      |
| UWith Transfer Pump? |                 |        |         |        |   |           |
|                      |                 |        | X       | Cancel | - | Next      |
| D)                   | $\triangleleft$ | 0      |         |        | * |           |

On this screen you can uncheck some of the test points. When you tap execute, follow the instructions shown on the screen.

| G 🖾 |                                                                                                    |         |               |                                  |        | 🔊 💎 10:54 |  |
|-----|----------------------------------------------------------------------------------------------------|---------|---------------|----------------------------------|--------|-----------|--|
| 5   | PUMP - 0   DIAGNOSTIC PLAN   Test                                                                                                    | Points  |               |                                  |        |           |  |
|     |                                                                                                    | EXECUTE | Maxin<br>3500 | Maximum Rotation (Bench)<br>3500 |        |           |  |
|     | 1. PUMP FILLING                                                                                                    |         | 0 bar         |                                  | return | 0 rpm     |  |
|     | 2. SYSTEM FILLING                                                                                                    |         | 0 bar         | main                             | return | 500 rpm   |  |
|     | 3. HEATING / VISUAL INSPECTION                                                                                                    |         | 1000 bar      |                                  |        | 500 rpm   |  |
|     | 4. EFFICIENCY 1                                                                                                    |         | 350 bar       | main                             | return | 500 rpm   |  |
|     | 5. EFFICIENCY 2                                                                                                    |         | 1000 bar      | main                             | return | 500 rpm   |  |
|     | 6. EFFICIENCY 3                                                                                                    |         | 350 bar       | main                             | return | 1000 rpm  |  |
|     | 7. EFFICIENCY 4                                                                                                    |         | 1500 bar      | main                             | return | 1000 rpm  |  |
|     |                                                                                                    |         |               |                                  |        |           |  |
|     | $\bigcirc \qquad \bigcirc \qquad \bigcirc \qquad \qquad \bigcirc \qquad \qquad \bigcirc \qquad \qquad \bigcirc \qquad \qquad \bigcirc \qquad \qquad \bigcirc \qquad \qquad \bigcirc \qquad \qquad \bigcirc \qquad \qquad \bigcirc \qquad \qquad \bigcirc \qquad \bigcirc \bigcirc \qquad \bigcirc \bigcirc \qquad \bigcirc \bigcirc \qquad \bigcirc \bigcirc \qquad \bigcirc \bigcirc \qquad \bigcirc \bigcirc \qquad \bigcirc \bigcirc \qquad \bigcirc \bigcirc \qquad \bigcirc \bigcirc \qquad \bigcirc \bigcirc \qquad \bigcirc \bigcirc \bigcirc \bigcirc \bigcirc \qquad \bigcirc \bigcirc \bigcirc \bigcirc \bigcirc \bigcirc \bigcirc \bigcirc \bigcirc \bigcirc \bigcirc \bigcirc \bigcirc \bigcirc \bigcirc \bigcirc \bigcirc \bigcirc \bigcirc \bigcirc$ | 0       |               |                                  |        |           |  |
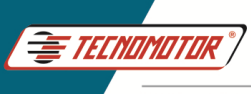

### Create bomb test plan

| ×                        |                                                                              |                                                               |                                                                   |            |             |
|--------------------------|------------------------------------------------------------------------------|---------------------------------------------------------------|-------------------------------------------------------------------|------------|-------------|
| 7 Pumps List             |                                                                              |                                                               |                                                                   |            | er 🔒        |
| м                        | ANUAL TEST                                                                   | DIAGNO                                                        | OSTIC TEST                                                        | CREATE NEW | PUMP        |
| 0445010002               | Brand: BOSCH<br>Technology: CR/CP1S3<br>Ducato 2.8 HDI                       | Type: CP1<br>3/R65/10-1S                                      | Valve Code: 0281002488                                            |            | Revision: 1 |
| 0445010006               | Brand: <b>BOSCH</b><br>Technology: <b>CR/CP1S</b><br>Alfa Romeo 156 / Fiat I | Type: <b>CP1</b><br>3/R65/10-1S<br>Marea / Lancia Kappa / Lan | Valve Code: 0281002488<br>cia Lybra                               |            | Revision: 1 |
| 0445010007               | Brand: <b>BOSCH</b><br>Technology: <b>CR/CP1S</b><br>Alfa Romeo 145 / Alfa I | Type: <b>CP1</b><br>3/R55/10-1S<br>Romeo 146 / Alfa Romeo 14  | Valve Code: <b>0281002488</b><br>47 / Alfa Romeo 156 / Lancia Lyl | bra]       | Revision: 1 |
| 0 <mark>445010008</mark> | Brand: <b>BOSCH</b><br>Technology: <b>CR/CP1K3</b><br>Sprinter               | Type: CP1<br>3/L60/10-S                                       | Valve Code:                                                       |            | Revision: 1 |
| 0445010009               | Brand: BOSCH<br>Technology: CR/CP1S3                                         | Type: CP1<br>3/R70/10-1S                                      | Valve Code: 0281400480                                            |            | Revision: 1 |
|                          | Ø                                                                            | 0                                                             |                                                                   |            |             |

Enter the data of the pump you want to create the test plan.

EXT 1. Select the type of actuator, type of operation, connector used and plug model.

EXT 2. Select the type of actuator, type of operation, connector used and plug model.

| G⊯                |         |                    |                 |   |           |     | 🗊 💙 11:19 |
|-------------------|---------|--------------------|-----------------|---|-----------|-----|-----------|
| ታ Create Use      | er Pumj | p                  |                 |   |           |     |           |
| INFORMATION       |         |                    |                 |   |           |     |           |
| Code              |         | Valve Code         | Brand           | • | Туре      |     |           |
| Mandatory         |         |                    | Mandatory       |   |           |     |           |
| EXT 1             |         |                    |                 |   |           |     |           |
| Actuator 1 (Ext1) | •       | Operation Actuat 👻 | Connector 1     | • | Plug 1    |     |           |
| Mandatory         |         | Mandatory          | Mandatory       |   | Mandatory |     |           |
| EXT 2             |         |                    |                 |   |           |     |           |
| Actuator 2 (Ext2) |         | Operation Actuat 👻 | Connector 2     | • | Plug 2    | •   |           |
| Mandatory         |         | Mandatory          | Mandatory       |   | Mandatory |     |           |
| OTHERS            |         |                    |                 |   |           |     |           |
| Outlet Thread     | -       | Technology:        | Pump Rotation D |   |           |     |           |
|                   |         |                    |                 |   |           |     |           |
|                   | C       |                    | 0               |   |           | C)) | *         |

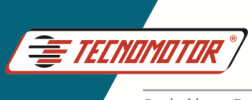

After entering the pump data, it is necessary to create the test plan.

| G ☑<br>Ø PUMP - 044501001*   BOSCH   Rev.Pump 0   Pumps Plan |     |          |              |   |   |  |
|--------------------------------------------------------------|-----|----------|--------------|---|---|--|
|                                                              |     | CREATE N | EW USER PLAN |   |   |  |
|                                                              |     |          |              |   |   |  |
|                                                              |     |          |              |   |   |  |
|                                                              |     |          |              |   |   |  |
|                                                              |     |          |              |   |   |  |
|                                                              |     |          |              |   |   |  |
|                                                              |     |          |              |   |   |  |
|                                                              |     |          |              |   |   |  |
|                                                              | Q < |          |              | ٩ | * |  |

When "creating new user plan" the screen below will show the pumps with the existing test plans. Select a pump from the list that is closest to the model you want to create the test plan for.

| G 👱                              |                                       | SI 🗸 11:31 |
|----------------------------------|---------------------------------------|------------|
| <b>DIMP</b> - 044501001*   BOSCH | Rev.Pump 0   Pumps Plan               |            |
|                                  | Select the test plan you want to link |            |
|                                  | Q Code                                |            |
|                                  | 0445010009 TECNOMOTOR                 |            |
|                                  | 0445010010 TECNOMOTOR                 |            |
|                                  | 0445010024 TECNOMOTOR                 |            |
|                                  | 0445010033 TECNOMOTOR                 |            |
|                                  | 0445010115 TECNOMOTOR                 |            |
|                                  | 0445010119 TECNOMOTOR                 |            |
|                                  | 0445010131 TECNOMOTOR                 |            |
|                                  | resultado: 330 encontrados            |            |
|                                  |                                       |            |
| Q                                |                                       | ≥          |

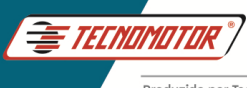

On the screen below it is possible to change the test conditions such as rotation, test pressure, supply pressure, valve drive current and min flow. and max. each test point. It is also possible to insert more test points in the test plan.

| G 📮                   |                               |                        |                              | 🔊 💎 11:33 |
|-----------------------|-------------------------------|------------------------|------------------------------|-----------|
| Create User Pump Plan |                               |                        |                              | ×         |
| USER +                | 2. EFFICIENCY                 |                        |                              |           |
| 1. FILL               | Rotation (rpm)<br>1000        | Pressure (bar)<br>1350 | Supply Pressure (bar)<br>1.9 |           |
| • <b>•</b>            | EXT 1                         |                        |                              |           |
| 2. EFFICIENCY         | Current (mA)<br>2.7           | Frequency (Hz)<br>1000 |                              |           |
| · -                   | EXT 2                         |                        |                              |           |
| 3. START TEST         | Current (mA)<br>0.0           | Frequency [Hz]<br>0    |                              |           |
|                       | Measure Principal             |                        | Measure Return               |           |
| 4. RELAXATION         | Main Flow (L/h)<br>31.6       | → 52.67 mLx100rpm      |                              |           |
|                       | Main Flow Tolerance (L/h) 2.5 | → 4.17 mLx100rpm       |                              |           |
|                       | Max Flow (L/h)<br>34.1        | → 56.83 mLx100rpm      |                              |           |
|                       | Min Flow (L/h)<br>29.1        | → 48.5 mLx100rpm       |                              |           |
| D 0                   | 0                             |                        | D)                           | *         |

When you finish editing the test plan data, save the test plan.

| G                     |                                  |                        |                              | 🗊 🔽 11:33 |
|-----------------------|----------------------------------|------------------------|------------------------------|-----------|
| Create User Pump Plan |                                  |                        |                              | ×         |
| USER +                | 2. EFFICIENCY                    |                        |                              |           |
| 1. FILL               | Rotation (rpm)<br>1000           | Pressure (bar)<br>1350 | Supply Pressure (bar)<br>1.9 |           |
| -                     | EXT 1                            |                        |                              |           |
| 2. EFFICIENCY         | Current (mA)<br>2.7              | Frequency (Hz)<br>1000 |                              |           |
| <b>-</b>              | EXT 2                            |                        |                              |           |
| 3. START TEST         | Current (mA)<br>0.0              | Frequency [Hz]<br>0    |                              |           |
| ·                     | Measure Principal                |                        | Measure Return               |           |
| 4. RELAXATION         | Main Flow (L/h)<br>31.6          | → 52.67 mLx100rpm      |                              |           |
|                       | Main Flow Tolerance (L/h)<br>2.5 | → 4.17 mLx100rpm       |                              |           |
|                       | Max Flow (L/h)<br>34.1           | → 56.83 mLx100rpm      |                              |           |
|                       | Min Flow (L/h)<br>29.1           | → 48.5 mLx100rpm       |                              |           |
| $\Box$ $\lhd$         | 0                                |                        |                              |           |

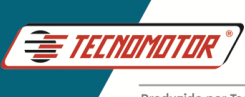

# Testing sensors, injectors and valves

These components follow the same routine as the pump test, and test plans can be created at the user's discretion for each component.

## Connecting the devices to be tested

Injector test connection

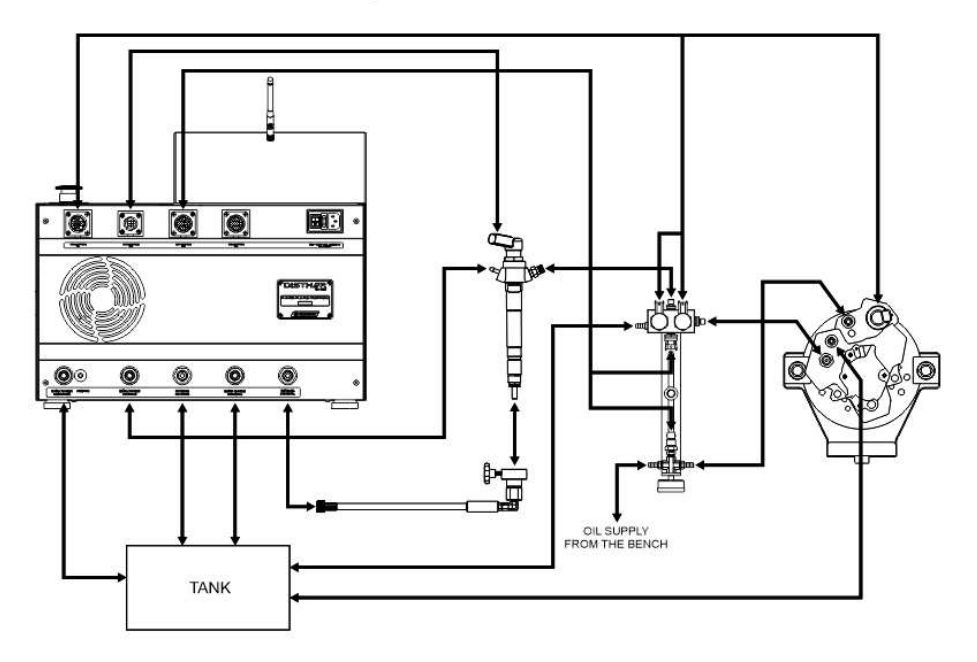

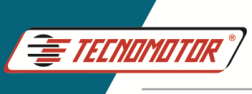

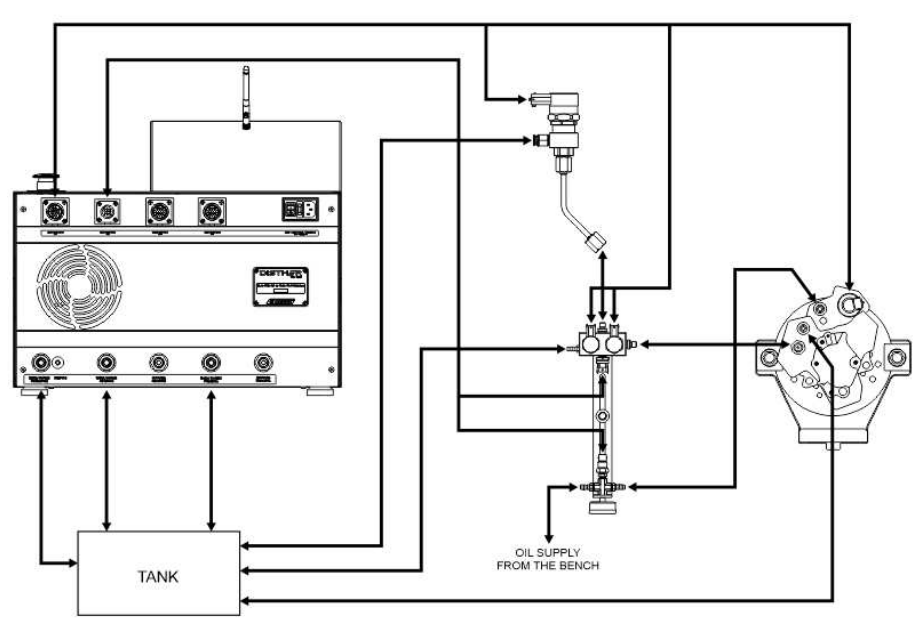

#### DRV valve test connection

### Mprop valve test connection

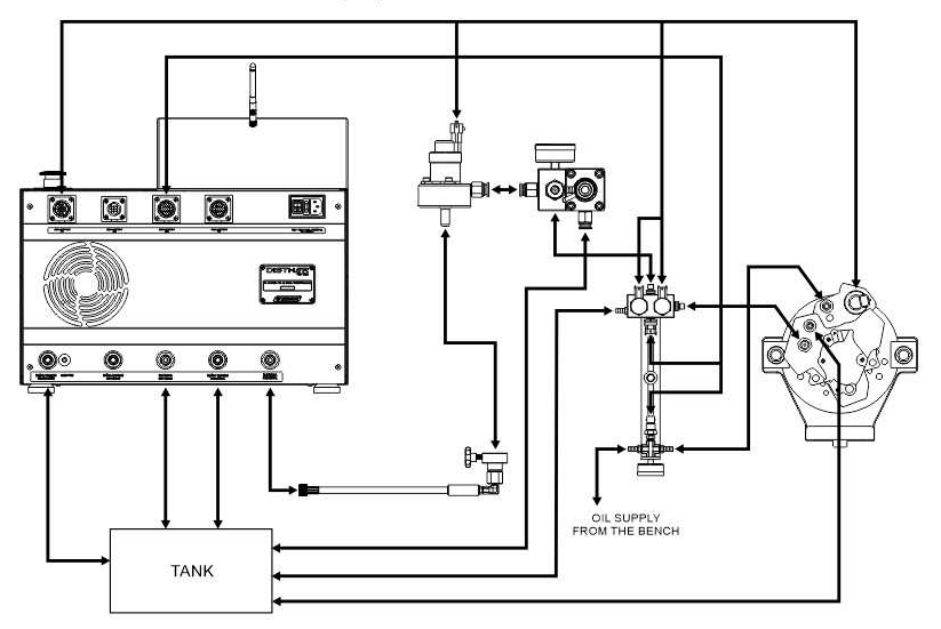

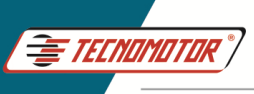

#### Pressure sensor test connection

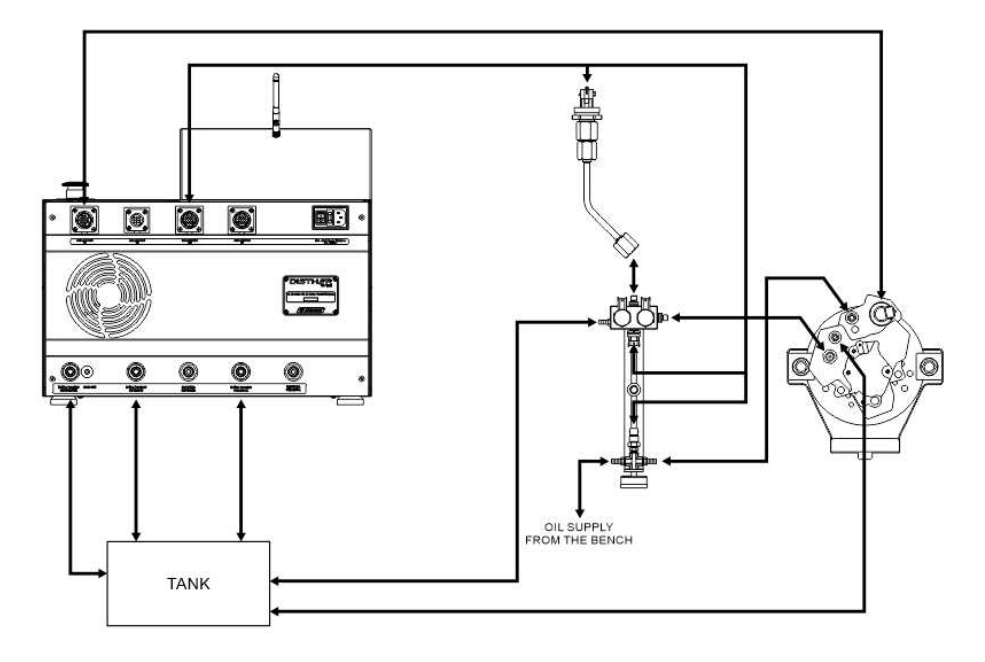

Os dados apresentados neste manual têm como base as informações mais recentes disponíveis até a data de sua elaboração. A TECNOMOTOR não se responsabiliza, portanto, por eventuais incorreções existentes. Em caso de dúvida, consulte o nosso departamento técnico.

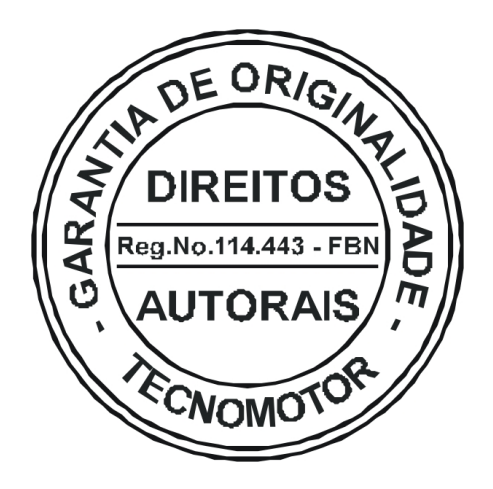

# REPRODUÇÃO PROIBIDA

É proibida a duplicação ou reprodução do todo ou de qualquer parte desta obra, sob qualquer forma ou por qualquer meio (eletrônico, mecânico, fotográfico, gravação, outros) sem autorização expressa do detentor do copyright. Todos os DIREITOS RESERVADOS E PROTEGIDOS pela Lei no 5988 de 14/12/1973 (Lei dos Direitos Autorais)

Reservamo-nos o direito de fazer alterações nesta obra sem prévio aviso.

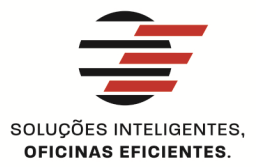

#### **TECNOMOTOR ELETRÔNICA DO BRASIL S.A.**

RUA ALBINO TRIQUES, 2040 - SANTA FELÍCIA CEP 13563 340 - SÃO CARLOS - SP - BRASIL TELEFONE/ FAX: +55 (16)2106 8000 / 3362 8000 tecnomotor@tecnomotor.com.br

#### **TECNOMOTOR DISTRIBUIDORA S.A.**

RUA MARCOS V. DE MELLO MORAES, 704 - STA. FELÍCIA CEP 13563-304 - SÃO CARLOS - SP - BRASIL TELEFONE/ FAX: +55 (16)2106 8000 distribuidora@tecnomotor.com.br apoiotecnico@tecnomotor.com.br

**\$ CANAL DIRETO: 0300 789 4455** 

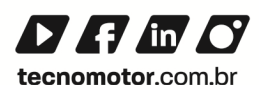